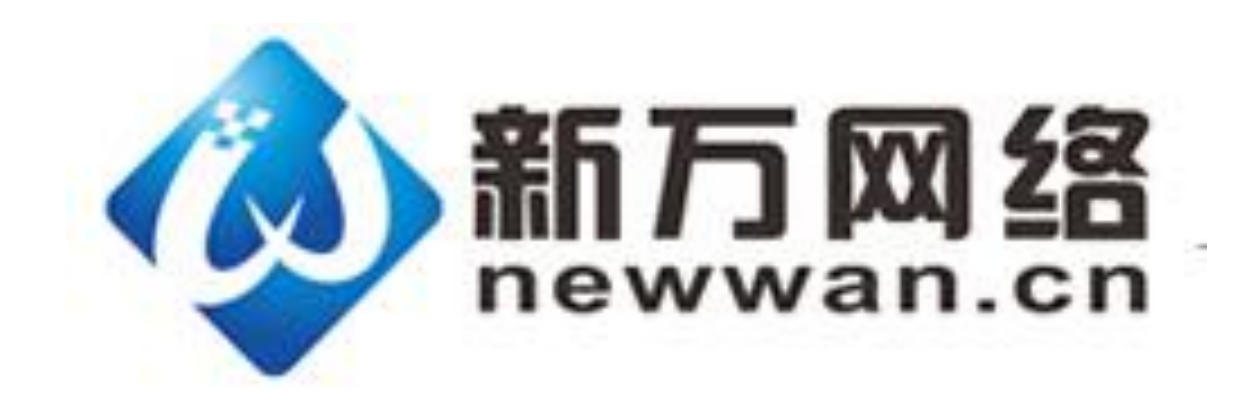

# 新万网络云企业美站新手入门手册 V 1.0

Powered by Newwan 3/2015

| —  | 后台登陆               | 1   |
|----|--------------------|-----|
| Ξ, | 底板的原理和使用           | 2   |
| 三、 | 添加页面和页面管理          | 5   |
| 四、 | 导航栏的添加和管理          | .25 |
| 五、 | 页面中编辑文字            | .32 |
| 六、 | 页面中添加图片模块并编辑       | .43 |
| 七、 | 如何添加链接到文本和图片或其他元素  | .56 |
| 八、 | 添加通栏模块并添加内容        | .60 |
| 九、 | 如何添加 HTML 代码       | .62 |
| +、 | 添加视频模块和 Flash 模块   | .64 |
| +- | -、多语言模块和相关设置       | .70 |
| += | 二、会员模块的添加和会员管理     | .73 |
| += | E、页脚(页面底板信息)的添加和修改 | .81 |

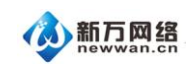

# 一、后台登陆

访问登陆地址: <u>http://newadmin.newwan.cn/</u>,选择 PC 建站(手机站请选择手机建站),

使用管理账户和管理密码登陆。

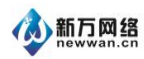

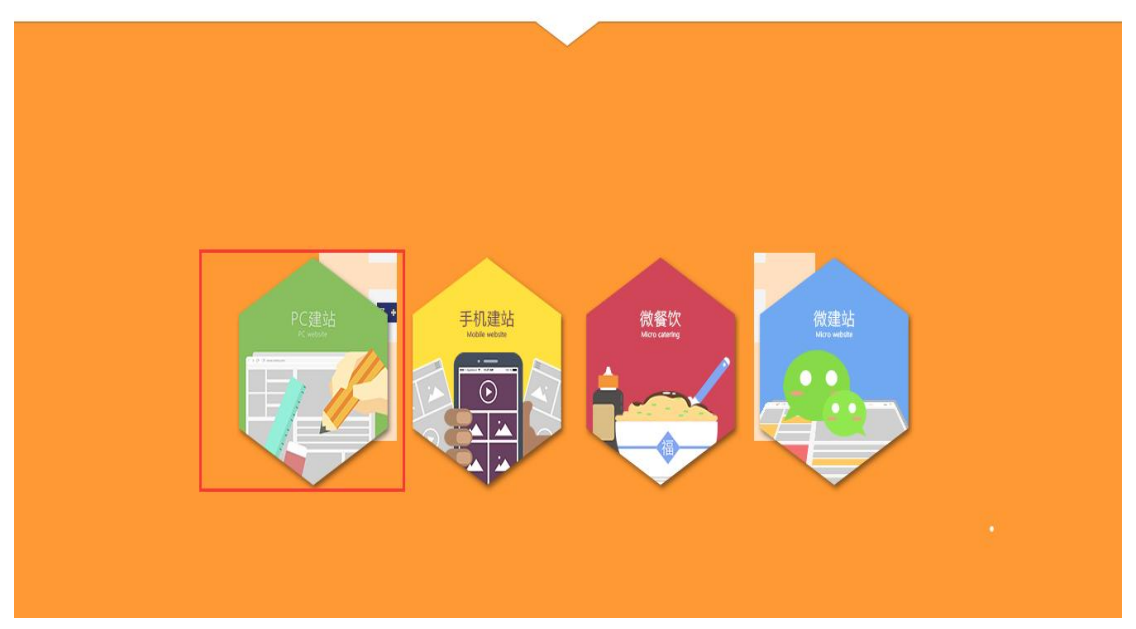

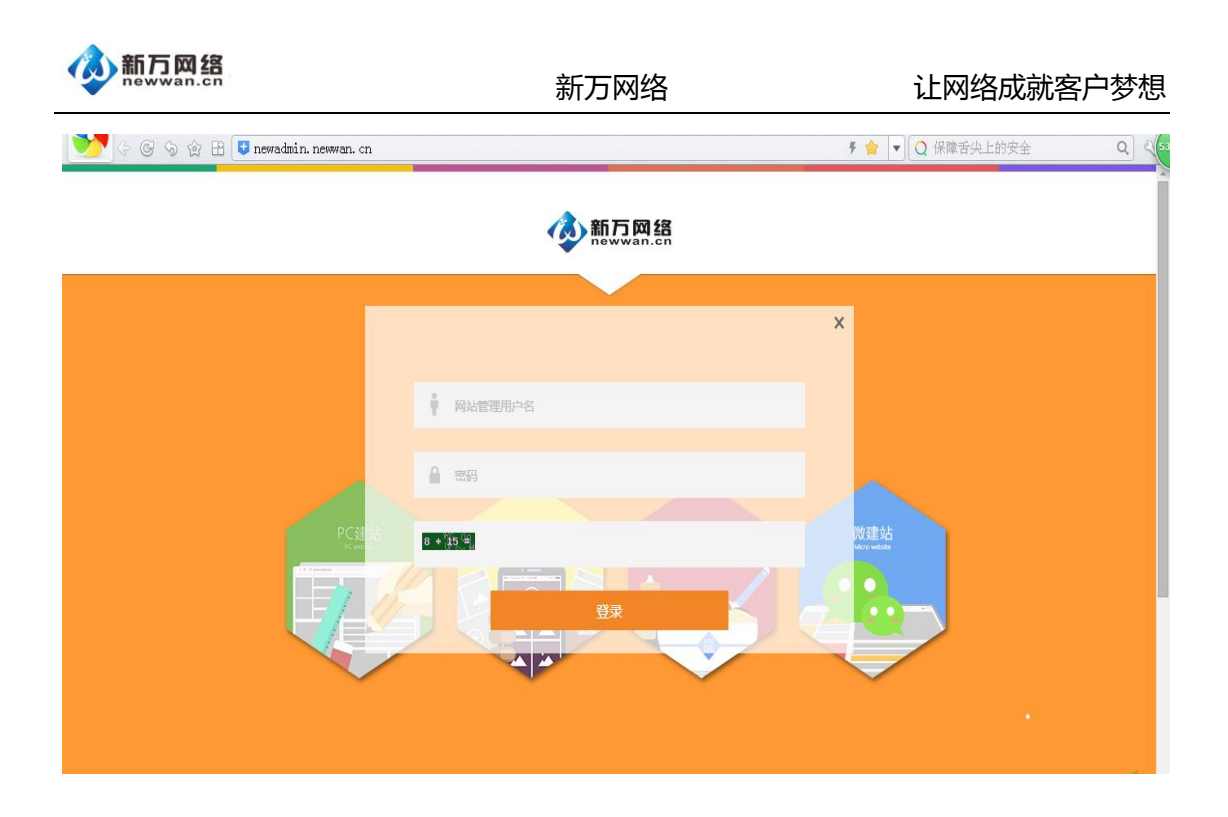

# 二、底板的原理和使用

1、添加底板

底版页面本质上和其他的页面没有区别,唯一的不同是在用途上,它方便减少那些重复的数据和布局,特别是布局上的。可以将一些重复的布局和数据放在底版上,然后引用这个底版页,其他页面也会与相同的效果。

①依次点击:页面管理—底版管理

| <b>参新万网络</b><br>newwan.cn                                                                                        | 新万网络                                                      | 让网络成就客户梦想 |
|----------------------------------------------------------------------------------------------------|-----------------------------------------------------------|-----------|
| 1 点击页面管理页面 页面管理                                                                                                  | ■ 2 < 点击切换到                                               |           |
| <ul> <li><b>↑</b> 首页</li> <li>二 公司简介</li> <li>二 婚庆套報</li> <li>二 婚礼相关</li> <li>三 联系我们</li> <li>+ 创建新页面</li> </ul> | 底版管理                                                      |           |
| ②点击创建新底板<br>双击可以编辑<br>已经存在的底板                                                                                    | 底版管理<br>common<br>+ 创建新底版<br>3 点击 "创建新底板"                 |           |
| ③录入底版名称一点击创建新                                                                                                    | 所底板。                                                      |           |
| 创建新底版<br>底版名称<br>为您新建的底版                                                                                         | ×<br>4<br><sup>我———————————————————————————————————</sup> | 入底板名称     |
|                                                                                                    | 5 创建新底版 取消                                                |           |
|                                                                                                    | 点击创建新底                                                    | 板         |

④在底板中添加 logo、banner、导航等以便在新添加的页面中引用。最后记得点击右上角

的保存按钮

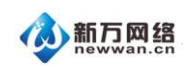

#### 新万网络

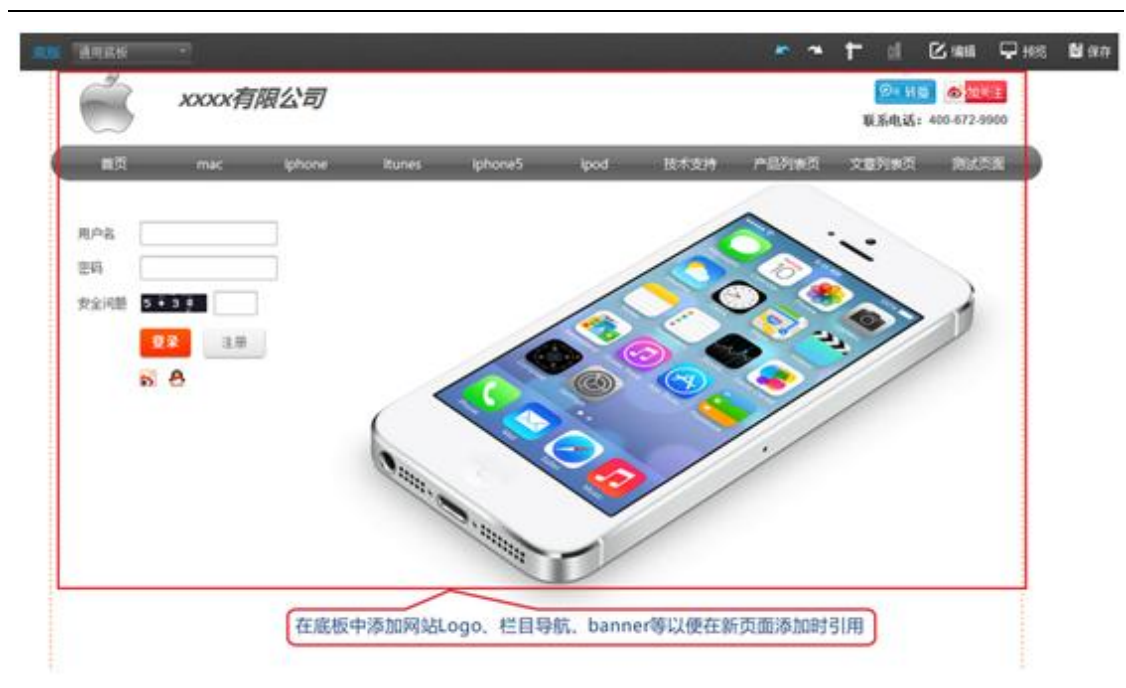

### ⑤底板的应用

| 页面属性  |                                            | ×        |
|-------|--------------------------------------------|----------|
| 页面名称  |                                            | ^        |
| 页面地址  |                                            |          |
|       | 可自定义浏览器地址栏显示地址,留空系统会自动分配。                  |          |
| 选择底版  | 不使用底版                                      |          |
| 上级页面  | 不使用底版                                      |          |
| 设置为首页 | support                                    |          |
| 设置密码  | 通用底板                                       |          |
| 设置SEO | ○是 ●否<br>选择/是将为本页面单独设置SEO参数,全向参数<br>对本页面无效 | 添加<br>需要 |
| 导航显示  | 是 页面名称将出现在导航中                              |          |
| 显示页脚  | 是 创建的新页面将出现页脚区域                            |          |
| 链接到   | 设置链接                                       | ~        |
|       | 保存】周                                       | 消        |

注意:如果模块为底版元素,移动位置需要先解锁。解锁后将失去和底版页面的关联。也就

是底板的内容修改后。解锁了的页面将不会变改。

## 三、添加页面和页面管理

1、页面类型

(1)底板

一般网页中,多个页面均共享同一个公司 logo, banner 图,语言栏目,页面/站点背景等等元素,在这个情况下,就可以把这些元素放在底板页中,然后在建立普通页面的时候,选择"应用底板"。每个网站可以有多个底板,也可能只是用同一个底板。(一般建议先做好通用的底板,再建立普通页面,可以节省很多时间)具体的使用会在第七课中讲解。

(2)普通页面

大家可以在上图导航条看到的所有名称,每个都是一个页面(当然,也可以存在导航条不显示的普通页面)。编辑时,可以任意删减这些页面,或者新增其它的页面。每个页面可以有 子页面,如"商品展示"下可以有"商品类型A","商品类型B"等等。通常这些页面都会 直接在导航条显示,但也可以通过页面属性中的"在导航条中隐藏"来隐藏这个名称。

2、建立页面的方式

开通建站的时候,需要选择一个模板,模板已有建好的页面,建立页面有两种方式:

(1)直接在原有的页面做修改,替换成自己的内容(包括页面名称,内容等等全部可以更改),这样可以节省布局或者设计的时间。

(2) 删除原有的页面再新建所需要的页面,并自行添加所需的页面内容,如:导航条、文 字模块、图片模块、会员模块等等并按自己的想法进行布局和设计。

3、页面管理的常用按键

我们可以在编辑页面左上角看到网站的所有页面,鼠标指向某个页面名称时,可以见到这些 按钮,如下图所示: 其中红色区域为页面管理的基本功能按钮。下图中红色方框中按钮功

5

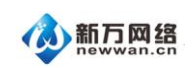

能是在该页下添加一个子页面, 比如我们在"首页"下添加"优惠促销"这个子页面。

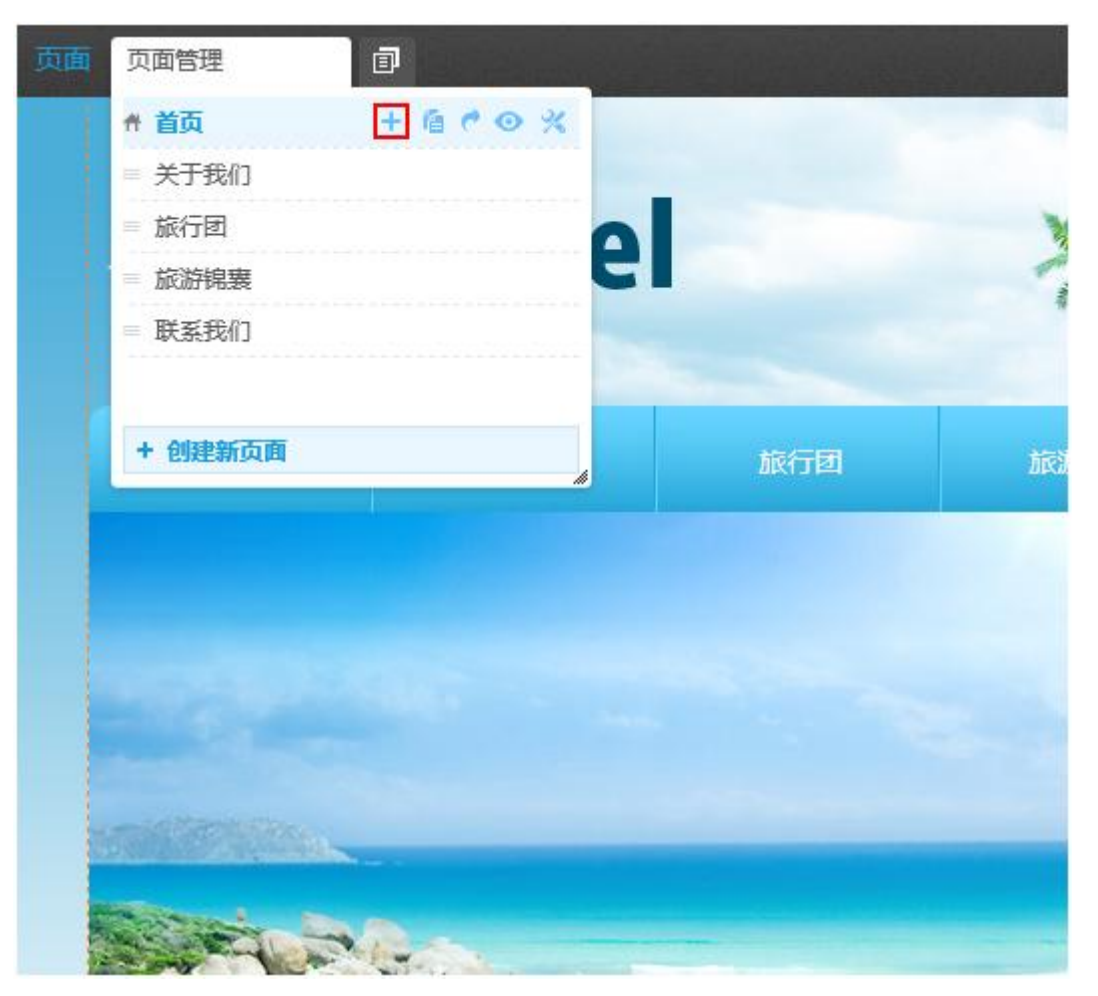

下图中红色方框中按钮功能复制页面,您可以复制一个页面。如果您的网站有许多页面有相同的模块时,用复制页面可以节省您的制作时间(用底版也可以达到相同效果,底版在维护网站时更加高效)

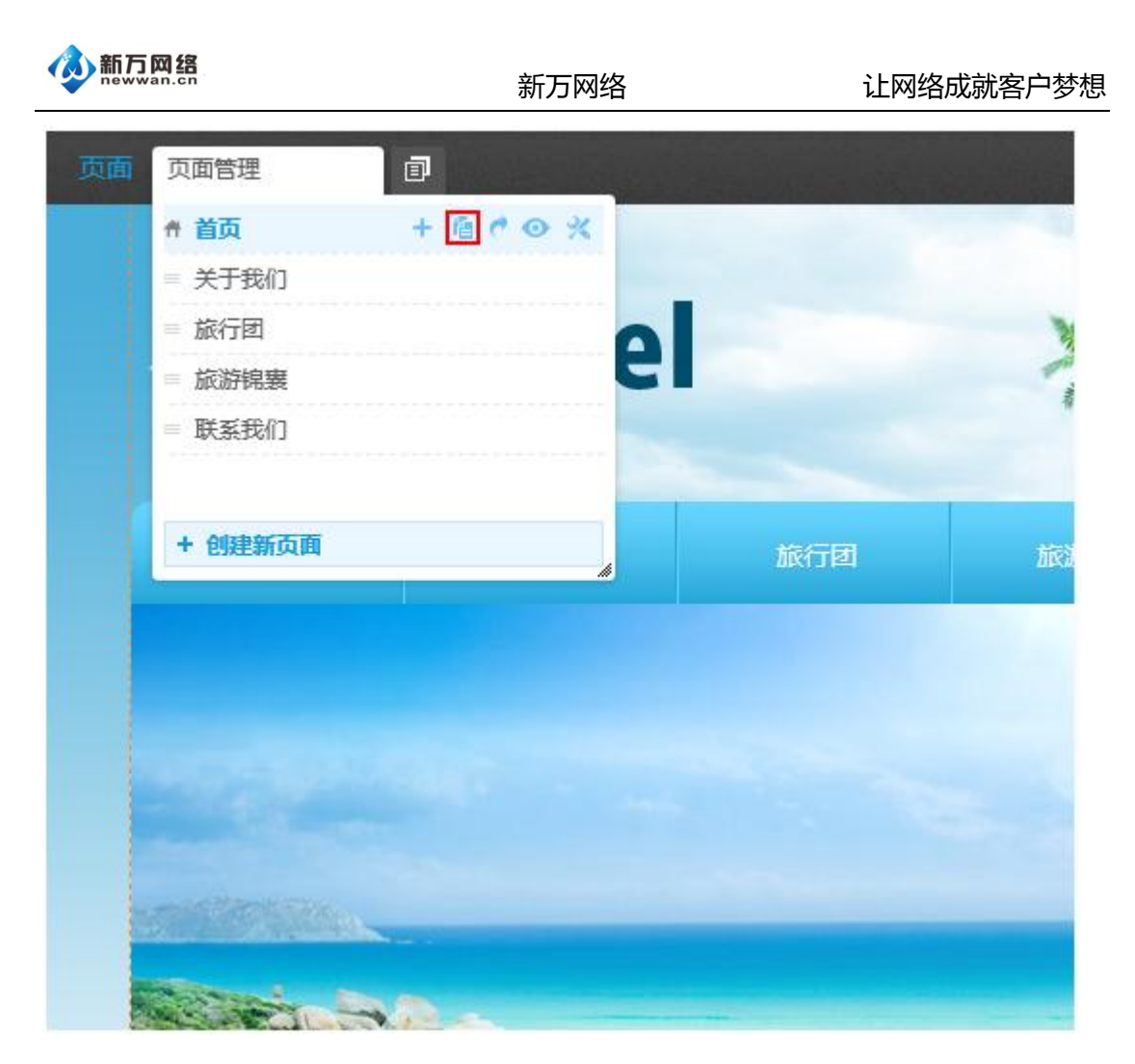

下图中红色方框中按钮功能转存为底版,将指定页面转存为底版页。这样在做网站时可以重复调用底版,省时省力;另外网站做好以后需要维护时,也很方便,比如要换张图片,这张图片是在底版上,我们只需要换掉这张图,全站凡是引用了这个底版的页面上就都更换了。我们可以把底版想象成另外一种形式的背景。

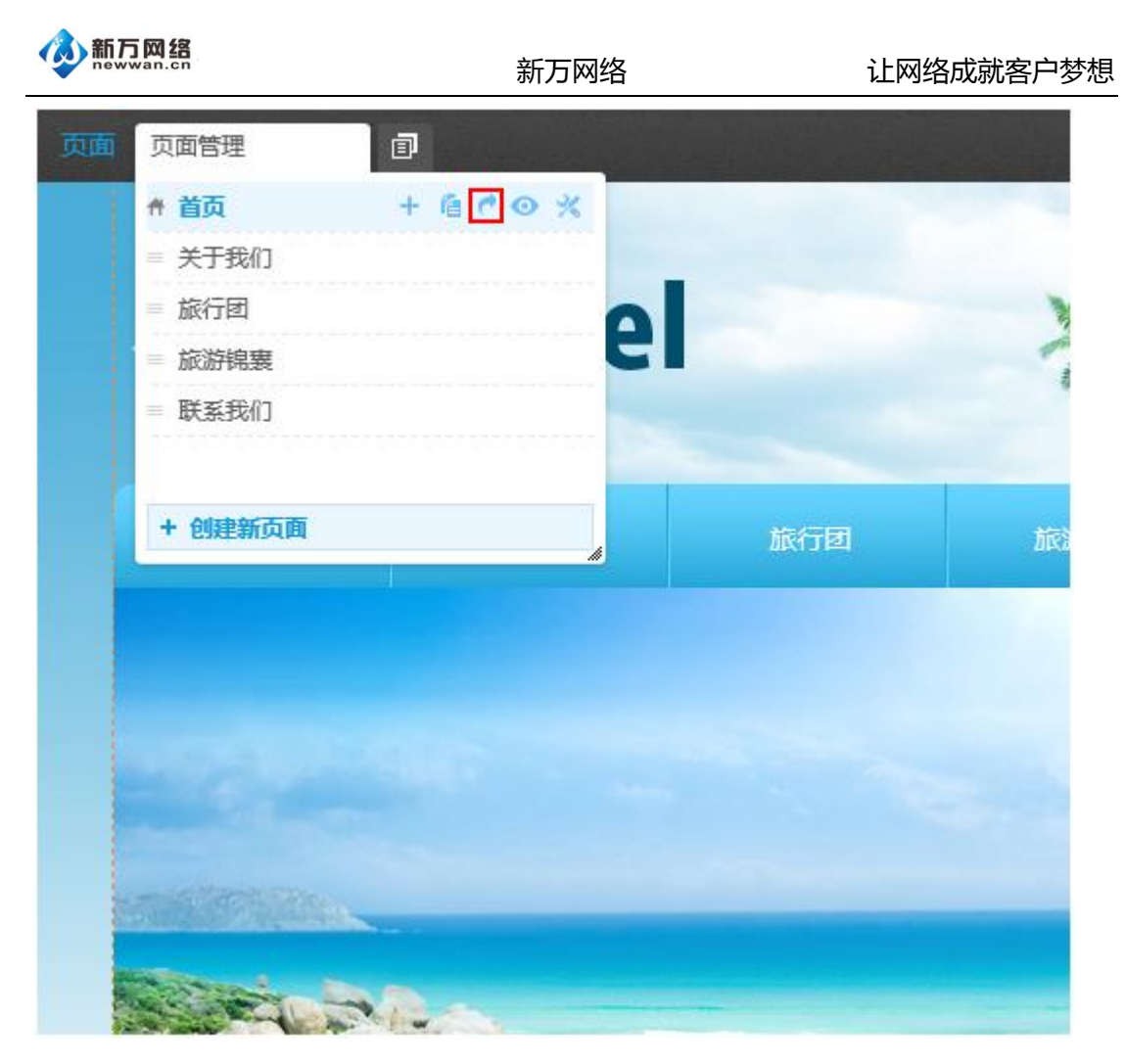

下图中红色方框中按钮功能导航栏上可见,此功能控制该页面名称是否出现在导航栏上。比如您有个产品促销页面,由于有一定的时效性,促销活动结束后,就可以点这个功能按钮将 其隐去。下次举行类似活动时,可稍微修改一下(比如活动有效期,产品信息等)然后再发 布出来即可。

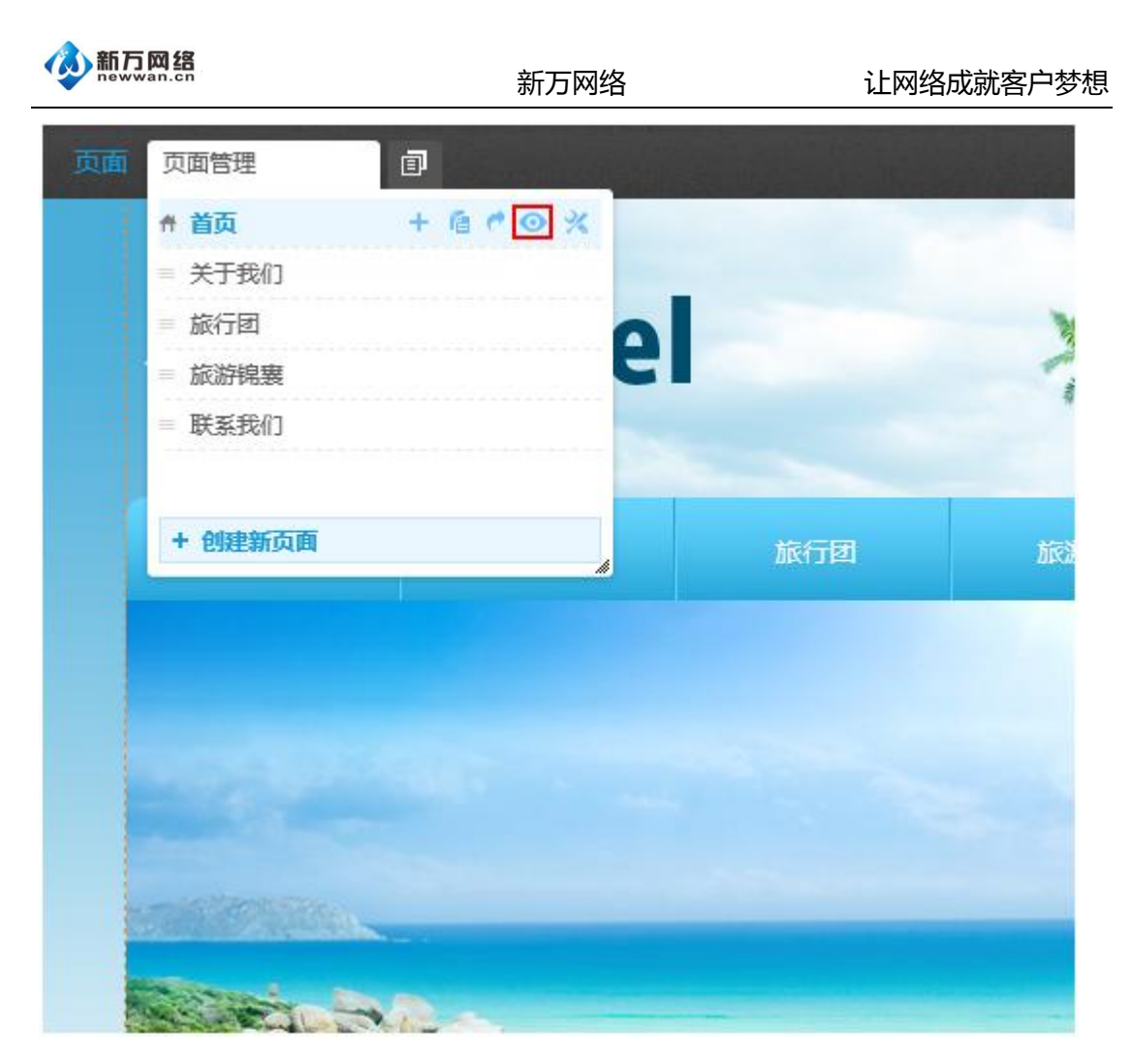

下图中红色方框中按钮功能页面属性,与创建新建页面需要填的内容一样,这里我们可以进

行调整。

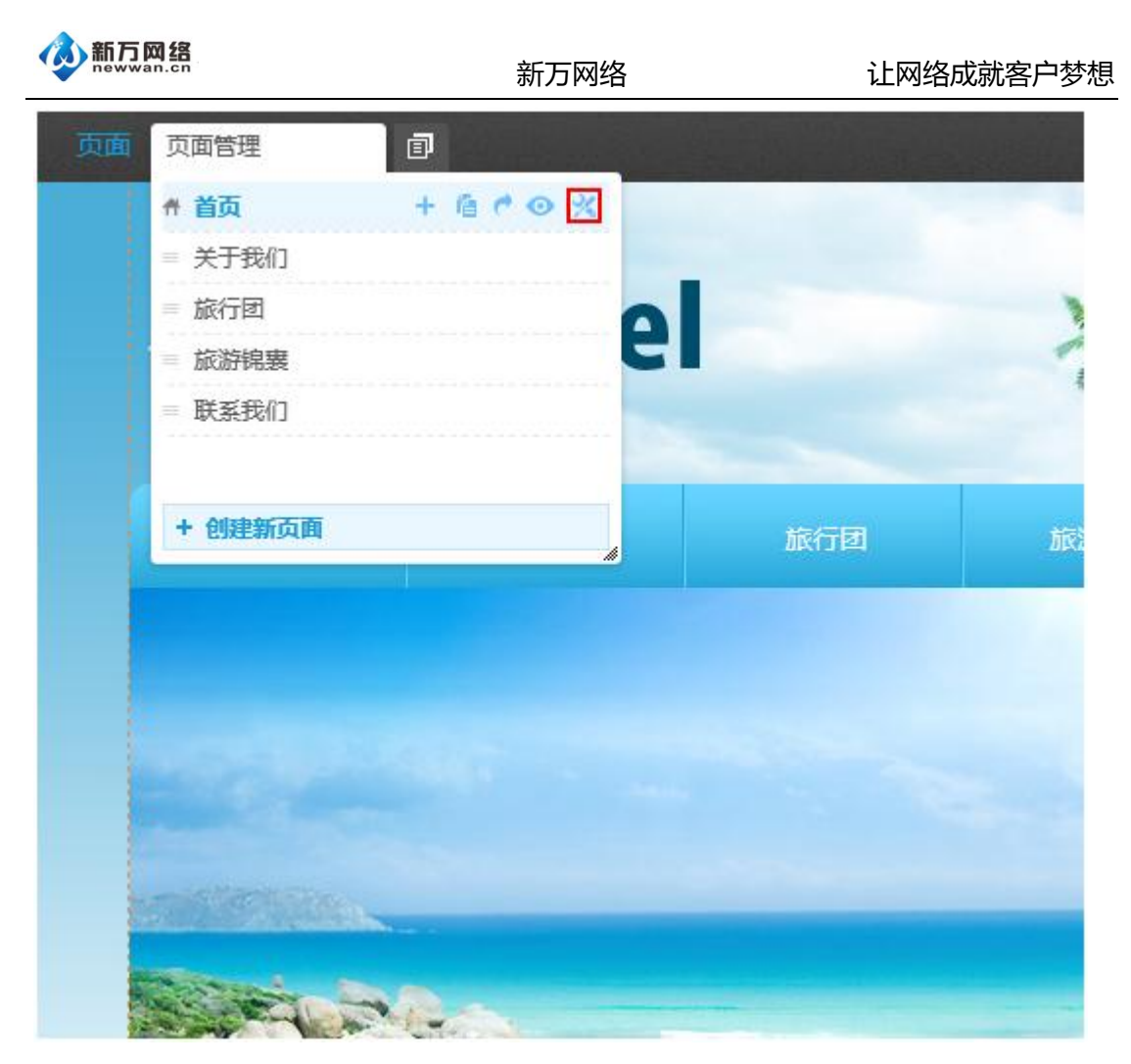

下图中红色方框中按钮功能页面属性,与创建新建页面需要填的内容一样,这里我们可以进

行调整。

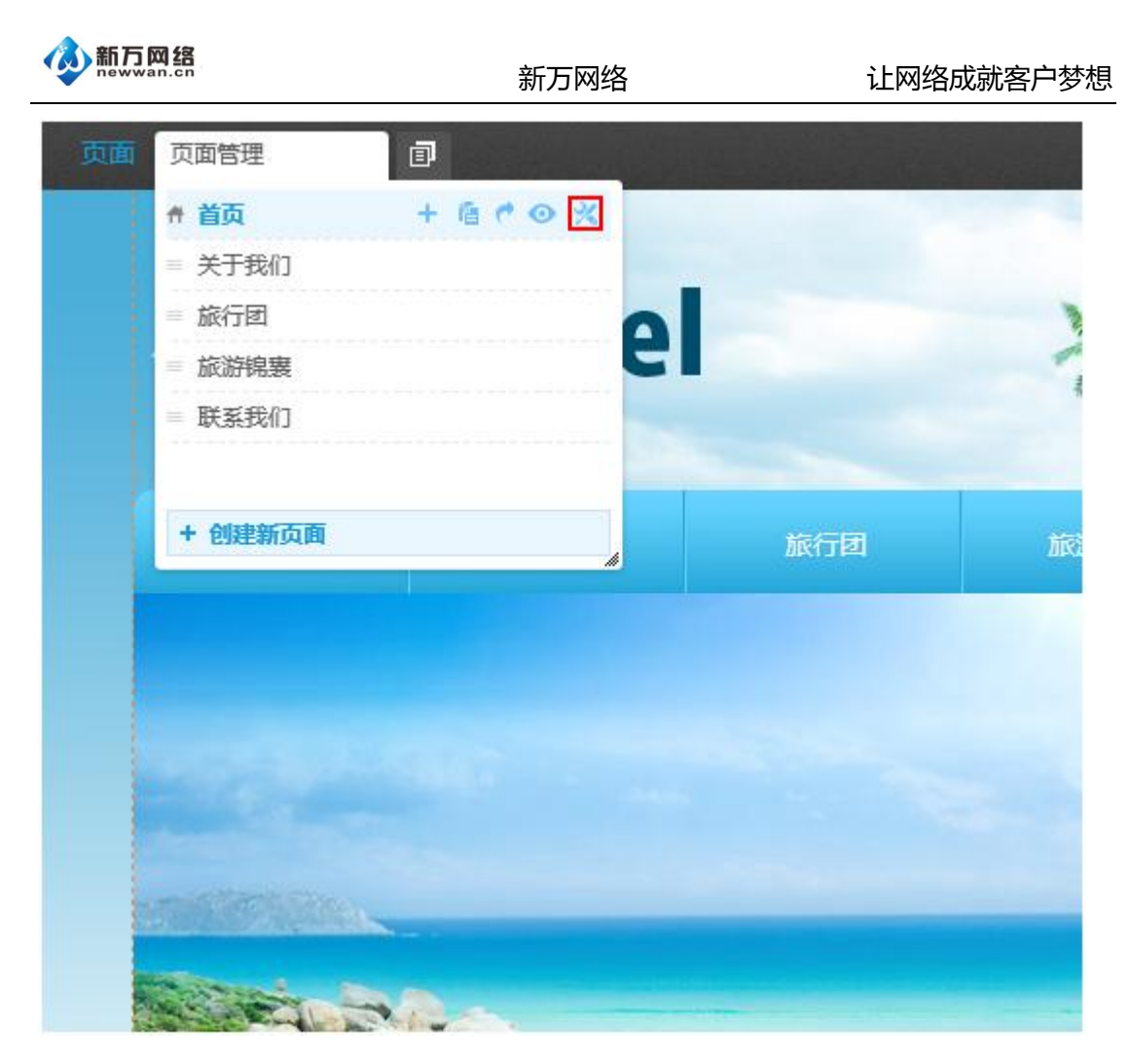

下图中红色方框中按钮功能删除该页面,这个操作不可恢复。

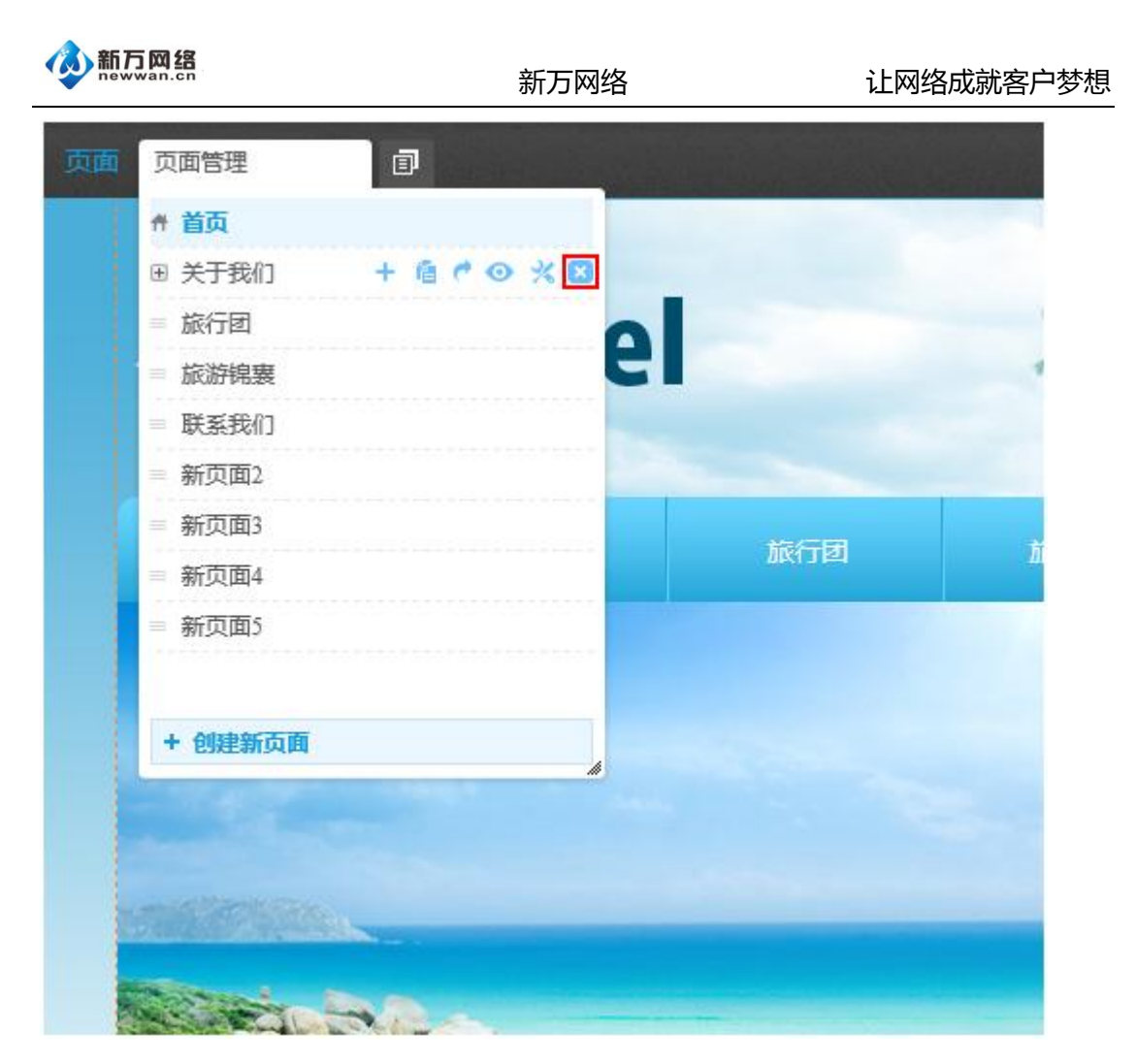

4、如何进入页面编辑

在决定修改或者新增页面前,我们需要先了解页面管理的入口位置和相关的功能设置。进入编辑页面后,左上角会出现:

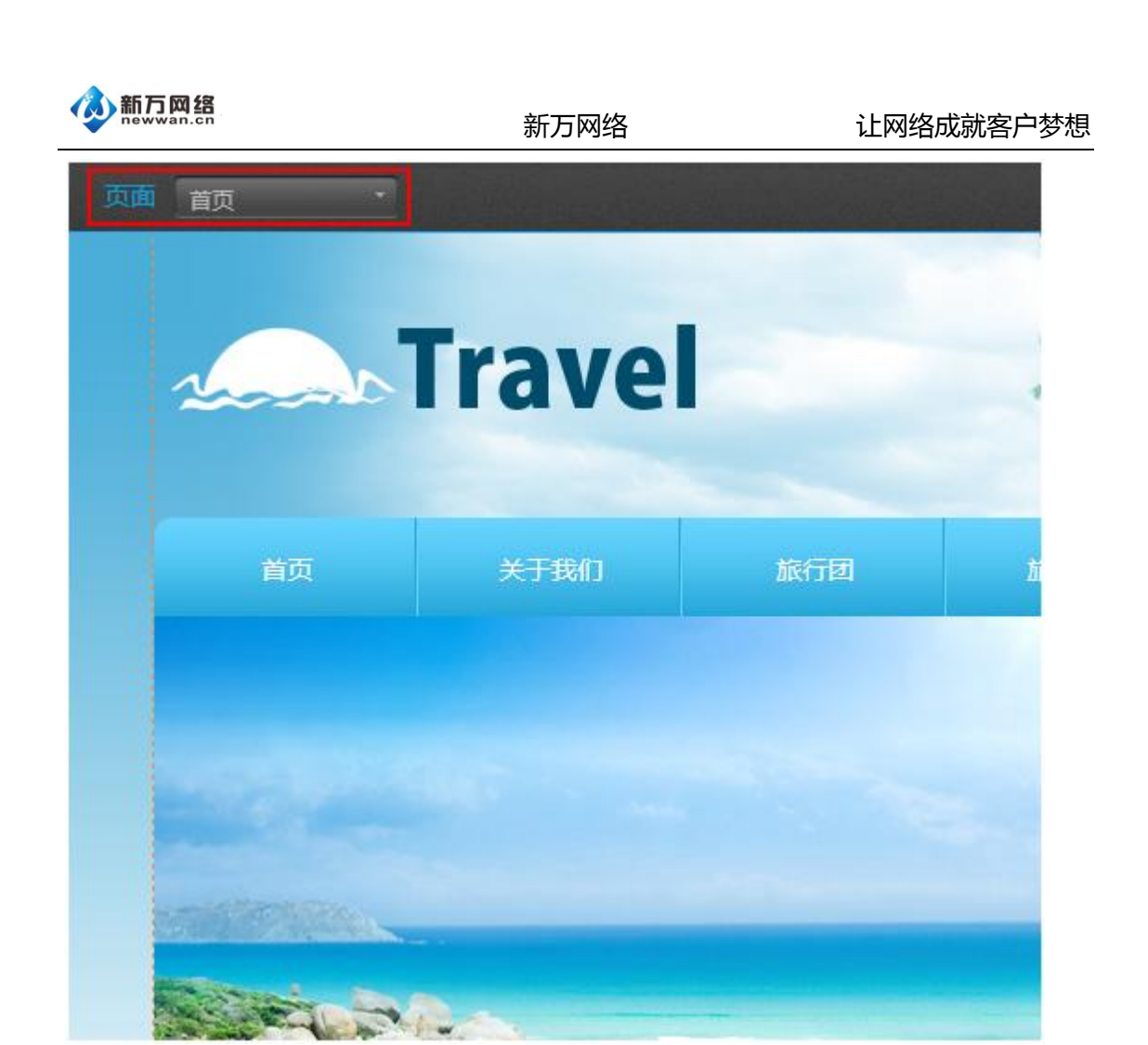

页面:当前编辑的是普通页面,会直接显示在导航条上,除非设置了"导航条上隐藏"。 "首页":现有所有页面名称中的一个,点击此处会出现所有页面名称的列表,从而进入各 个页面的编辑。如下图:

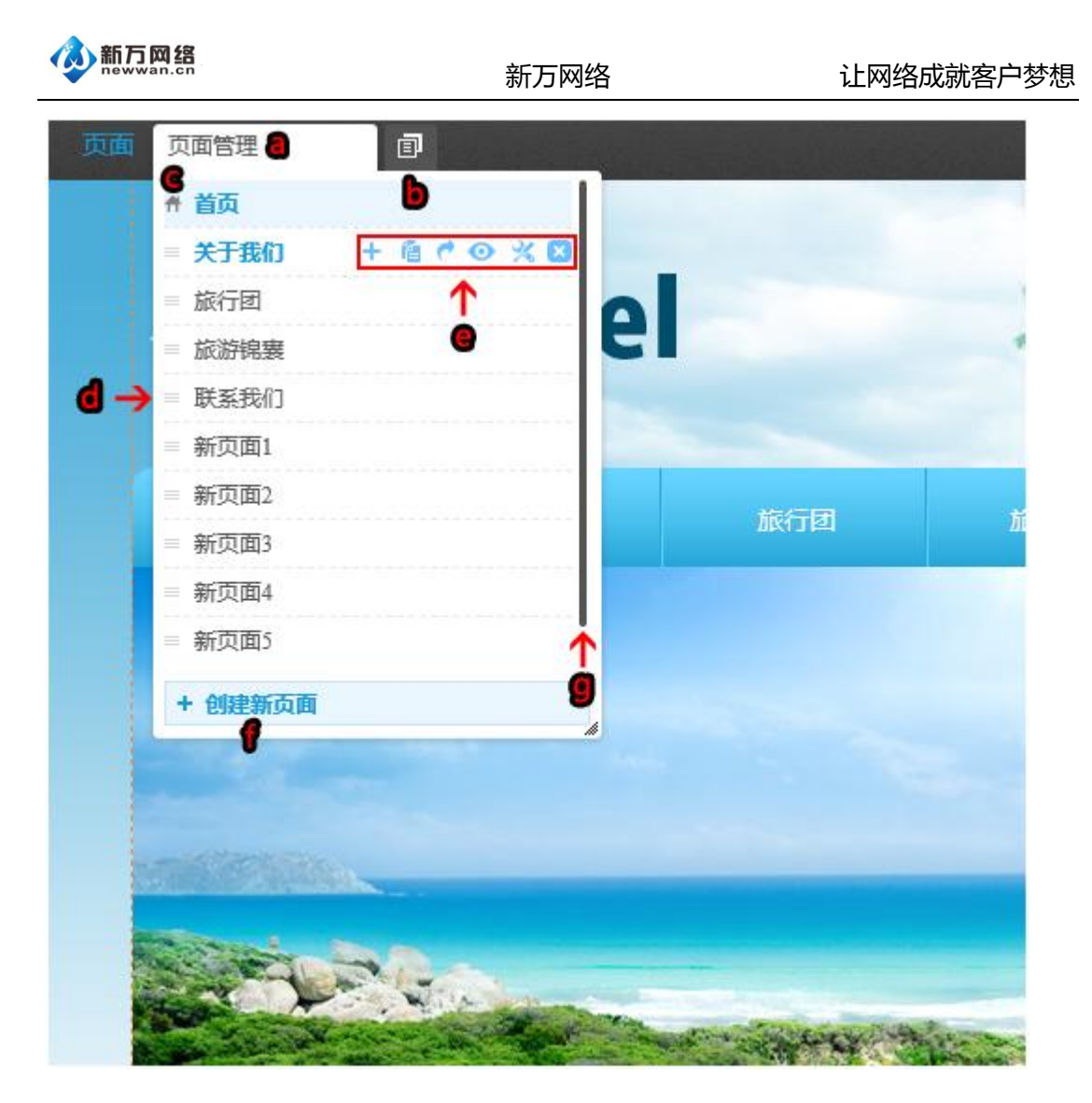

a.页面管理:管理各个普通页面

b.点击进入"底板管理",可以添加多个底板并应用于不同的页面中

c.首页的标志,首页是一个网站打开时的默认页面,可以在页面属性中设定某个页面为"首页"

d.鼠标拖动这个图标,可以移动页面的顺序或者调整层级

e.页面的功能按钮,从左到右为:添加子页面,复制页面,复制为底板,在导航条隐藏与否,

页面属性,删除页面,后面会详细介绍

f.新建一个页面,点击会弹出新窗口

g.页面数较多时,向下拖可以查看底部的其它页面

如果您需要在网站里添加一个新页面,可以按以下方式操作:

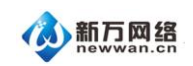

点击编辑页面左上角"页面"后面的下拉单,系统会弹出以下窗口:

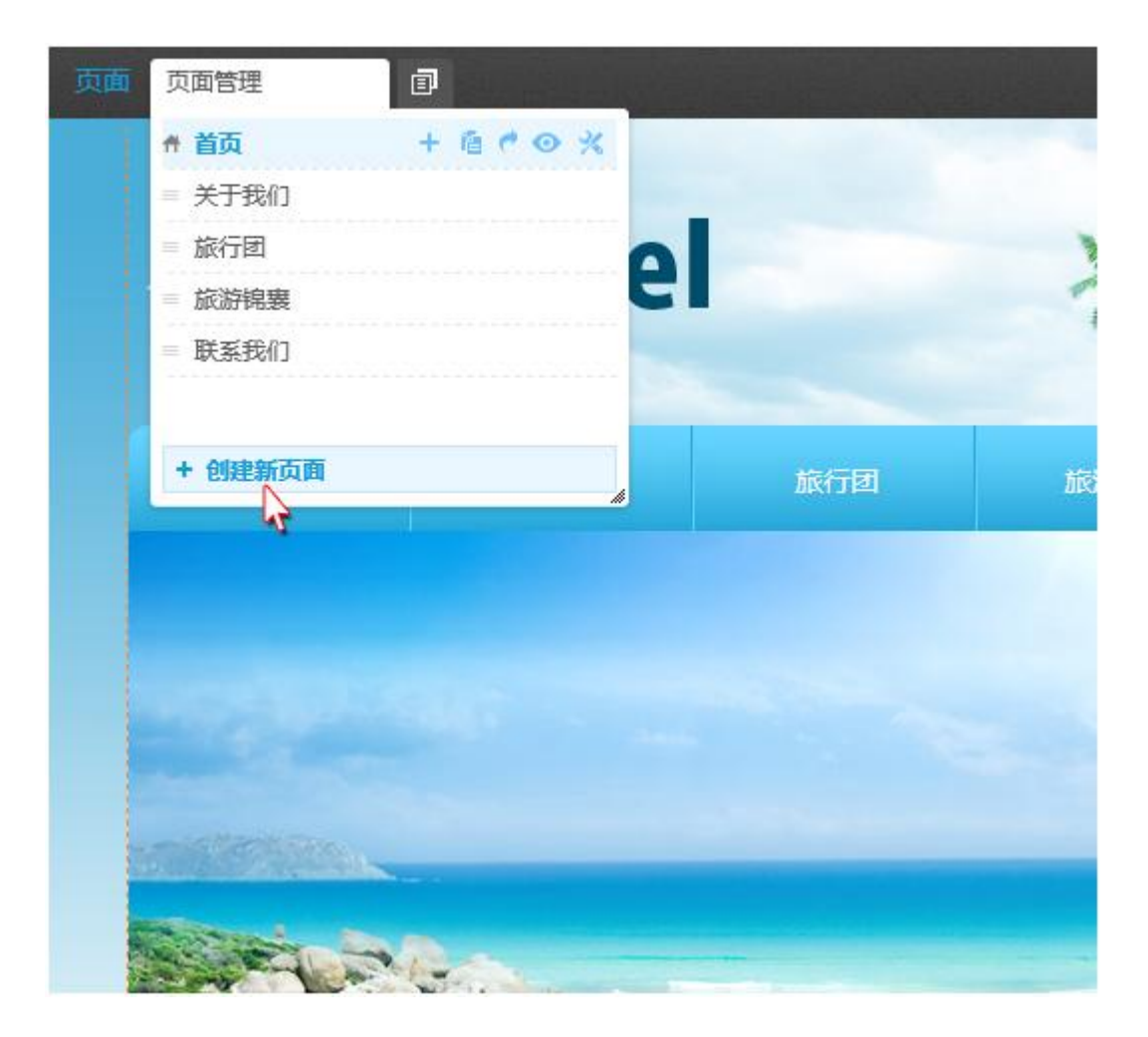

点击"创建新页面",系统弹出以下窗口:

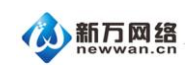

|              | 页面名称        |                                             | ^ |                        |
|--------------|-------------|---------------------------------------------|---|------------------------|
|              | 页面地址        | -                                           |   | 新页面1 简体中               |
|              |             | 可自定义浏览器地址栏显示地址,留空系统会自<br>分配。                | 动 |                        |
|              | 选择底版        | 不使用底版                                       | - |                        |
|              | 上级页面        | 最上层                                         | - |                        |
|              | 设置为首页       | 香 设置此页面为默认首页                                |   |                        |
|              | 设置密码        | 西 西                                         |   | Ster                   |
|              | 设置SEO       | ○ 是 ● 否<br>选择是将为本页面单独设置SEO参数,全局参数<br>对本页面无效 | à |                        |
| adjust the   | 导航显示        | 显 页面名称将出现在导航中                               |   | CP a set               |
| Sale and the | 显示页脚        | 量 创建的新页面将出现页脚区域                             |   | AND THE REAL PROPERTY. |
| States Inc.  | 42.51 24.40 |                                             |   |                        |

| 1          | ×       |               | 國新页面                                       |                |
|------------|---------|---------------|--------------------------------------------|----------------|
| Percura I  | ^       | ·显示地址,留空系统会自动 | 可自定义分配。                                    |                |
| ano-contra |         | -             | 选择底版 不使用成                                  |                |
|            |         | -             | 上级页面 最上层                                   |                |
|            |         | 的默认首页         | 2置为首页 🔤 杳                                  | - Inde         |
|            |         |               | 2置密码 2 2 2 2 2 2 2 2 2 2 2 2 2 2 2 2 2 2 2 |                |
|            |         | 会设置SEO参数,全局参数 | 2置SEO ○是<br>选择是*<br>对本页面                   |                |
|            |         | 沿现在导航中        | 制成显示 🔒 🔤                                   |                |
| -          | -       | 面將出現页脚区域      |                                            | 20-00          |
| Pro-S      | and the |               | 占外链接                                       | and the second |
|            | 1       | 她。"#"表示空链接。   | 链接到其                                       |                |
|            | ~       | 的窗口中出现        | 新窗口                                        |                |
|            |         |               |                                            |                |

"页面名称":填写后该名称会出现在页面管理界面,如果您选择了导航显示。则该名称会

出现在导航栏上。

"页面地址":填写后该名称会出现在浏览器上显示的地址内。

"选择底版":底版的作用是在做网站中,一些每页都要重复出现的内容我们把它们单独放在一个底版上,当添加一个新页面时可以加载这个底版,那这些重复出现的内容就不需要从 头再去做了,比如象 logo、banner、导航条、背景图等等。我们也可以形象的把它认为是 网页的一个"特殊"背景。如果不用用底版则此处就选"不使用底版"。

"上级菜单":因为我们的系统支持二级页面,您可以在这里指定当前新页面是属于哪个页面下的二级页面,系统会自动的调整该页面在导航条上的位置。该图中"新页面"的上级菜单为"关于我们"。

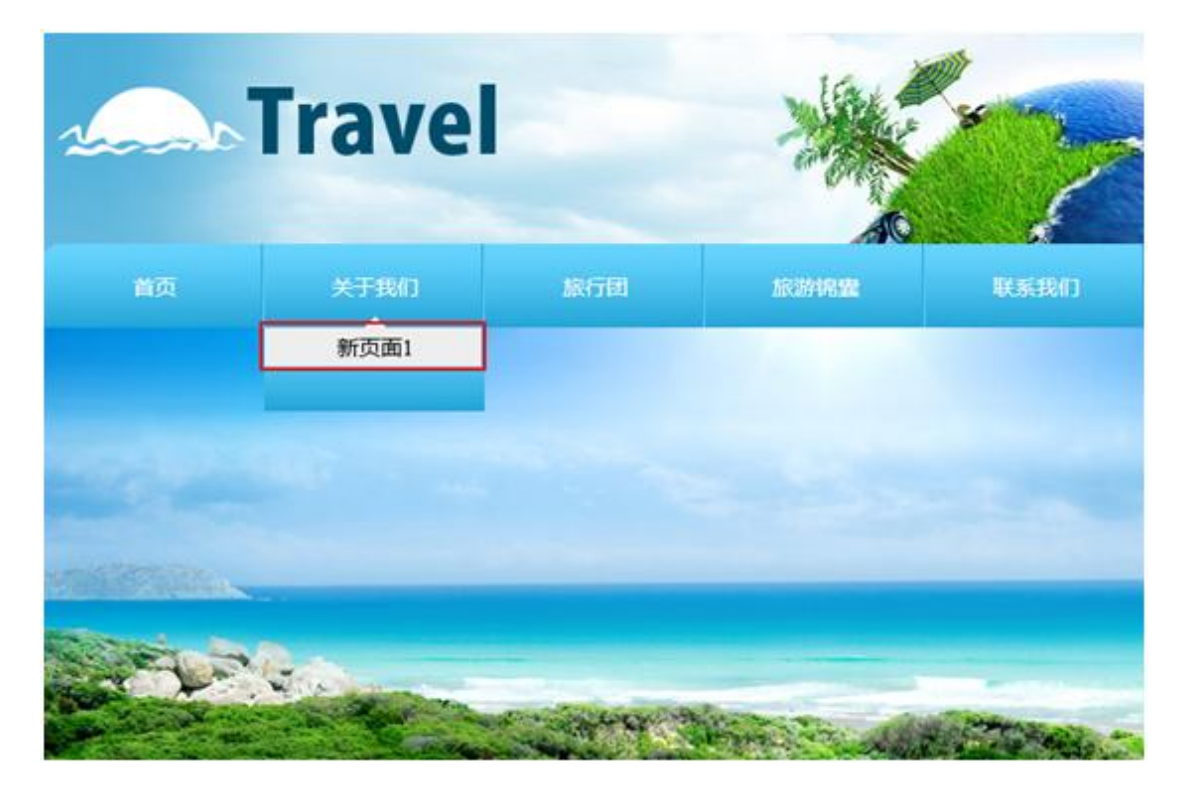

"设置密码":当该页面访问需要进行密码认证时可在此设置密码,对于普通网站此处不设 置。设置了密码后,访问该页面需要输入密码:

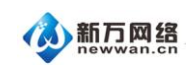

## 该页面需要输入密码才能阅读!

| 100  |      |     | -   | -    |  |
|------|------|-----|-----|------|--|
| -68  | 12.5 | 5 λ | 122 | 1.12 |  |
| - 64 | 1.36 |     |     | 100  |  |

| 确定 | 返回 |
|----|----|

"设置 seo":系统支持简单的 seo 网站优化,您可以在此单独设置该页面的搜索关键词。

| 击点 | "是" | 后, | 系统弹出界面 | : |
|----|-----|----|--------|---|
|----|-----|----|--------|---|

|             | <b>贞面属性</b>      | (1941)<br>(1941)                            | ×   | 111            |
|-------------|------------------|---------------------------------------------|-----|----------------|
|             |                  | [~JM0                                       |     |                |
|             | 1/1.00011-00-007 |                                             |     |                |
|             | 设直为自贝            | 否 设置此页面为默认首页                                | ^   |                |
|             | 设置密码             | <u>是</u> []]] 1                             |     |                |
|             | 设置SEO            | ● 是 ○ 否<br>选择是将为本页面单独设置SEO参数,全局参数<br>对本页面无效 |     |                |
|             | 网页标题             |                                             |     |                |
|             | 网页关键字            |                                             |     | (Citta         |
|             | 网页描述             |                                             |     | 100            |
|             | 导航显示             | 是 页面名称将出现在导航中                               | 1   |                |
| the states  | 显示页脚             | 是 创建的新页面将出现页脚区域                             |     | 28/2 20        |
| and a start | 站外链接             |                                             |     | and the second |
|             |                  | 继接到其他网站的url地址。"#"表示空链接。                     |     | a station      |
|             | 新窗口              | 西 链接将在新的窗口中出现                               | × 6 | 1. 44 Park     |
|             |                  | 保存                                          | 276 |                |

"导航显示":选择是,则该页面将出现在导航条上。该操作也可以直接在"页面管理"处 设置:

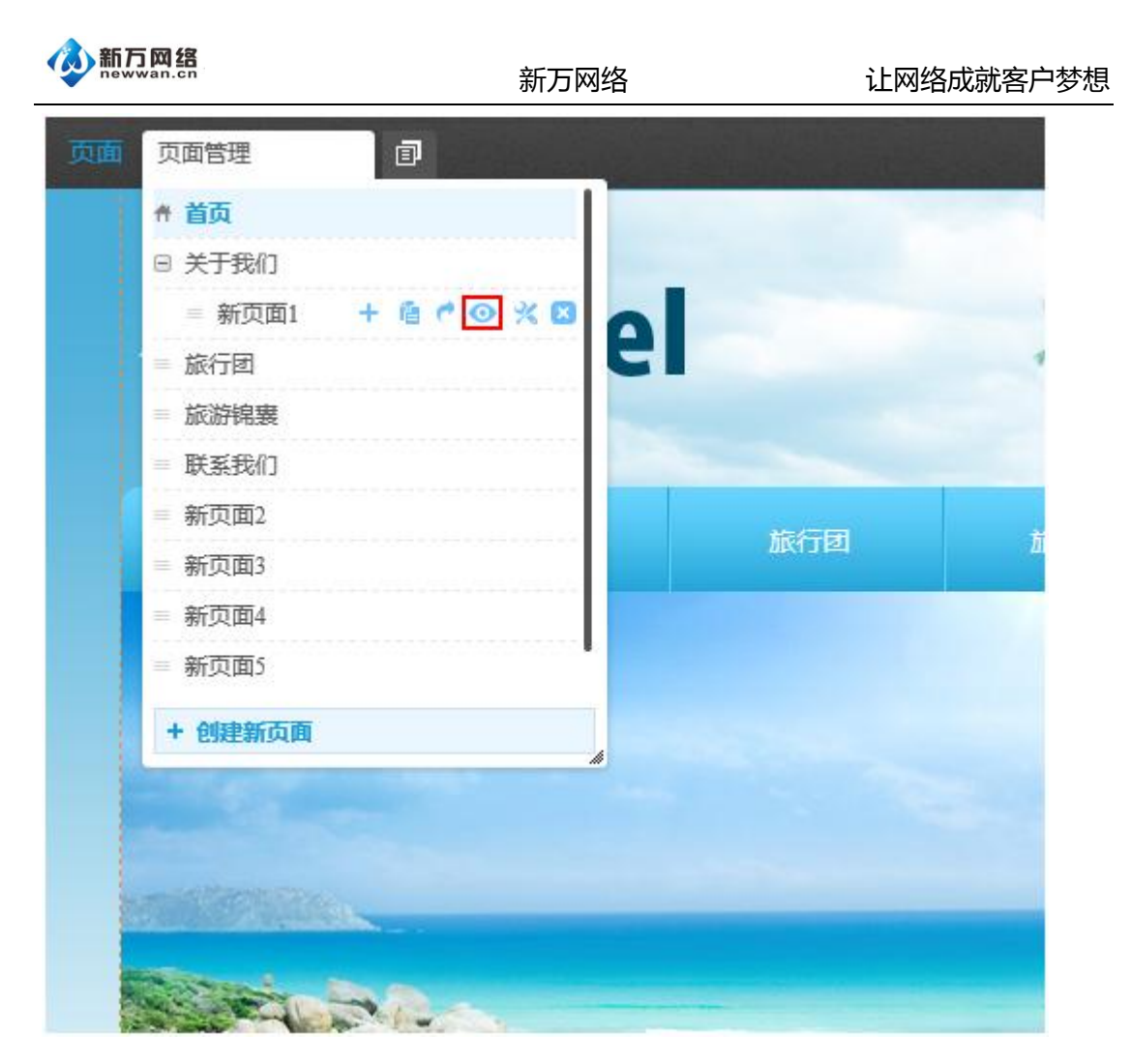

"显示页脚":页脚一般是指网站的最底部的信息,比如公司名称、版权声明、联系电话、 地址等等。当页面选择显示页脚后,在该页面最底部就会出现一个灰色的内容框,您可以在 此处编辑页脚。需要注意的是往页脚里添动模块时,需要勾选模块属性里的"底部元素", 然后才能将模块拖进页脚区,如下图:

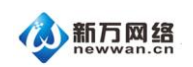

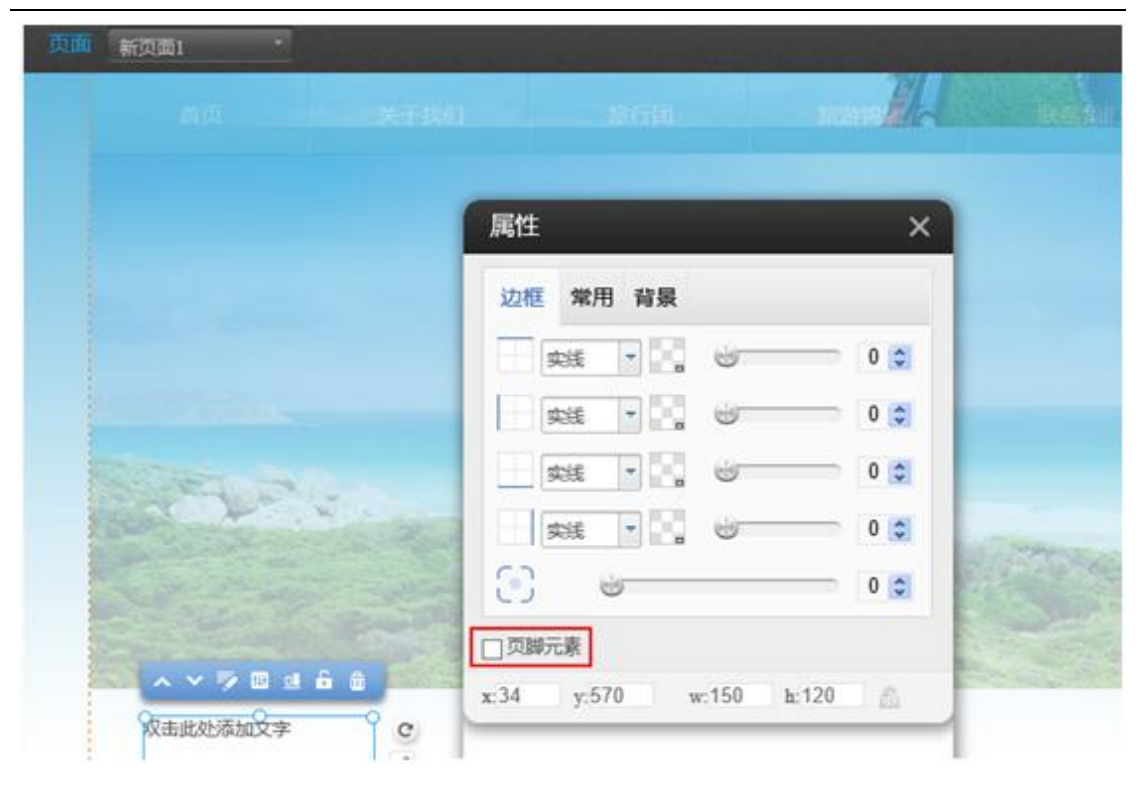

"站外链接":在此处输入链接地址后,则会在导航栏上建立一个链接,当你点击时则会跳转到这个链接地址。如果在空格位置填上"#",则该页面名称在导航条上无法点选,一般这个会使用在:当前页面下有子页面,希望浏览方可直接点击打开子页面的情况。

"新窗口":是指当点击导航栏上链接时,是否新打开一个窗口显示页面内容。

比如我们要创建一个空白页面,取名叫"测试页面",按照要求填好以上相关内容后,系统 就会创建好新页面,同时当前页面会跳转到新的页面上。在左上角可以看到当前所在页面的 名称:

20

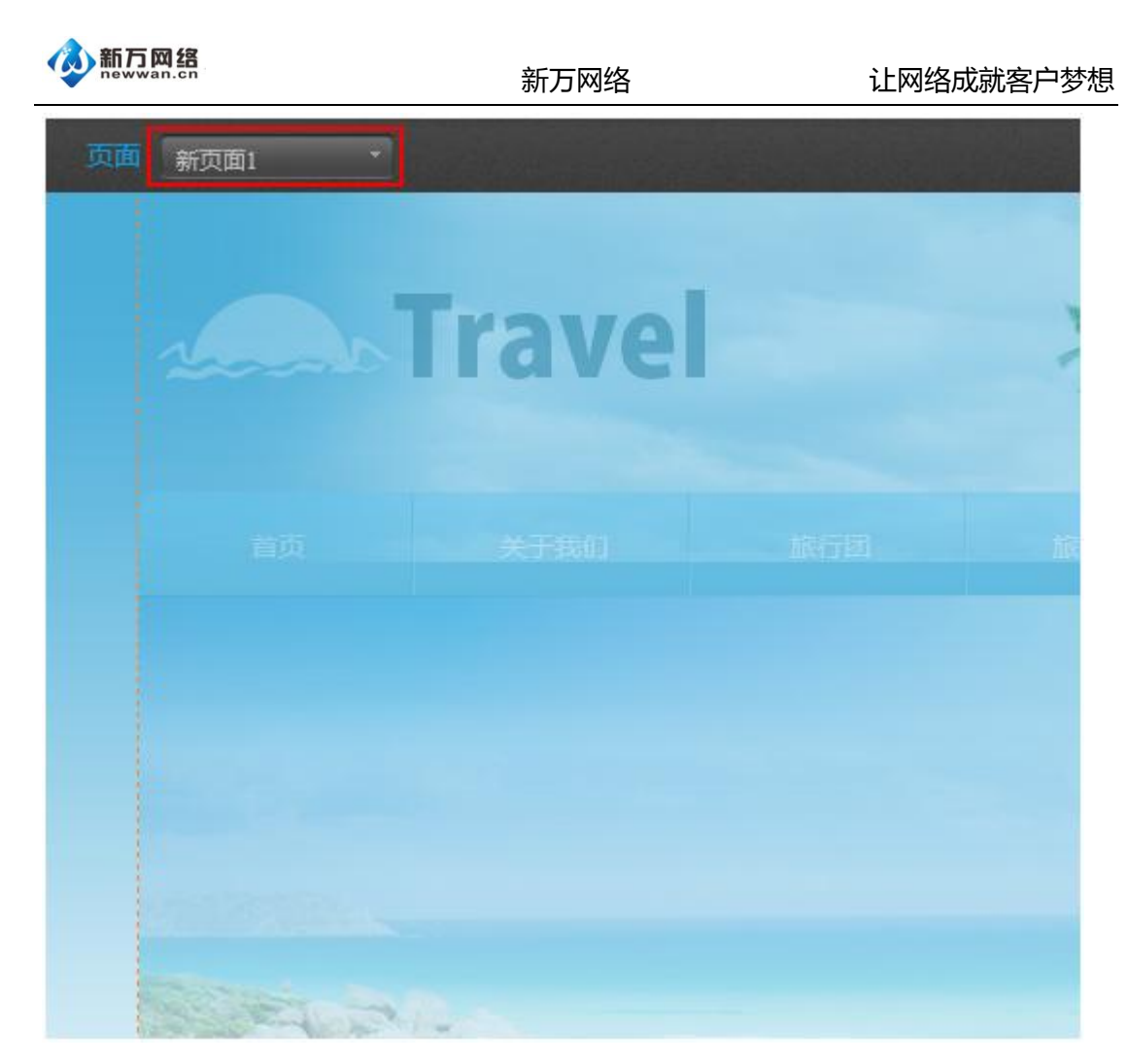

- 4、设置栏目链接
- (1)依次点击:页面管理—创建新页面—设置链接

| newwan.cn               | 新万网络  | 洛 让网络成就客户                                  | 梦  |
|-------------------------|-------|--------------------------------------------|----|
| 页面管理 1 回 按住鼠标左键         | 页面名称  |                                            | ^  |
| = mac mini2 + @ ♥ 🛇 💥 🛂 | 页面地址  |                                            |    |
| = store                 |       | 可自定义浏览器地址栏显示地址,留空系统会自动<br>分配。              | ų. |
| ⊕ ipod                  | 选择底版  | 不使用底版                                      |    |
| ⊕ mac                   | 上级页面  | 最上层                                        |    |
| = iphone                | 设置为首页 | 西 设置此页面为默认首页                               |    |
| = ipad                  | 设置密码  |                                            |    |
| 2 术支持详情页模板              | 设置SEO | ○是 ●否<br>选择:是将为本页面单独设置SEO参数,全局参数<br>对本页面无效 |    |
| + 创建粮页面                 | 导航显示  | 是 页面名称将出现在导航中                              |    |
|                         | 显示页脚  | 是 3 的 3 市页面将出现页脚区域                         |    |
|                         | 链接到   | 设置链接                                       |    |

#### (2)选择栏目的链接类型

| 链接到  |         |            |      | ×                       | 1                          |
|------|---------|------------|------|-------------------------|----------------------------|
| 链接类型 | 默认链接    | 站外链接       | 文件   | 电子邮件                    | *************              |
|      | 文章列表    | 文章详情       | 产品列表 | 产品详情                    | 选择需要的<br>链接类型              |
|      | 文章洋情页 拐 | 5术支持详情页模板  |      | ③ 选择文章                  | 洋情页。如果没                    |
|      | 文章详情    | 激招<br>选择 ? | 2    | 有找到"注<br>请先添加-<br>详情插件" | 文章详情页",<br>一个含有"文章<br>"的页面 |
|      |         |            |      |                         |                            |
|      | 3       | 点击选择       | ]    | 确定 取消                   |                            |

默认链接:相当于链接到创建的这个页面,等同于这里没有做任何设定,同时还起到清除设 定链接的功能。

站外链接:可以链接到外部 URL 地址,如 http://www.newwan.cn

文件:可以链接到文件管理器上传的任意文件

电子邮件:可以链接到指定的邮箱,客户点击后,直接调用客户端邮件发送软件如

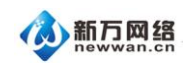

(outlook,foxmail等)

文章列表:可以链接到指定分类的文章列表

文章详情:可以链接到指定的某篇文章

产品列表:可以链接到指定分类的产品列表

(3)选择自己需要的栏目内容

| 选择 4                           |          |    |    |                     |    |
|--------------------------------|----------|----|----|---------------------|----|
| 选择相应的分类或输入文章标题搜索               | 选择分类:未分类 |    |    | 选择文章                | ר  |
| 标题                             | 分类       | 顺序 | 显示 | 发表日期                | 选择 |
| iPod touch                     | 技术支持     | 9  | ۲  | 2013-09-29 17:08:57 | 选择 |
| 如果你的 iPod touch 发生脸障,我们会为你更换一… | 技术支持     | 8  | ٢  | 2013-09-30 09:16:36 | 选择 |
| 技术支持                           | 技术支持     | 6  | ٢  | 2013-09-29 14:29:06 | 选择 |
| iPod touch                     | 技术支持     | 5  | ٢  | 2013-09-27 14:20:01 | 选择 |

| ′<br>链接到 |                    |                                   |                   | ×    |
|----------|--------------------|-----------------------------------|-------------------|------|
| 链接类型     | 默认链接               | 站外链接                              | 文件                | 电子邮件 |
|          | 文章列表               | 文章详情                              | 产品列表              | 产品详情 |
| 5        | 文章详情页 技<br>文章详情 iP | 术支持详情页模板<br>hone 5<br>选择 <b>?</b> | -                 | 0    |
|          |                    | 点击确?<br>链接设                       | 定完成 <u></u><br>2置 | 确定取消 |

(4) 录入页面名称和页面地址然后保存

|       | 新方网                                       | 网络  | 让网络成就客户梦想   |
|-------|-------------------------------------------|-----|-------------|
| 创建新贝面 | 0                                         | ×   |             |
| 页面名称  | ipod                                      |     | 录入页面名称和页面地址 |
| 页面地址  | ipod                                      |     |             |
|       | 可自定义浏览器地址栏显示地址,留空系统会自:<br>分配。             | th. |             |
| 选择庶版  | 不使用底版                                     | -   |             |
| 上级页面  | 最上层                                       | -   |             |
| 设置为首页 | 西 设置此页面为默认首页                              |     |             |
| 设置密码  | <b>一</b> 百                                | 1   |             |
| 设置SEO | ○是 ●否<br>选择是将为本页面单独设置SEO参数,全局参数<br>对本页面无效 |     |             |
| 导航显示  | 是 页面名称将出现在导航中                             |     |             |
| 显示页脚  | 是 🛄 创建的新页面将出现页脚区域                         |     |             |
| 链接到   | 文章详情 设置链接                                 | •   |             |
| 6     | 点击保存完成添加保存                                | 取消  |             |

保存后,效果如下图:

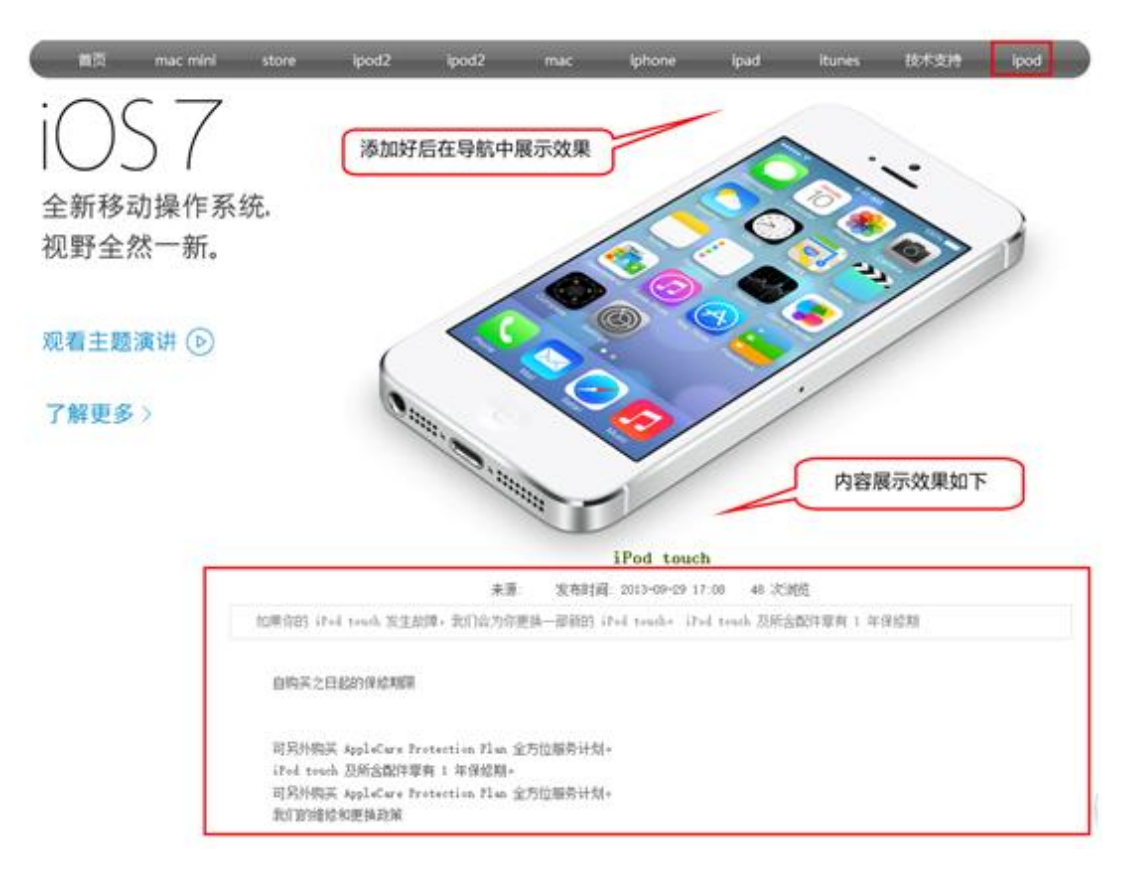

# 四、导航栏的添加和管理

通过编辑页面左侧的"添加模块"按钮,将导航栏模块拖到编辑页面上。

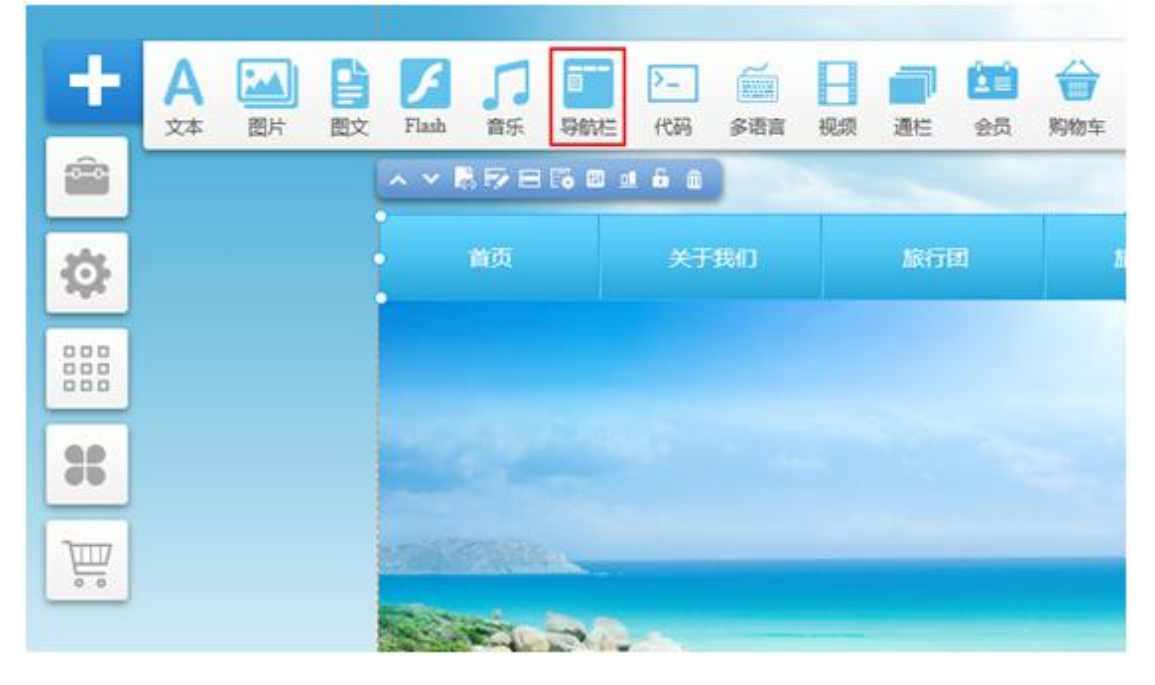

拖放成功后,导航栏出现在页面上,您可以随时自行调节导航条的位置。

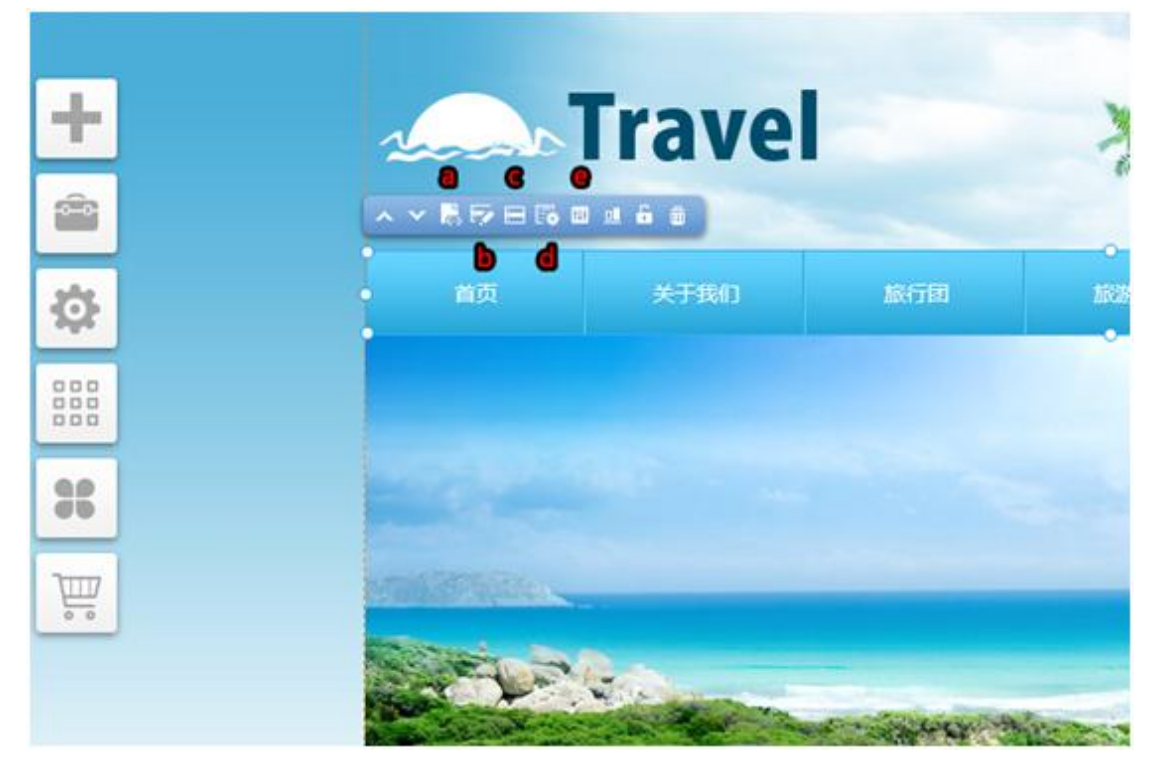

导航条添加成功后,如果不喜欢默认的样式或者颜色,您可以对这些进行调整。导航条的工

具条上有多个功能,我们会重点说一下第3个至6个功能:

a.导航类型:

本地导航/自定义导航本地导航—我们事先已经设置好的导航的样式, 具体的挑选可以在 "样式"功能处选择。自定义导航—您可以自行设计自己需要的导航模式, 这个会需要比 较多的时间, 一般都会选择使用本地导航, 本地导航中目前有 178 种, 分为横向和纵向导 航共 6 大类, 每种类别都有对应多种颜色选择, 同时提供子菜单可以向上或者向左的导航 样式。

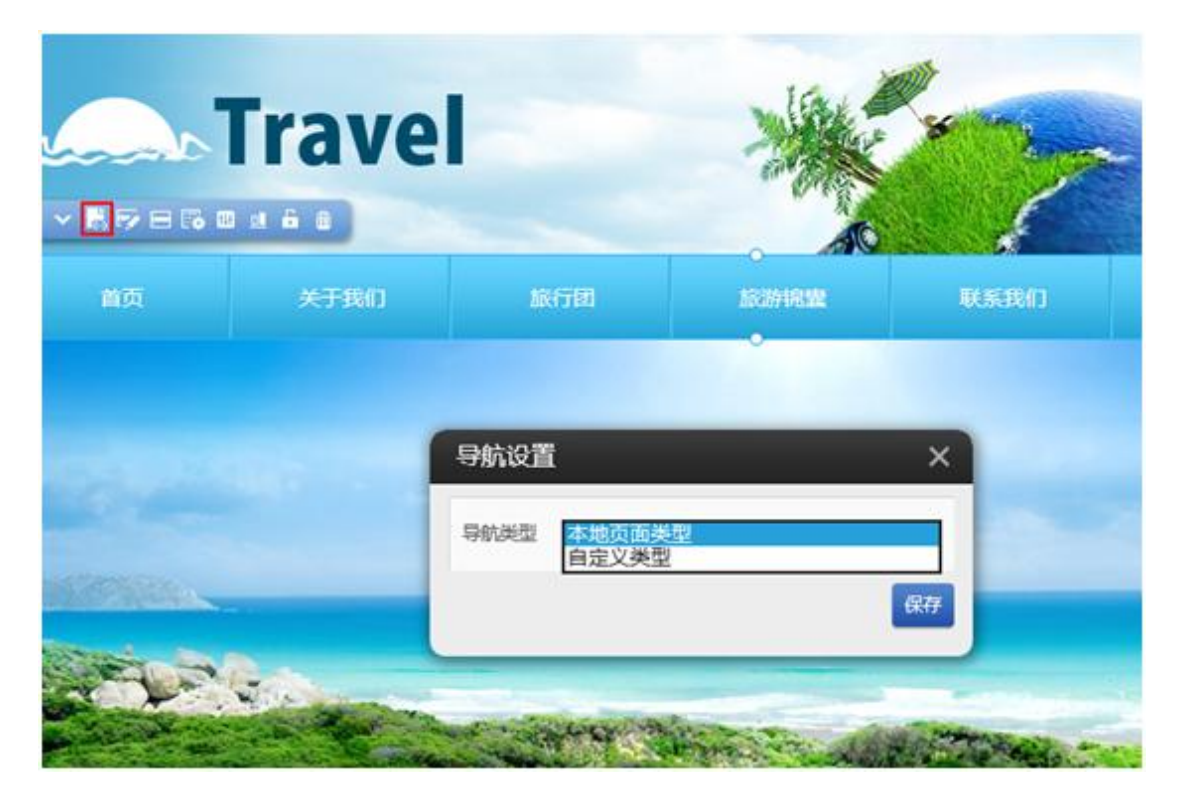

左边的样式菜单中您可以选择喜欢的导航栏样式。我们选择蓝色的那一款样式。

#### b.菜单编辑

点击"菜单编辑",会打开"页面管理"中的页面菜单(左上角),在这里,可以用鼠标拖拽 的方式调整页面的顺序。

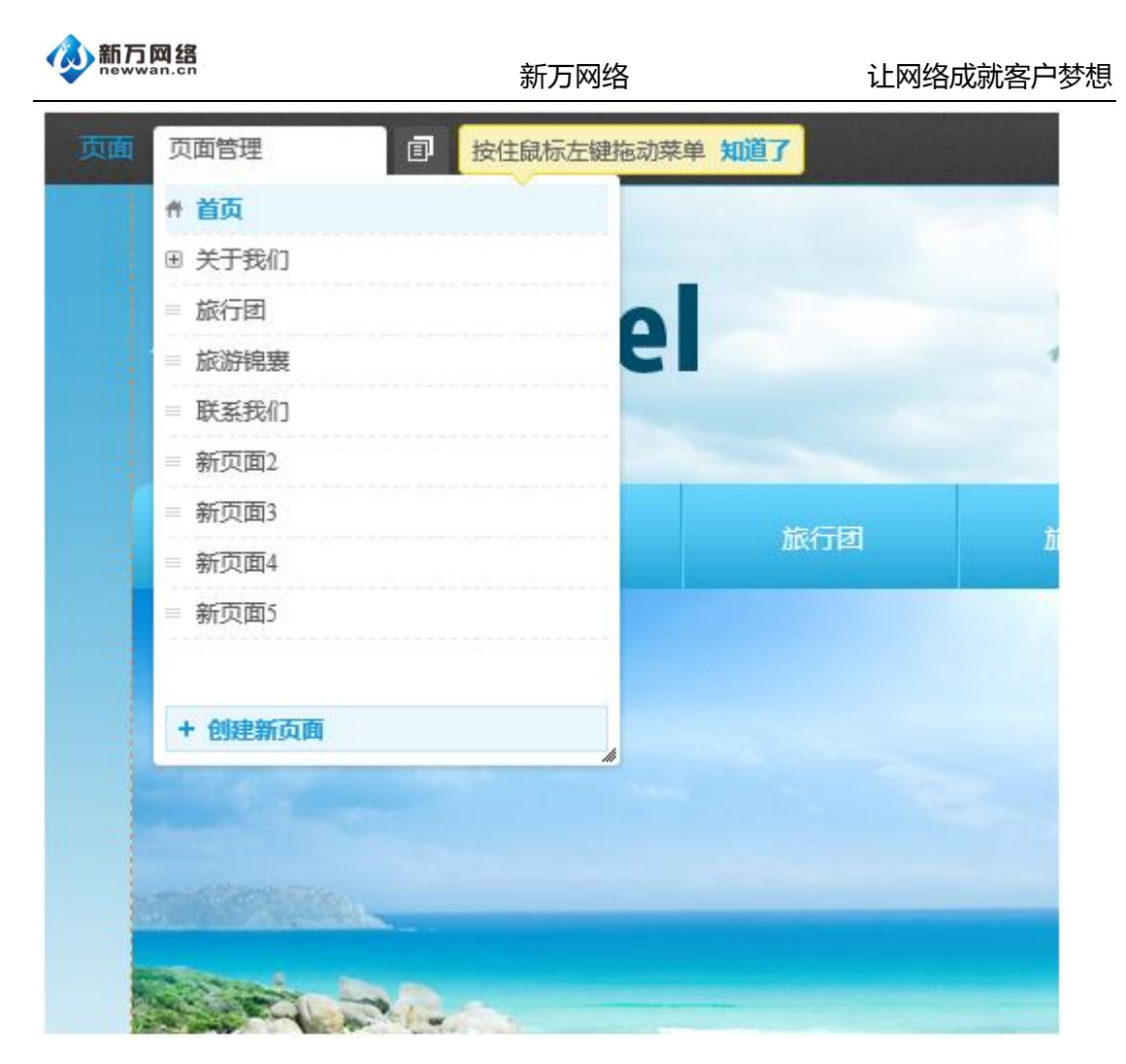

c.样式

样式就是导航条的样式,从这里选择的都是本地导航,已经设计好供选择的:

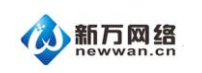

| ra     |                                                  |           | ×                                                                                                    |
|--------|--------------------------------------------------|-----------|----------------------------------------------------------------------------------------------------|
| al 6 6 |                                                  | 3         |                                                                                                    |
|        | HOME ABOUT US NEWS Organization<br>Company Press | afta<br>o |                                                                                                    |
|        | HOME ABOUT O                                     | S NEWS    |                                                                                                    |
|        |                                                  |           |                                                                                                    |
|        | ACAR ACCULAR MORE PRODUCT                        |           | 18                                                                                                    |
|        | A Disputer                                       | um 🥝      |                                                                                                    |
| No.    |                                                  |           |                                                                                                    |
|        |                                                  |           | and the second second se |

d.样式设置

|                 | ravel                                    |                 |
|-----------------|------------------------------------------|-----------------|
| 样式设置            |                                          | ×               |
| 全局设置            | 電変 <b>42 章</b> 画角                        | 5               |
| 主菜单最停       子菜单 | 更改背景                                     | 3<br>背景重复<br>平純 |
| 子菜单悬停           | N 20 0 0 0 0 0 0 0 0 0 0 0 0 0 0 0 0 0 0 | ¥ <b>②</b> 更多   |

①更改背景:根据需要更换背景图片或颜色或者移除背景。图片的优先级高于背景颜色。

②设置背景图像的起始位置

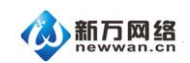

③根据需要设置背景重复方式,一般选择不平铺

在这里可以对主菜单及下拉菜单的样式进行全方位的调整与设置, 属于导航条的进阶应用

功能。具体的功能操作可以在实践中熟悉和体会。

全局设置:整条导航栏的整体部分,这个将在最底层,效果不明显,因为会被其他层面遮挡。

主菜单:即打开网页看到的导航栏菜单,导航栏上一般是我们的各页面的名字。

主菜单悬停:即当鼠标放在导航栏上时,导航栏上的的变化设置。

子菜单:即主菜单下的下拉子菜单(子页面)。

子菜单悬停:即当鼠标放在子菜单上时,子菜单的变化设置。

e.属性

导航栏的属性设置和文本模块、图片模块的使用是完全一样的。

| 属性       | ×   | 旅行团 | RHRW | <b>R</b> RB |
|----------|-----|-----|------|-------------|
| 边框 常用 背景 |     |     | •    |             |
|          | 0   |     |      |             |
|          | 0 😂 |     |      |             |
| xx       | 0 🗘 | -   |      |             |
|          | 0 😂 |     |      |             |
| · ·      | 0 😂 | -   |      |             |

边框:

导航栏四周的边框,可设实线、虚线,可选择实线/虚线的颜色,粗细。

圆角设置:导航栏的四角挫圆。

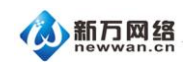

页脚元素:在前面那个框打上勾后,就能进入网站的最底部,而不是往下压。

常用:旋转:如导航栏铺满整个页面的话,旋转效果会异常,因为不够空间来移动。这时, 就需要把导航栏缩小并居中。

背景:导航背景更换,效果将显示在导航栏的全局。

1、创建二级页面(子页面)

假如需要添加一个叫"最新动态"的页面做为"行业新闻"的二级页面,可按以下方法操作:

同上点击"创建新页面",打开新增页面的对话框。

| 页面名称  | 最新动态                                     |      | ^    |            |
|-------|------------------------------------------|------|------|------------|
| 页面地址  | newsupdate                               |      |      |            |
|       | 可自定义浏览器地址栏显示地址,留空系<br>分配。                | 统会目动 |      |            |
| 选择底版  | 不使用底版                                    | -    |      |            |
| 上级页面  | 行业新闻                                     |      |      |            |
| 设置为首页 | 香 设置此页面为默认首页                             |      |      |            |
| 设置密码  | <b>而</b> 百                               |      |      | L          |
| 设置SEO | ○ 是 ● 否<br>选择是将为本页面单独设置SEO参数,全<br>对本页面无效 | 自参数  |      | -          |
| 导航显示  | 是 页面名称将出现在导航中                            |      | 1    | - artister |
| 星元页脚  | 🚨 🛄 创建的新页面将出现页脚区域                        | 5    |      |            |
| 站外链接  |                                          | _    | ~ 24 | and shalls |

在所属主页下拉框中选中"行业新闻",表明当前正在创建的页面是"行业新闻"页面的下级页面。然后点保存,创建成功。这时我们再看之前的导航栏,在"行业新闻"下已经出现了一个二级页面了。如下图:

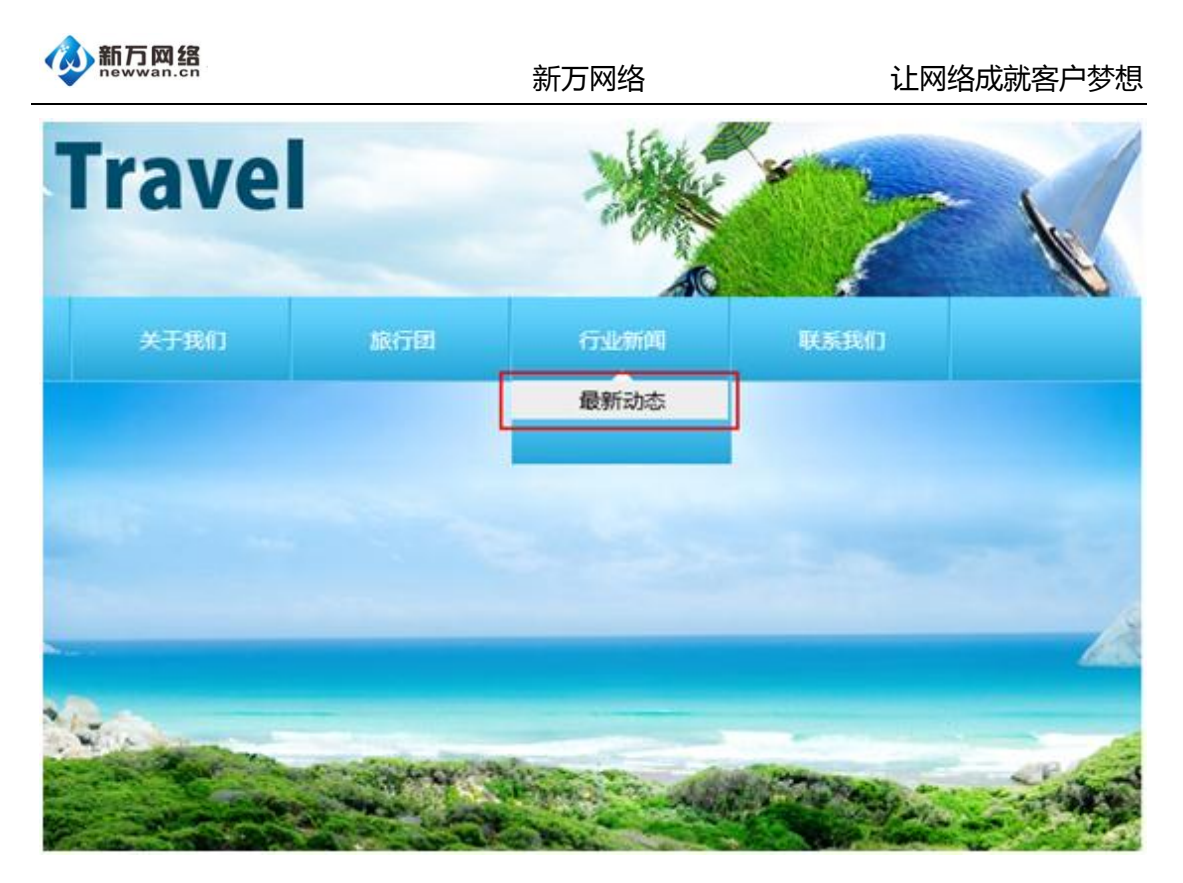

2、如何将页面在导航栏上隐藏

在页面管理里点中下图红框位置"眼晴"图样,即可让页面在导航栏上隐藏,再次点击就会显示,非常简单。

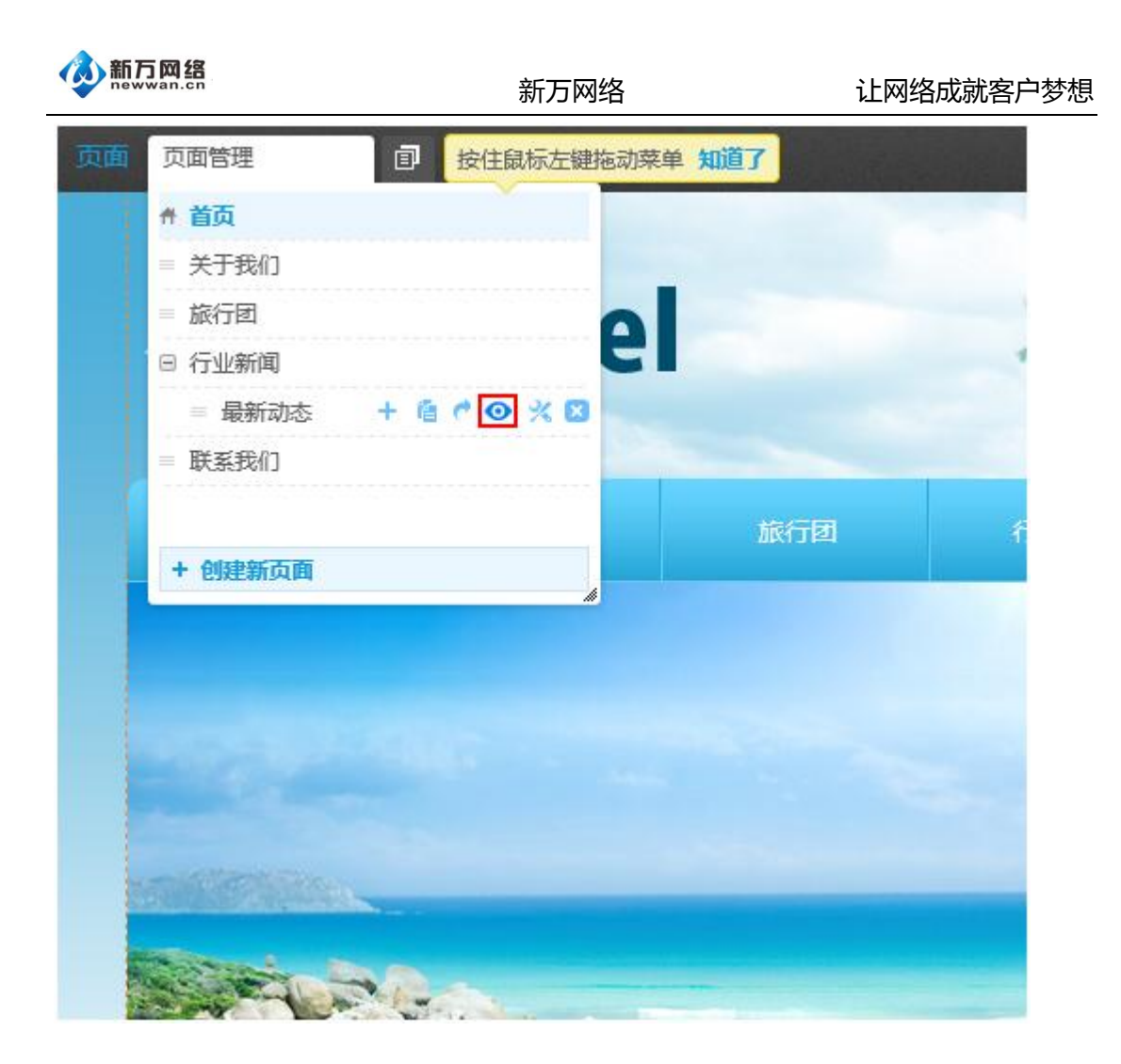

# 五、页面中编辑文字

1、新增文本模块

若您在网页中某个位置想新增一段文字,可按以下方法操作:

点击编辑界面左上角"添加"按钮,然后会弹出不同的功能模块图标。

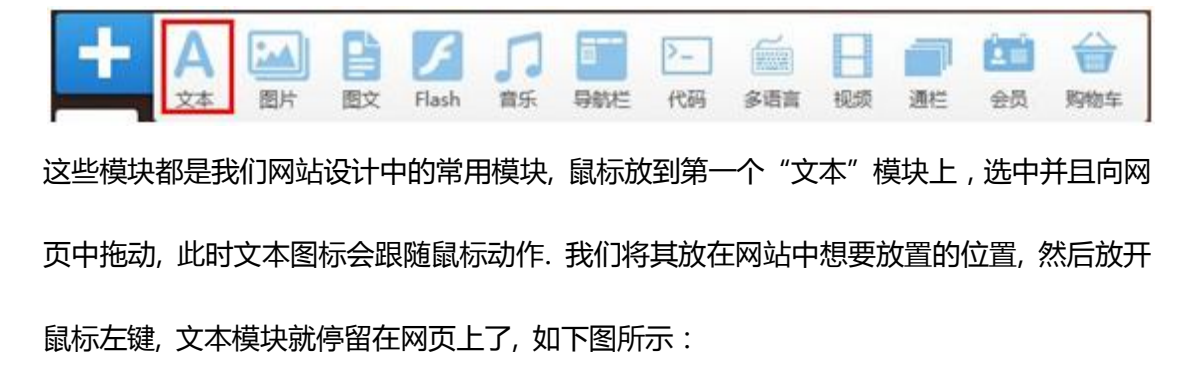

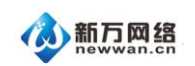

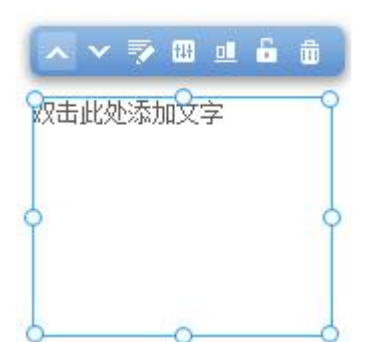

双击编辑区域就可以调用出文本编辑工具条,进行文本编辑.文本模块上方有一排功能按钮, 他们的具体功能如下:

: 内容编辑,点击后即可调出文本编辑工具条,可对文本进行增删、字体字号颜色等 等各种操作:

|                   | * * | }≡ ⊟     |   |          | :∃∎ |  |
|-------------------|-----|----------|---|----------|-----|--|
| Aa a <sub>A</sub> | BI  | U abe    | 7 | 4. · A · | 字体  |  |
| т <b>Т</b> 12рх   | \$  | *** 140% |   | ₩ 0рх    | \$  |  |

:模块属性,这个功能每个功能模块都有,我们可以在这里设置模块的边框线,背景
 图或背景颜色等,让模块具有更强的表现力。功能界面如下:

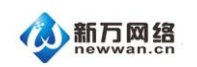

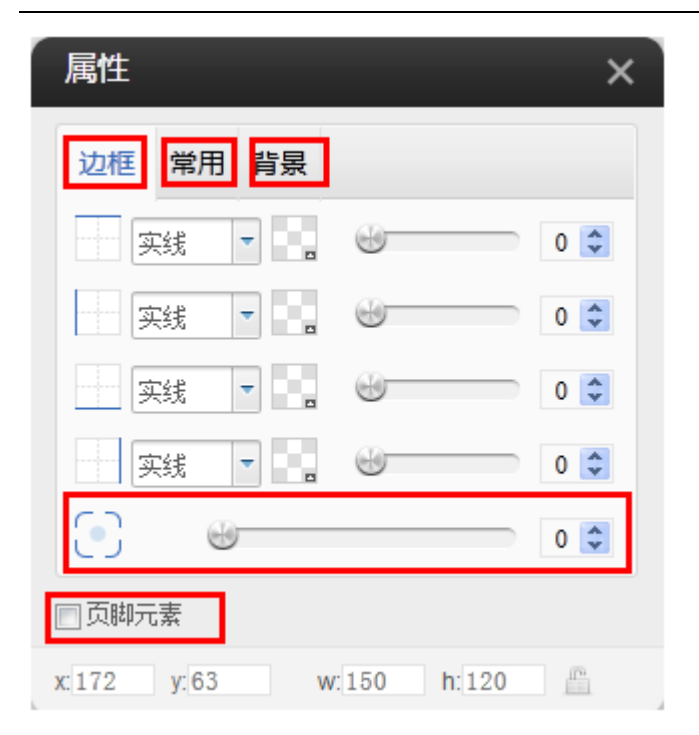

勾选"页脚元素"后,这个模块可以被拖入网页的页脚中。

📕 : 对齐按钮, 您可以在这里进行模块对齐, 我们提供了丰富的对齐功能。

T + U = = = = # + + + + + + +

您在做网站时,可以使用此功能进行单模块、多模块的对齐,让您网站更整齐美观。

注锁功能,当您的页面模块调整好位置后,为避免误操作带来的不便,点击该按钮对该模块上锁,一旦上锁之后,该模块就无法用鼠标移动位置,除非进行解锁.上锁后状态为:

÷

□ :模块删除按钮。点此按钮模块被删除,如需要恢复,直接点击撤销即可。保存当前
 页面并进入另一个页面后,无法删除后进行保存后,该模块无法恢复,请谨慎操作。

特别提示:

1、模块的基本功能

## ▲ ▼ 💽 🖽 🏛 🌐

对于文本模块的功能按钮,除红框处的"编辑"按钮之外,其它模块也具有这些功能按钮。 因此我们掌握了这些按钮的功能,也就掌握了其它模块的部分功能。
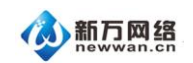

2、模块的旋转

我们所有的模块均支持旋转,通过旋转,您可以创造出更个性化的网页效果,下图为一个文

字模块在一张图片上的旋转效果展示。

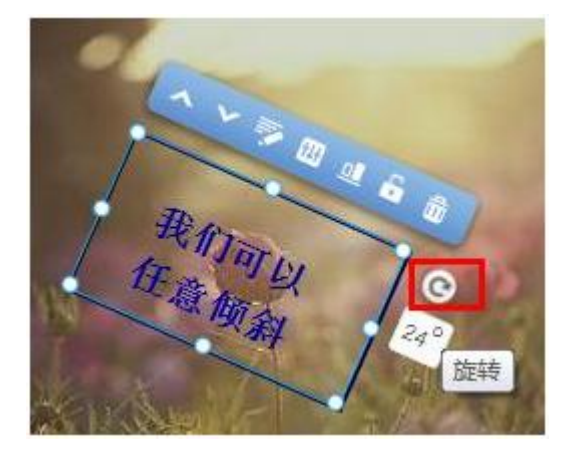

当点中模块时,在右上角会有 오 出现,点中拖动即可旋转模块。

3、移动模块位置

所有模块均可以移动,您可以选中该模块,用鼠标将其拖动到您希望放置的位置松手即可。

2、修改网页中的文字

除了新增文本模块并输入内容外,也可以将模板自身已有模块通过替换内容达到简单地编辑 的功效。如需要将内容变成自己公司或者个人的内容,可以直接双击现有的文字模块,对里 面的文字进行编辑,如删除,黏贴等等,这种方式同样非常容易操作,而且节省时间。 对模板中的文字进行修改时,可直接双击该段文字,系统会弹出文本编辑工具栏,如下图:

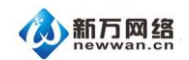

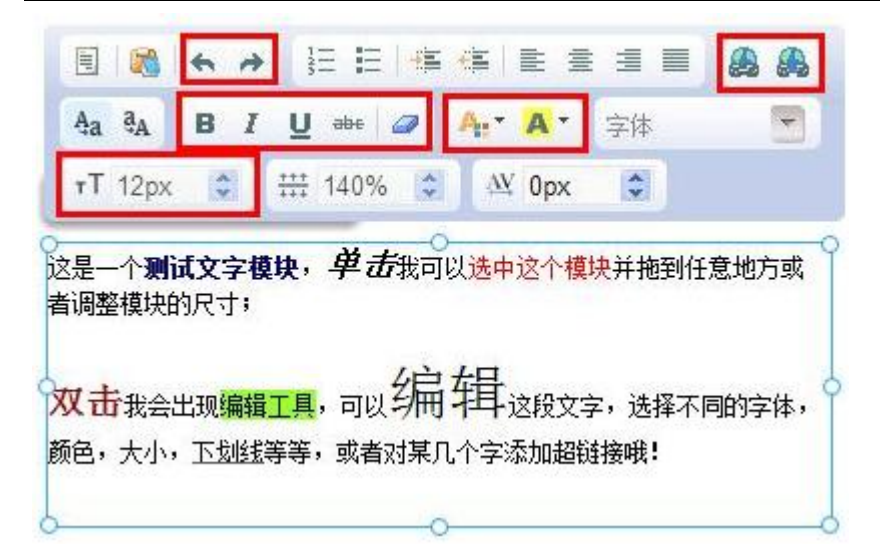

当编辑条出现时,此时这段文字就处于编辑状态,您可以自由的删除、更换、新增内容。您 也可以调整字体大小、字体、颜色、行距、间距等,可以添加链接、居中、撤销等。此工具 条的使用与绝大多数的文字软件的功能设置相似。

下面重点说一下超链接的添加:

添加链接前,必须选中相应的文字或者图片(如图一),选中后,点击图二右上角的链接图标(其中一个为链接,另外一个为取消链接),可以选择链接至:页面、网址(外部网页), 电子邮件、文件:

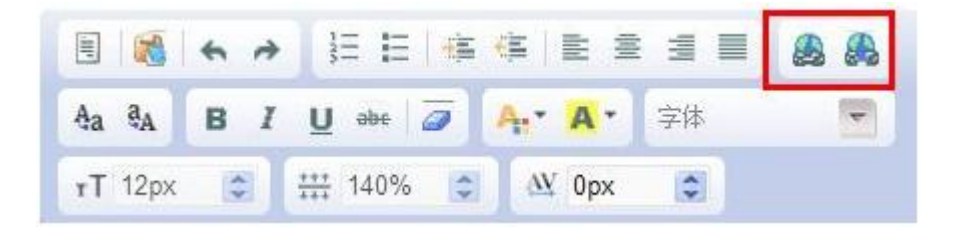

(1)链接至页面

在下拉框中选择对应的页面名称,如需在新窗口中打开这个链接,则勾选"在新窗口中打开 连接"。完成后,点击"保存"后,对全局进行一次保存,即可预览效果。

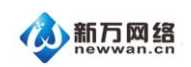

设置链接

 页面
 网址
 电子邮件
 文件

 请在下面选择你想要链接的页面。

 关于我们

 ✓

 黛在新窗口中打开链接

(2)链接至网址

在空白处写入目标网页地址,如需在新窗口中打开这个链接,则勾选"在新窗口中打开连接"。

| 页面                                | 网址                         | 电子邮件        | 文件 |
|-----------------------------------|----------------------------|-------------|----|
| 请在下面输入 <sup>。</sup><br>(例如 www.yo | 你想要链接的网闭<br>urdomain.com/) | <b>〔地址。</b> |    |
|                                   | I TRADUCT A TRUCALLY       |             |    |

完成后,点击"保存"后,对全局进行一次保存,即可预览效果。

(3)链接至电子邮件

输入目标电子邮件地址和邮件的主题,点击"保存"后预览,访客点击相应的文字,只要这 个访客的电脑有安装邮件本地客户端,如 outlook 或者 foxmail,电脑系统会自动弹出一个 使用 outlook 或者 foxmail 发送电邮给 inquiry@eznow.com 的主题为"产品咨询"的邮 件,访客只需要填写邮件内容即可。

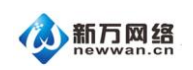

| 页面                | 网址                     | 电子邮件             | 文件 |
|-------------------|------------------------|------------------|----|
| 陌下面输入你<br>电子邮件:例如 | 想要链接的电-<br>admin@admir | 子邮件地址。<br>1.com) |    |
| nquiry@ezno       | w.com                  |                  |    |
| 主题:例如 Req         | uest for inform        | ation)           |    |
| <b>产品</b> 咨询      |                        |                  |    |

(4)链接到文件

链接到文件指的是链接到已经上传在文件夹中的文件。点击时会直接打开这个文件(前提是

访客的电脑必须支持这个文件的程序类型,如 word 文档)

| 页面              | 网址            | 电子邮件             | 文件   |
|-----------------|---------------|------------------|------|
| <b>青</b> 在下面输入或 | 选择您想要链        | <b>亲</b> 的文件。    | _    |
| http://112323   | 232.pic1.ezne | tonline.com/uplo | 选择文件 |

3、开启滚动条

在文本模块上方点击:设置—开启滚动条。可以设置启用滚动条,支持滚动条样式设定。 滚动条有利于页面布局。当文本模块高度固定,又希望在当前页面显示更多内容时,就可以 开启滚动条。

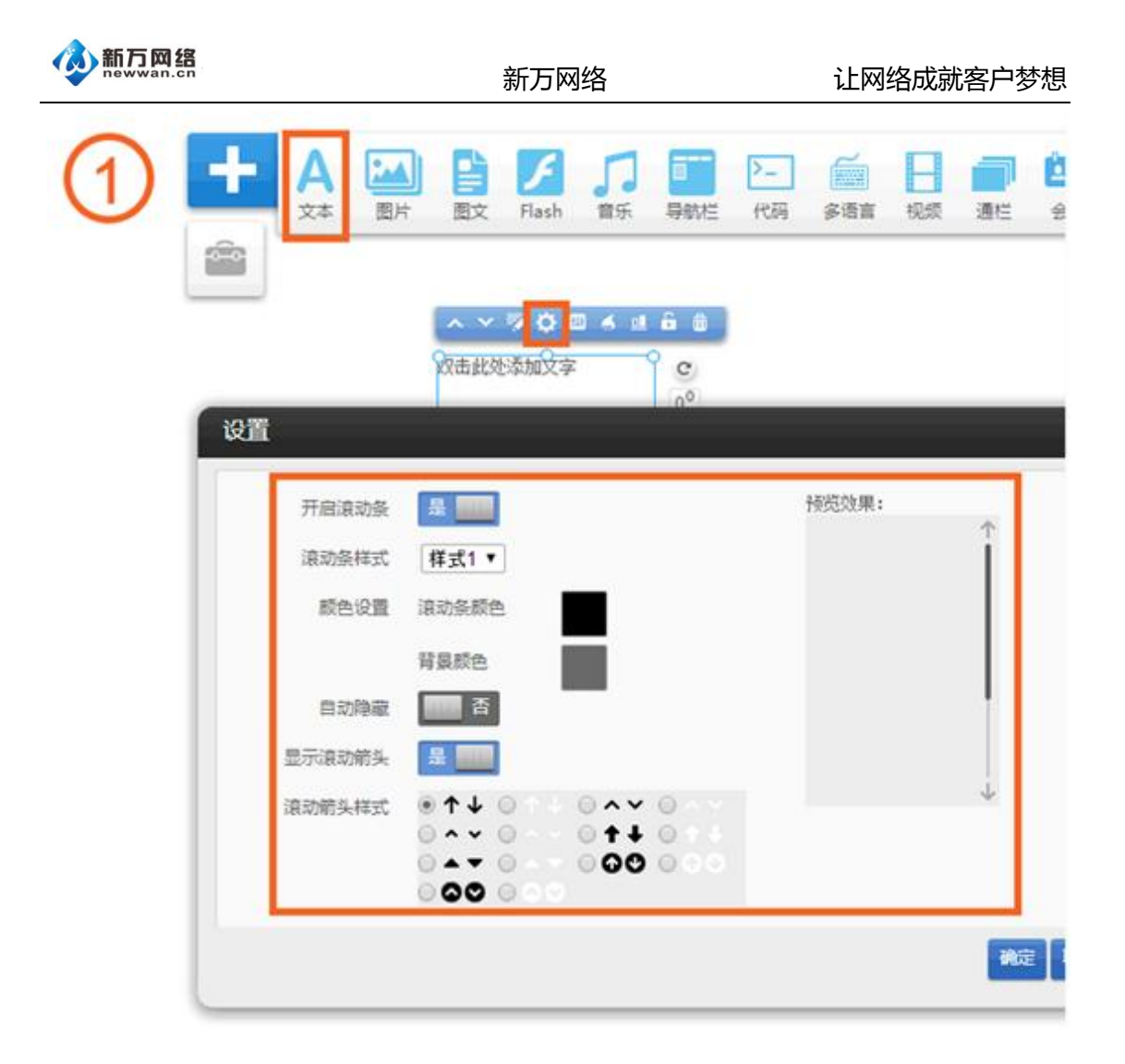

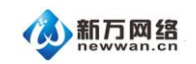

| 来源: 作者: bingqilin 发布时间: 20                     | 15-01-31 14:18 429 次浏览  |
|------------------------------------------------|-------------------------|
| 样式设置                                           | ×<br>8理面对面聊关于种粮的话题      |
| Trev: Article 1 Next: Article 2<br>显示文字        | 1。经过6年的发展,他的合           |
|                                                | 夏了周边群众致富。"              |
|                                                | 朝刘天华对大河报记者说。            |
| 字数限制 10 😴 是否显示省略号 🗹                            |                         |
| 每页显示 1 ◆ 千字<br>选择样式 《Prev 1 _ 4 5 6 7 8 9 Ned》 |                         |
| -Prev. 1                                       | 作为唯一一名基层农民代表<br>出建议、意见。 |
| <pre>sPreg 1 = d 5 8 Z 8 = 9 Hexts</pre>       | 会上,总共有10名代表发展           |

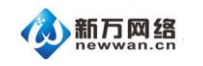

3

新万网络

| 交易设置                                                                                                    | 2 交易开                                                                                                    | <del>ا</del> بخ | ●开启 ◎关闭             | 关闭后"加                                                                                                    |
|----------------------------------------------------------------------------------------------------|----------------------------------------------------------------------------------------------------|-----------------|---------------------|----------------------------------------------------------------------------------------------------|
| たけ設置                                                                                                    | (二) 次原目                                                                                                    | 14              | ®#8.0¥9             | 举闭后,1                                                                                                    |
| 1999年1999年1999年1999年1999年1999年1999年199                                                                                                    | ※ 活動                                                                                                    |                 | CNV - Resmishi Yuan |                                                                                                    |
| 文估时间设 <b>置</b>                                                                                                    | 0. 660ET                                                                                                    | - 52            |                     | Wathhata                                                                                                    |
| 語公司                                                                                                    | 1 penses                                                                                                    | 15              | Balleton            | 1199,40,40,3                                                                                                    |
| 计信地址                                                                                                    | * 库存县                                                                                                    | 劫               |                     |                                                                                                    |
| 8区管理                                                                                                    | 0                                                                                                    | aten i          | ③下单威库存              |                                                                                                    |
| 國政府                                                                                                    |                                                                                                    |                 | 6                   | <del>47</del>                                                                                                    |
| D CO MERT                                                                                                    |                                                                                                    |                 |                     |                                                                                                    |
| HIC IS                                                                                                    | A<br>                                                                                                    | 11157           | 烧栓退热止痛1             | O粒                                                                                                    |
|                                                                                                    |                                                                                                    | 11111 - 11111   | 烧栓退热止痛1             | O粒<br>Product Name<br>Ministration<br>and State<br>and State<br>And State<br>And State<br>And State<br>And State<br>And State<br>And State<br>And State<br>And State<br>And State<br>And St                                                                                                    |
|                                                                                                    |                                                                                                    |                 | 烧栓退热止痛1             | O<br>校<br>Martine<br>Martine<br>M |
|                                                                                                    |                                                                                                    |                 | 烧栓退热止痛1             | O牧<br>Product Name<br>Marine State<br>State<br>Sta                                                                                                    |
|                                                                                                    | 酒<br>()<br>()<br>()<br>()<br>()<br>()<br>()<br>()<br>()<br>()<br>()<br>()<br>()                                 | C               | 烧栓退热止痛1             |                                                                                                    |
|                                                                                                    | <ul> <li>         ・         ・         ・</li></ul>                                                               | C               | 烧栓退热止痛1             | O粒<br>Product Hame<br>Marine Hame<br>Hame Hame<br>Hame Hame Hame<br>Hame Hame Hame<br>Hame Hame Hame<br>Hame Hame Hame Hame<br>Hame Hame Hame Hame<br>Hame Hame Hame Hame Hame Hame<br>Hame Hame Hame Hame Hame Hame Hame Hame                                                                                                    |
| (祥式役) (祥式役) (二) (二 | 高<br>一<br>一<br>一<br>一<br>一<br>一<br>一<br>二<br>一<br>二<br>二<br>二<br>二<br>二<br>二<br>二<br>二<br>二<br>二<br>二<br>二<br>二 | C               | 烧栓退热止痛1             | O校<br>Manage and a<br>Manage and a<br>Manage and a<br>Manage a<br>Manage a<br>Mana                                                                                               |

| 新万网络<br>newwan.cn |      |          | 新万    | 网络                | 让                                                                                                    | 网络成   | 就客户梦想 |            |
|-------------------|------|----------|-------|-------------------|----------------------------------------------------------------------------------------------------|-------|-------|------------|
| 4                 | 目 文章 | ⊚ ≁8     | a )   | 弓 订单              | 💄 会员 🔤 邮件/                                                                                                    | 短信 🤇  | 营销活   | 动山统        |
|                   | 添加产品 | +        | B%    | 余选中项              |                                                                                                    | Q 4   | 存顺序   | 批量操作▼      |
|                   | 产品管理 | 63       |       |                   |                                                                                                    |       |       |            |
|                   | 产品分类 | <b>清</b> |       | 图片                | 商品名称                                                                                                    | 排序    | 操作    |            |
|                   | 规格管理 | .0       |       |                   | 开始添加相似产品                                                                                                    | 33    |       | 199        |
|                   | 标签管理 |          |       | A Street          | PEAK OF AN AN AN AN                                                                                                    |       |       |            |
|                   | 产品仓库 |          |       | 0=                | Test 相似产品准备                                                                                                    | 32    |       | <b>G</b> 1 |
|                   | 产品留言 | p        |       | and the second    | THE PARTY OF THE PARTY OF THE P |       |       |            |
|                   | 产品评论 | 97       |       |                   | 添加相似产品                                                                                                    | 28    |       | <b>16</b>  |
|                   | 导入产品 | 0        |       | $\mathbf{\nabla}$ |                                                                                                    |       |       |            |
|                   |      |          |       |                   |                                                                                                    |       |       | A          |
|                   | 销售价格 |          | 9999. | 00                | ][                                                                                                    |       |       |            |
|                   | 会员价格 |          | 编     | ii                |                                                                                                    |       |       |            |
|                   | 货号   |          | 99994 | 144               |                                                                                                    |       |       |            |
|                   | 重量   |          | 999.0 | 0                 | KG                                                                                                    |       |       |            |
|                   | 库存   |          | 996   |                   | ]                                                                                                    |       |       |            |
|                   | 频位   |          | 99999 | )                 |                                                                                                    |       |       |            |
|                   | 产品规  | 格        |       | ×                 |                                                                                                    | 2     |       |            |
|                   |      |          |       |                   | 保存保存并添加                                                                                                    | ,相似产品 |       | <b>汉</b> 消 |

| <b>参</b> 新万网络<br>newwan.cn |         |                                | 新万网    | 网络        | 让网络成就客户梦想           |
|----------------------------|---------|--------------------------------|--------|-----------|---------------------|
| 5                          | ∑ 订单    | ▲ 会员                           | 🖾 邮件/短 | 2信 🕜 营销活  | 动 🔟 统计报表 📄 电子商务     |
|                            | 单据名称: [ |                                |        | 单据尺寸:宽250 | X齋 <b>130</b> mm    |
|                            | 单据打印项:  | 商品信息1 ▼                        | 删除 字体: | 宋体        | ▼ 大小: 12 ▼ 斜体 粗体 居左 |
|                            |         | 收货人电话<br>收货人手机<br>收货地址<br>收货地区 |        | δi.       |                     |
|                            | - 1     | 高品信息1<br>高品信息2                 |        |           |                     |
|                            |         | 订里写                            |        |           |                     |
|                            |         | 会员用户名<br>下单日期<br>总金额           |        |           |                     |
|                            |         |                                |        |           |                     |
|                            |         |                                |        |           |                     |
|                            |         |                                |        |           |                     |

#### 六、页面中添加图片模块并编辑

每张图的大小不超过 512KB (一般网页图片,小图 40KB、大图 100KB 已经非常清晰);上 传前,请根据个人需要先调节好图片的尺寸比例 (如正方形图 1:1,长方形图 3:2 或者 4:3 或其它比例)以节省时间。请不要删除正在使用的任何一张图片,否则可能会造成页面模块 无法显示等现象。

1、添加图片模块—给网页添加一张图片

首先,点击页面左上角"添加",在弹出功能条中选择"图片"并拖至页面中的任意位置:

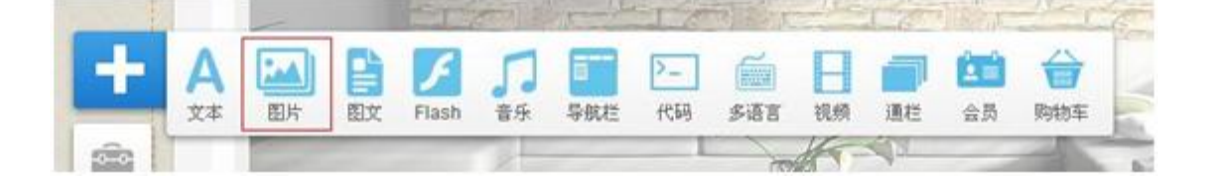

松手,该模块添加成功,后续仍可以鼠标拖动该模块进行任意移动。松手后,系统会自动弹 出图片选择界面:

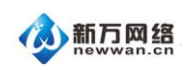

| 上传图片                 |                 |                  |                   |                   | ×                                     |
|----------------------|-----------------|------------------|-------------------|-------------------|---------------------------------------|
| 複素文件                 | 提               | ٤                |                   | 上传新的5             |                                       |
| 我的關於聚使國片             | 互联网图片           |                  |                   |                   | 接日期 • 振名李 •                           |
|                      |                 |                  |                   |                   | 未分类<br>example<br>小 <b>梁度</b><br>mine |
| cardia va "Kalko, po | nowerscore pop  |                  | Reversion 23 (BB  | THORPHE MORE AND  | 添加                                    |
| Tm3fVA07_pLb0 jpg    | 602PVRmE_1KWU,p | oWaKitws_WTULjpg | V4Gx9rBR_J9k7.jpg | 33u5u2gi_9M0Z jpg |                                       |
|                      |                 | 1 2 3 4 5        | <u>6</u>          | eroon so found h  |                                       |

在这个界面,您可以选择使用:

(1)我的图片:本地上传的所有图片和最近使用过的图片都会显示在这个分类中(如果之前添加过子分类,如 "example"等,则需要点击 "example"后方可选择这个类别下的图片)。点击指定图片中间的"选择使用"即可更换使用这张图片。

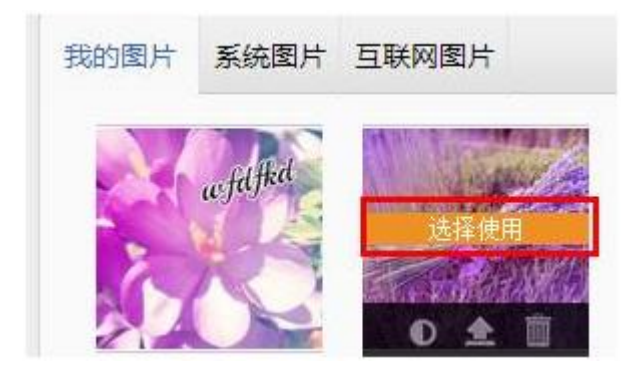

(2) 互联网图片:点击后会出现输入图片 URL 的界面:

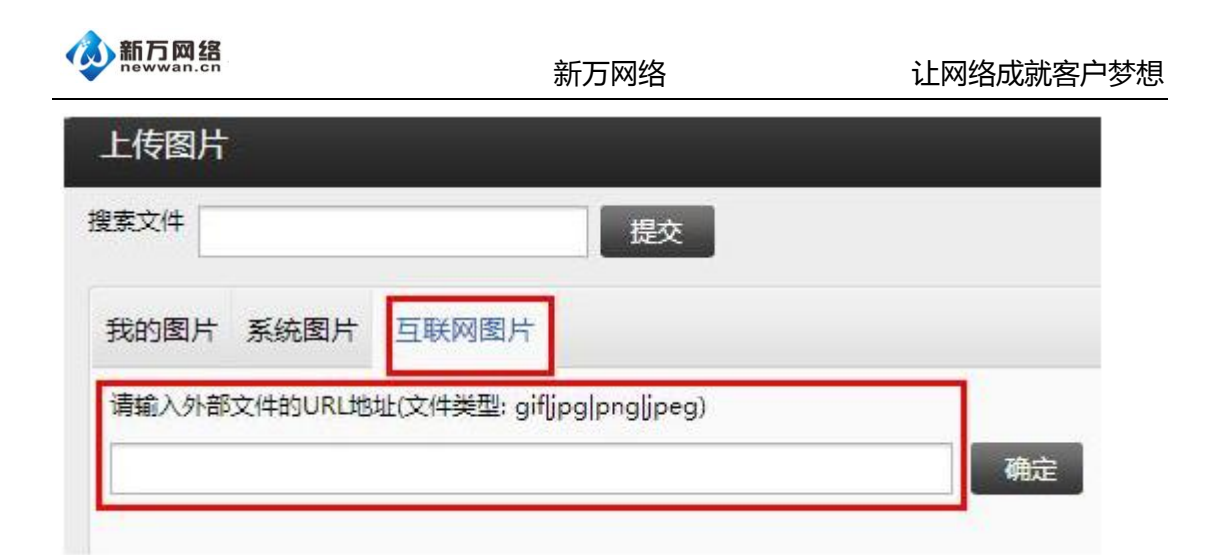

URL 地址必须为一张图片在某个网页上的地址,注意,这个地址必须是以图片格式后缀结

尾的,如:https://screenshots.eznetonline.com/screenshots/school-13-a.jpg

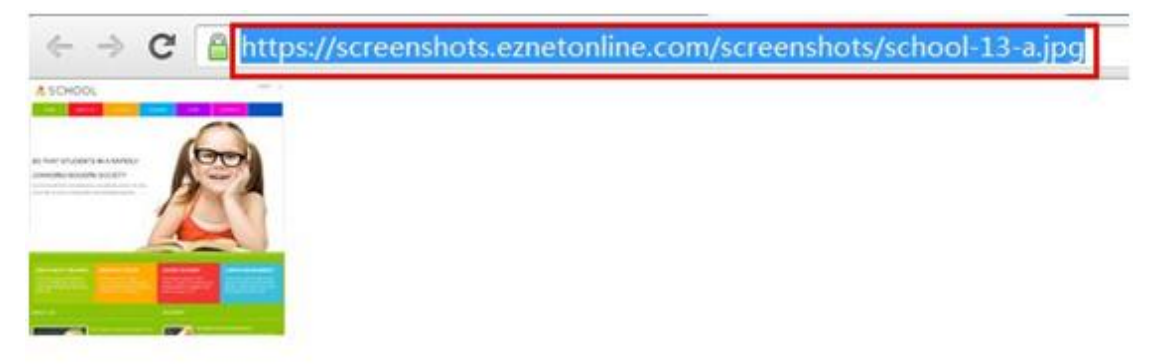

注意:如果使用互联网图片,系统会自动在"我的图片"处保留一个副本,届时也可以选择 直接使用保存好的图片而放弃 URL 链接(URL 链接方式的弊端:如果对方网页撤除这个图

片,自己的网页上将无法显示,因这个 URL 链接已经不再存在 )

(3) 重新上传一张图片:点击右手边的"上传文件"上传后再按①的流程选用即可

| 选择图片  |         |              |               | ×           |
|-------|---------|--------------|---------------|-------------|
| 搜索文件  |         |              | 提交            | 上传新的文件到我的图片 |
| 我的图片  | 系統图片    | 互联网图片        |               | 按日期 * 按名字 + |
| 请输入外部 | 文件的URL地 | 址(文件类型: gif) | ipg png jpeg) | 20.45       |
|       |         |              |               | WLUZ:       |

2、替换现有模板中的图片

如果喜欢模板中原有的布局,可以直接将模板中的某个图片替换成自己的图片以节省设计时

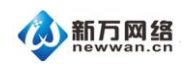

间。(注意:请调整自己的图片尺寸比例以配合本身设计的比例)

替换的步骤:

双击图片或者单击图片后点击该图片的"属性",系统弹出"图片设置"的菜单

| <u>→ → ☆ ○ ○ □ □ □</u> □ | 图片设置 | ×                            |
|--------------------------|------|------------------------------|
|                          |      | 从电脑或网络上选择您要展示的<br>图片<br>更换图片 |
| XXXX家居装饰公司创建于****年,集团致   | 链接到  |                              |

点击"更换图片",系统会弹出图片文件管理器,然后选择新的图片进行替换即可,步骤与 上面提及的"添加新的图片模块"是一致的。

3、直接在页面上调整图片尺寸

页面调整分为两种:缩放模式和裁剪模式,这两种模式可以通过点击该功能标互换。

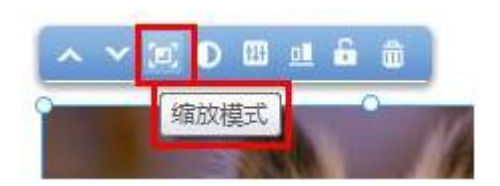

缩放模式:整图缩放,类似放大镜的功能,但处理不当,可能出现压缩的情况。此功能并不改变系统中已保存的图的大小尺寸,仅在显示的部分上作出调整,仍可以通过恢复高或宽度来恢复到原图的样子

图片上传成功并显示在网页上,可以通过拖动图片模块的右下角边线来调整图片的显示的尺寸。页面上直接调整大小可能会造成图片被挤压。为达到最好的图片展示效果,建议上传前先调整好图片的尺寸和比例。

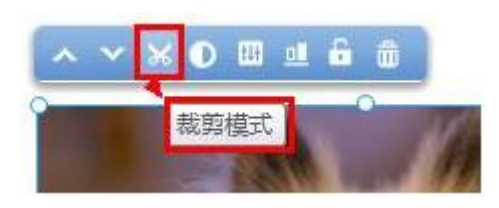

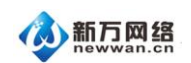

裁剪模式:固定图片的一边,减少显示的部分。此功能并不改变系统中已保存的图的大小尺

寸, 仅在显示的部分上作出调整, 仍可以通过恢复高或宽度来恢复到原图的样子。

上中下:原图、缩放模式、裁剪模式

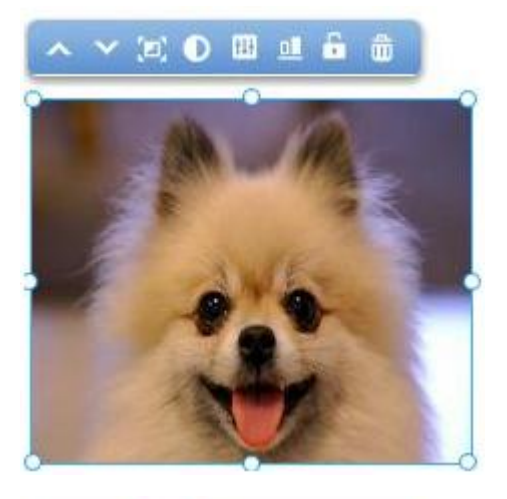

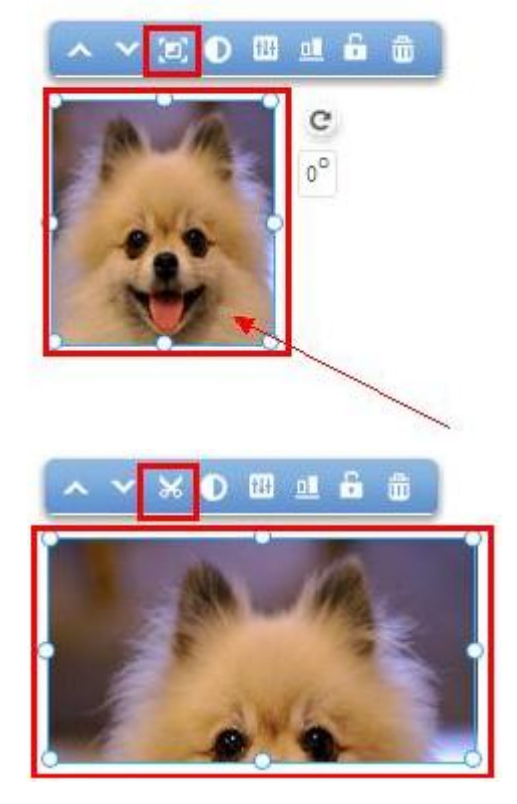

4、编辑图片并修改原图

我们为建站使用者提供了一套图片编辑插件,在这里您只需要简单的操作,即可对自己已经 上传并添加至页面上的图片进行编辑,而无需使用专业化的图片编辑软件,鼠标选中图片模

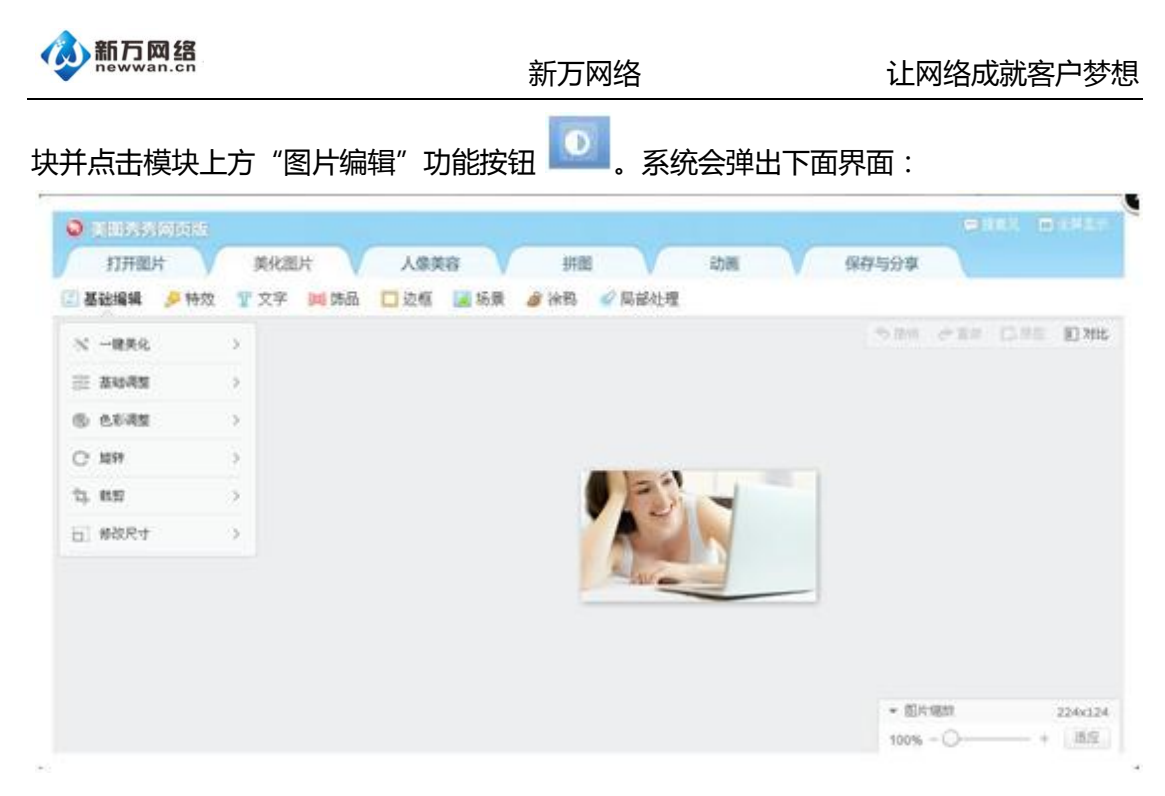

图片编辑功能, 预设有美化图片、人像美容、拼图、动画再功能, 每种功能有不同效果。具体的每项功能, 可以在实践中慢慢体会。请记得每做一次调整, 必须点击"应用"再进行下一步的调整或者编辑。

5、给图片建立一个链接

双击图片或点击图片上的属性功能按钮 📅 ,系统弹出图片设置对话框 ,可以选择链接到:网址、页面、邮件、文件。

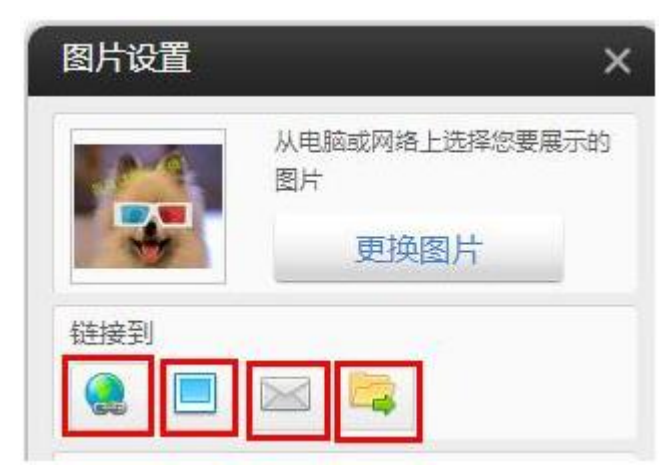

第一个"网址":是指可以将图片链接到互联网上的某个页面或某个站点,只要您把地址填进去即可。如下图,以 www.google.com 为例,勾选"在新窗口打开链接"可以在新增的选项卡中打开 www.google.com 的页面。

| 网址             |                                    | × |
|----------------|------------------------------------|---|
| 请在下面<br>(例如 ww | 输入你想要链接的网页地址。<br>w.yourdomain.com) |   |
| http://        | www.google.com                     |   |

第二个"页面":是指可以将图片链接到您网站上面的某个页面,属于站内链接。设置好后, 客户点击这个图片,就会打开目标的页面以达到展示更多内容的目的。如下图中链接指向 "商城动态",则访客点击这张图片时,会打开"商城动态"这个页面。

让网络成就客户梦想

| 注力下去选择应相声战场的方言。        | = |
|------------------------|---|
| 请住下面远挥你想要挺接的风 <b>时</b> |   |
| 商城动态                   |   |
| 7.方薪客口市打工链接            |   |

第三个"邮件":是指可以将图片链接到邮箱上,当点击该链接时,系统会自动调用本地的邮件发送程序(如 outlook 或者 foxmail,注意:访客必须本地有安装这样的客户端方可打开,否则点击没有反应),发送 email 到您设定的账户。如下图的设置,当点击图片的时候, 会打开客户端邮件编辑界面并进入编辑一封主题为"产品咨询"、收件人为abcde@google.com的邮件。

| 请在下面输入你想要链接的电子邮件划<br>(电子邮件:例如 admin@admin.com) | 虹。 |
|------------------------------------------------|----|
| abcde@google.com                               |    |
| (主题:例如 Request for information)<br>产品咨询        | _  |

第四个"文件":是指可以将图片链接到您已上传在"我的文件"中的文件(如 jpg, pdf, word, mp3 等等)。当点击该图片时,系统会调用访客本地电脑的相关程序并打开相应的

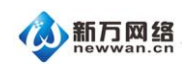

文件。注意:如果访客本地客户端没有可以支持的软件或者版本不支持,将无法打开这个文

件。添加的方式如下图:选择好文件后确定,再保存即可。

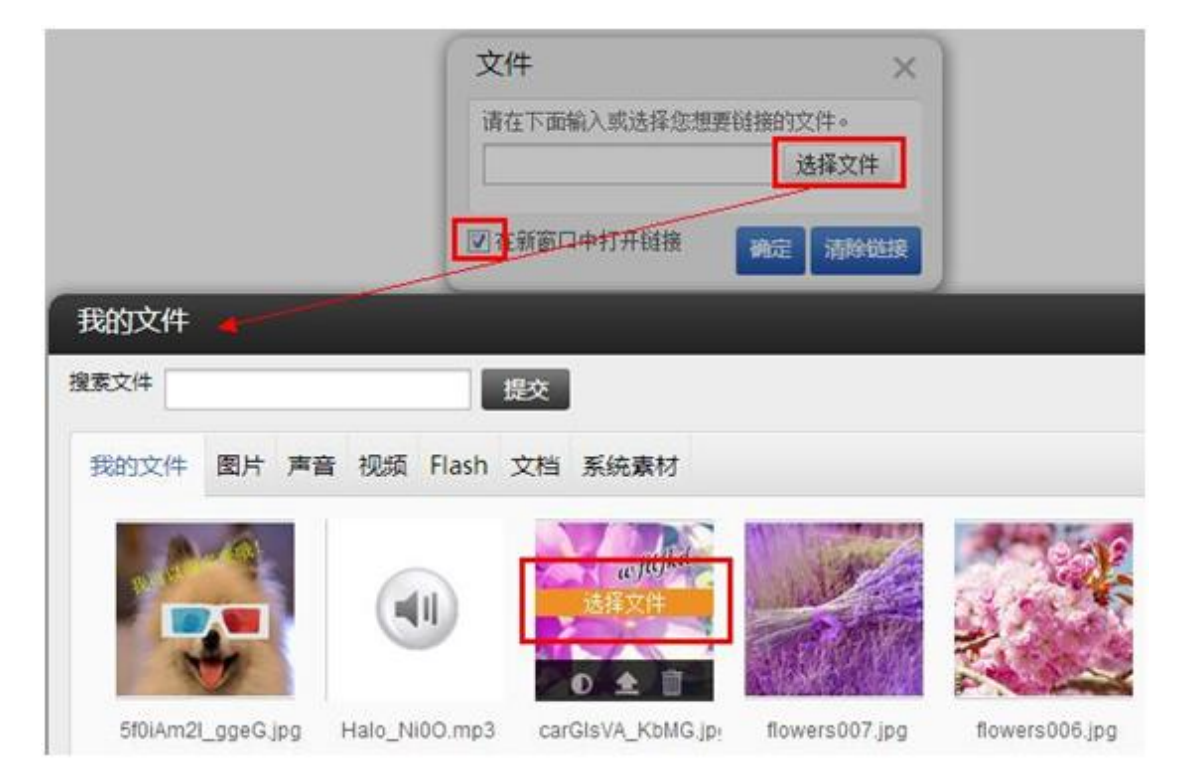

6、为图片模块添加边框背景等

在图片"属性"的设置界面的下半部分,有5个主要的功能:图片说明、图片模块边框、 常用、图片模块背景和页脚元素。

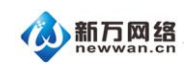

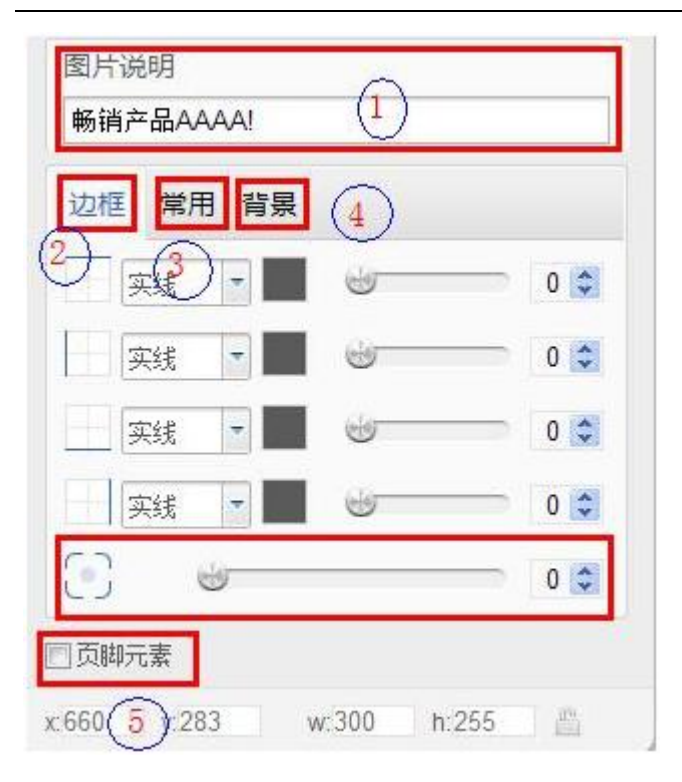

(1)图片说明:当设置了图片说明后,访客鼠标放在该图上就会自动显示说明的内容。如

图中:"畅销产品 AAAA!"不指向时不显示。

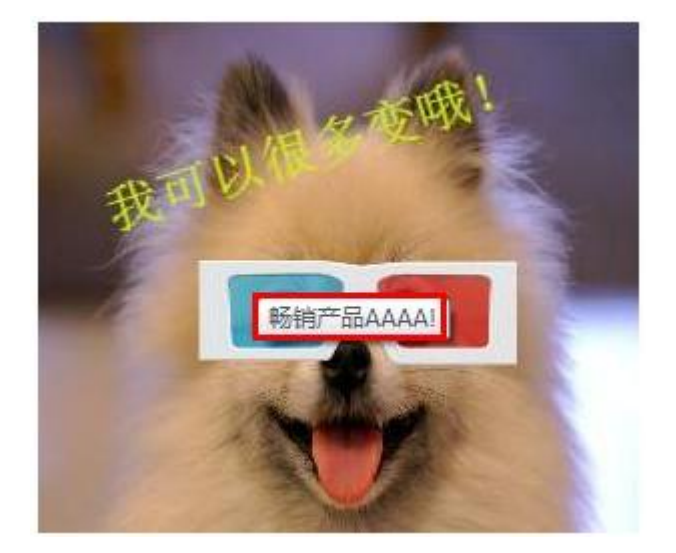

(2)模块边框:我们可以为每个图片设置边框,而边框也可以选择线条类型、粗细程度和 线条颜色,这个和 word 中表格是类似的。现在来看看设置和设置后的效果(上图为设置, 下图是效果)

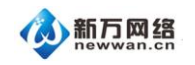

新万网络

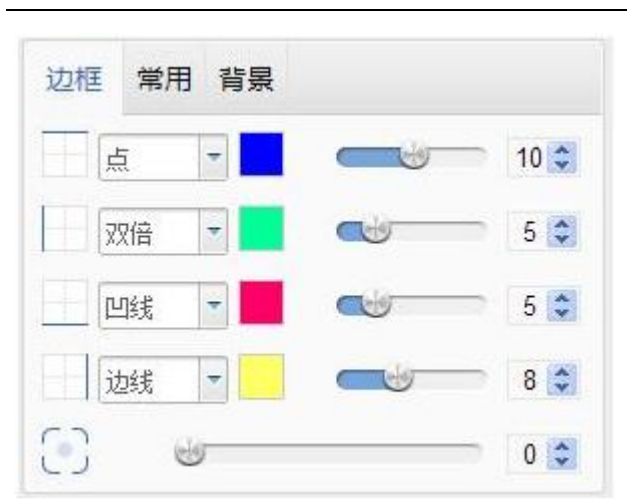

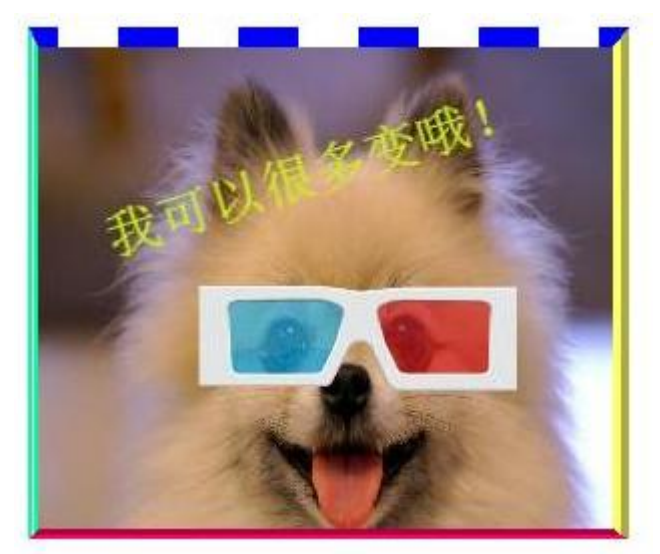

当然,如果不喜欢方正的边角,还可以对模块进行圆角显示的设置。假设把圆角数值设为

26,来看看右图的效果,对比上图:

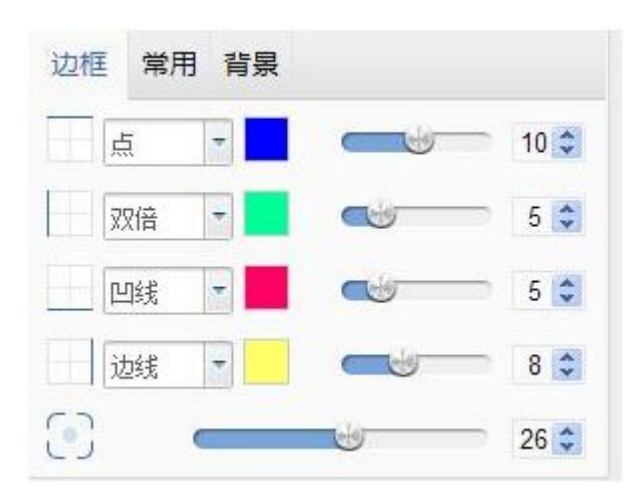

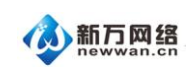

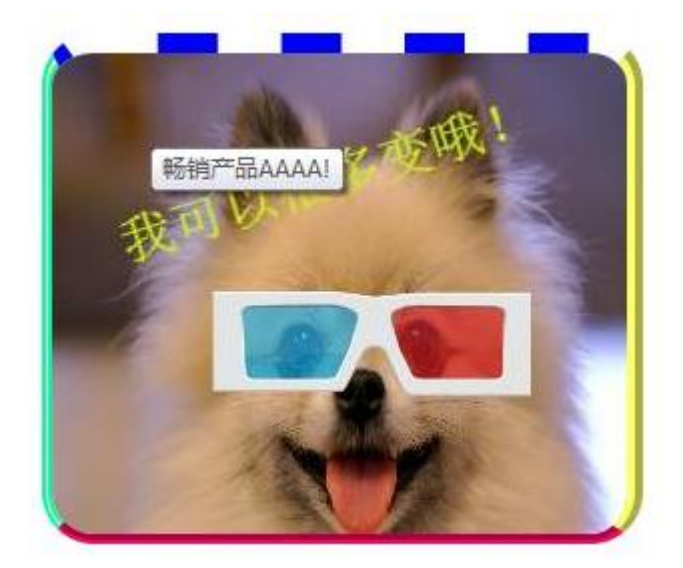

(3)常用:点击"常用"进入另外一个设置界面,这里沿用了上图的设置

填充:在真实图片和边框之间加入空隙位置,一般会缩小图片的比例;

边框:我们可以看到"边框"数值是10,事实上,只要我们不在这个位置做调整,系统会 默认刚才在"边框"页面所做的设置。但如果要统一四条边线的磅数,可以直接在这里对4 条边一起调整;

透明:指这个图片的清晰程度,如果数值越高,意味着越透明;

旋转:图片相对于页面的角度,可以为0-359°。

中下位置是预览图。

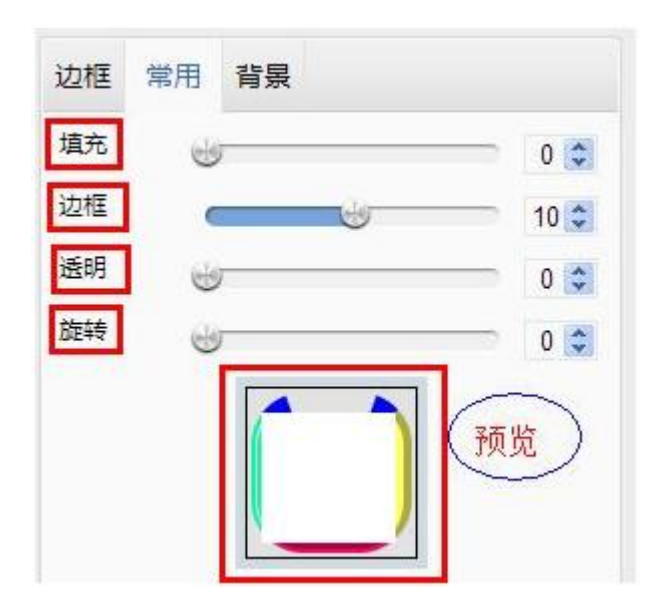

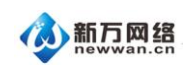

 图片说明

 第前产品AAAAI

 边框 常用 背累

 道克

 道克

 资明

 22

 资明

 22

 资明

 72

 页時元素

 x546
 x188

 w.300
 h.255

我们来做一个效果,可以看到,框和图间有空白,右图是半透明并且倾斜的。

(4) 背景:为达到明显的效果,我们将该图的透明度调回 0,并且将填充值调大,然后添加一个背景。背景可以为一张图片,也可以是颜色的简单填充。(下面第一组图为填充绿色背景,第二组图为添加另外一张图片作为背景)

如果选择使用背景颜色,就会简单得多,不需要设置位置对齐等等。注意:如果同时添加了 图片背景和颜色背景,必须移除了图片背景后颜色背景方可生效。

| 边框 常用                                    | 背景 |       |      |
|------------------------------------------|----|-------|------|
|                                          |    | 更改背   | 景    |
|                                          | ⊝移 | 除背景 🔲 | 固定背景 |
| 背景重复                                     | 对齐 | 位置    | 背景颜色 |
| <ul> <li>● 平铺</li> <li>● 横向平铺</li> </ul> |    |       |      |
| ◎ 纵向平铺<br>◎ 不平铺                          | L  |       |      |

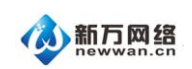

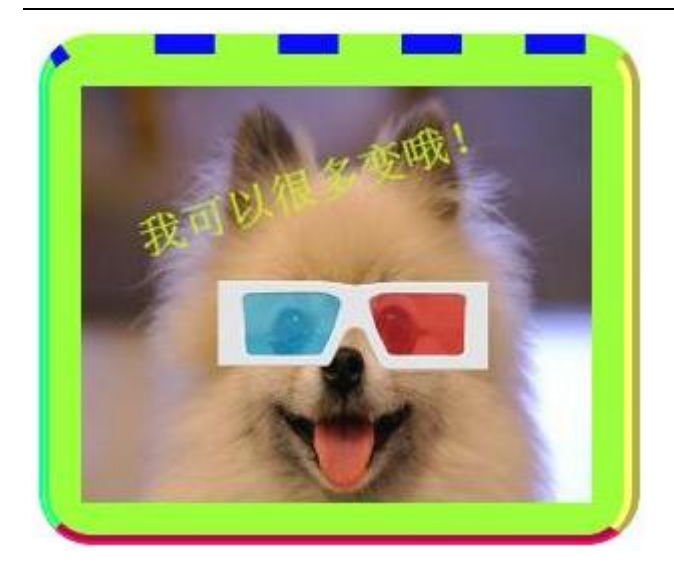

如果选择使用图片,则:点击"更改背景",从"我的图片"中选择对应的图片后即可直接 生效;点击"移除背景"将会删除该背景;勾选"固定背景"则无论图片尺寸多少,该背景 相对于模块的位置不变;左下角可以设置背景重复和对齐位置。

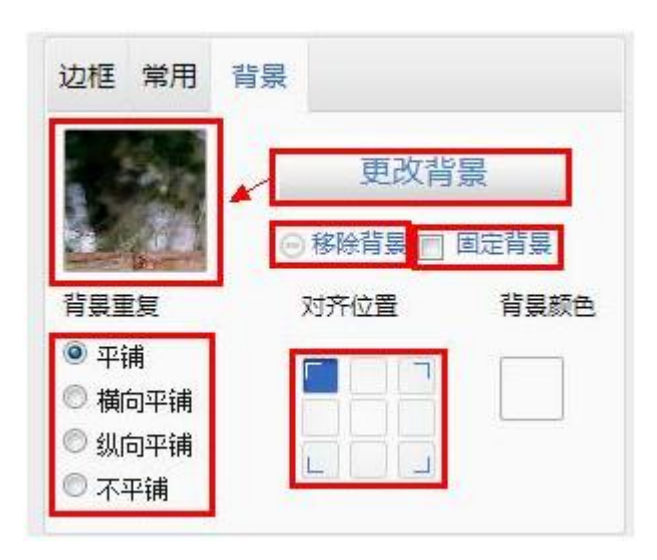

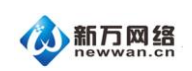

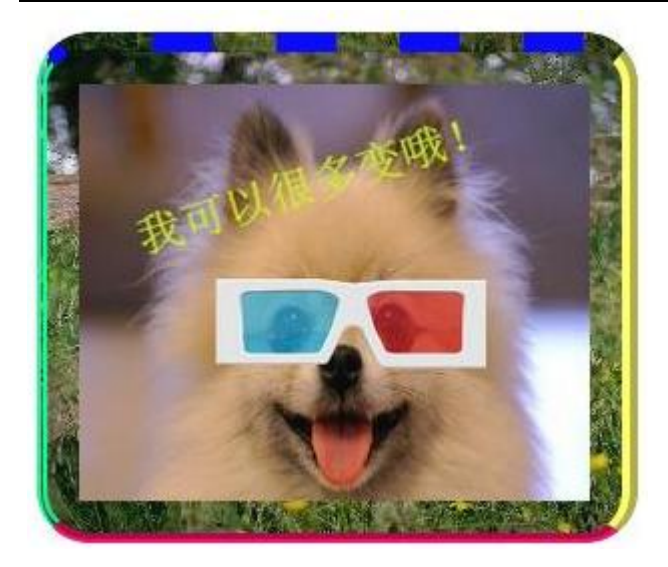

7、图片模块的其他注意事项

如其它模块一样,图片模块可以放置在页脚,仅需勾选"页脚元素"后,将编辑设置好的图 片拖至已有的页脚中即可;

图片模块的边框大小必须大于或者等于图片的高宽大小,否则无法正常显示整张图片; 网站中的所有模块都有层次的概念,当一个模块被另外一个模块的框遮住的时候(可能只是 框遮住,但仍能够看见),底层的框中的链接等都会无法点选。

#### 七、如何添加链接到文本和图片或其他元素

1、如何添加链接

当拖出图片模块或文本模块的时候,可以对图片或文本添加 Link。当点击图片或文本时,可以 跳转到站内其它页面,外部网站,发送邮件界面和打开/下载文件界面。

(1) 文本模块中的文字:选中相应的文字——点击超链接按钮

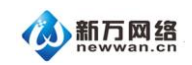

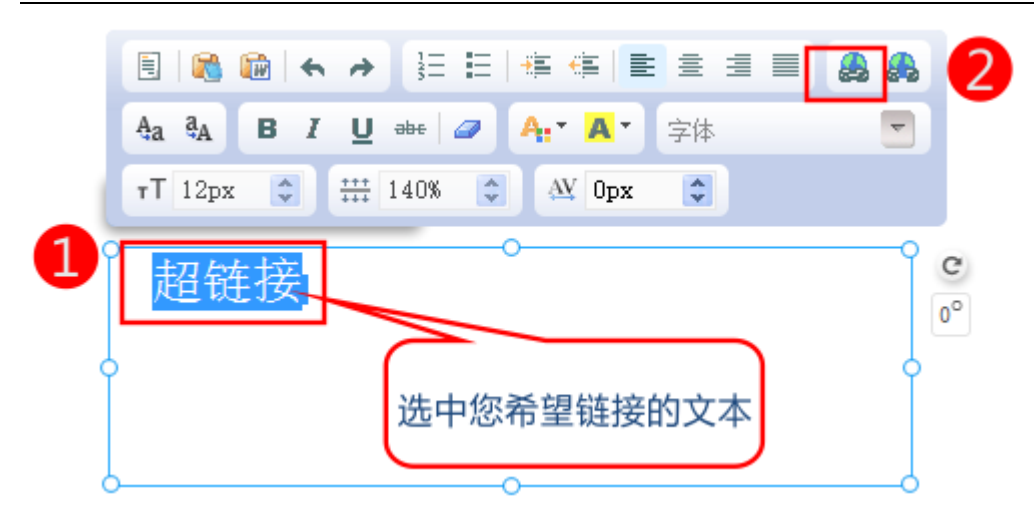

(2)选择需要的链接类型

| 设置链接      |             |          |      | ×       |
|-----------|-------------|----------|------|---------|
| 3 链接类型    | 页面          | 站外链接     | 文件   | 电子邮件    |
| 选择需要的链接类型 | 请在下面选择你<br> | 想要链接的页面。 | -    |         |
|           | 文章列表        | 文章详情     | 产品列表 | 产品详情    |
| 4         | 接           |          | 6    | 确定 清除链接 |

①页面:可以链接至站内任意页面

②站外链接:可以链接到外部 URL 地址,如:www.newwan.cn

③文件:可以链接到文件管理器上传的任意文件

④电子邮件:可以链接到指定的邮箱,客户点击后,直接调用客户端邮件发送软件如

- (outlook,foxmail 等)
- ⑤文章列表:可以链接到指定分类的文章列表
- ⑥文章详情:可以链接到指定的某篇文章
- ⑦产品列表:可以链接到指定分类的产品列表
- ⑧产品详情:可以链接到指定的某个产品

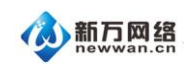

- 2、添加图片链接
- 图片设置 \* X 🚹 🖬 🖬 🖬 🖬 从电脑或网络上选择您要展示的 面片 更换图片 (計論学) 设置组织 面片说明 边框 常用 背景 灭线 0 2 灭线 0 0 100 网络 100 0 2 实纸 1 0 2 3 6 \$ □四時元素
- (1)依次点击图片—工具栏中的"属性"按键—设置链接

(2)选择需要的链接类型

|      | 设置链接       |         |          |      | ×       |
|------|------------|---------|----------|------|---------|
| 8    | 链接类型       | 页面      | 站外链接     | 文件   | 电子邮件    |
| 选择需要 | 的链接类型      | 请在下面选择你 | 想要链接的页面。 | -    |         |
|      |            | 文章列表    | 文章详情     | 产品列表 | 产品详情    |
| 4    | □ 在新窗口中打开锁 | 譲       |          | 6    | 确定 清除链接 |

3、插件中的图片添加 link(以 jslider 幻灯展示为例)

添加了 jslider 幻灯展示后,逐张添加图片,图片添加完,点击"图片管理"右边的"+"号打 开图片管理功能,如下图:

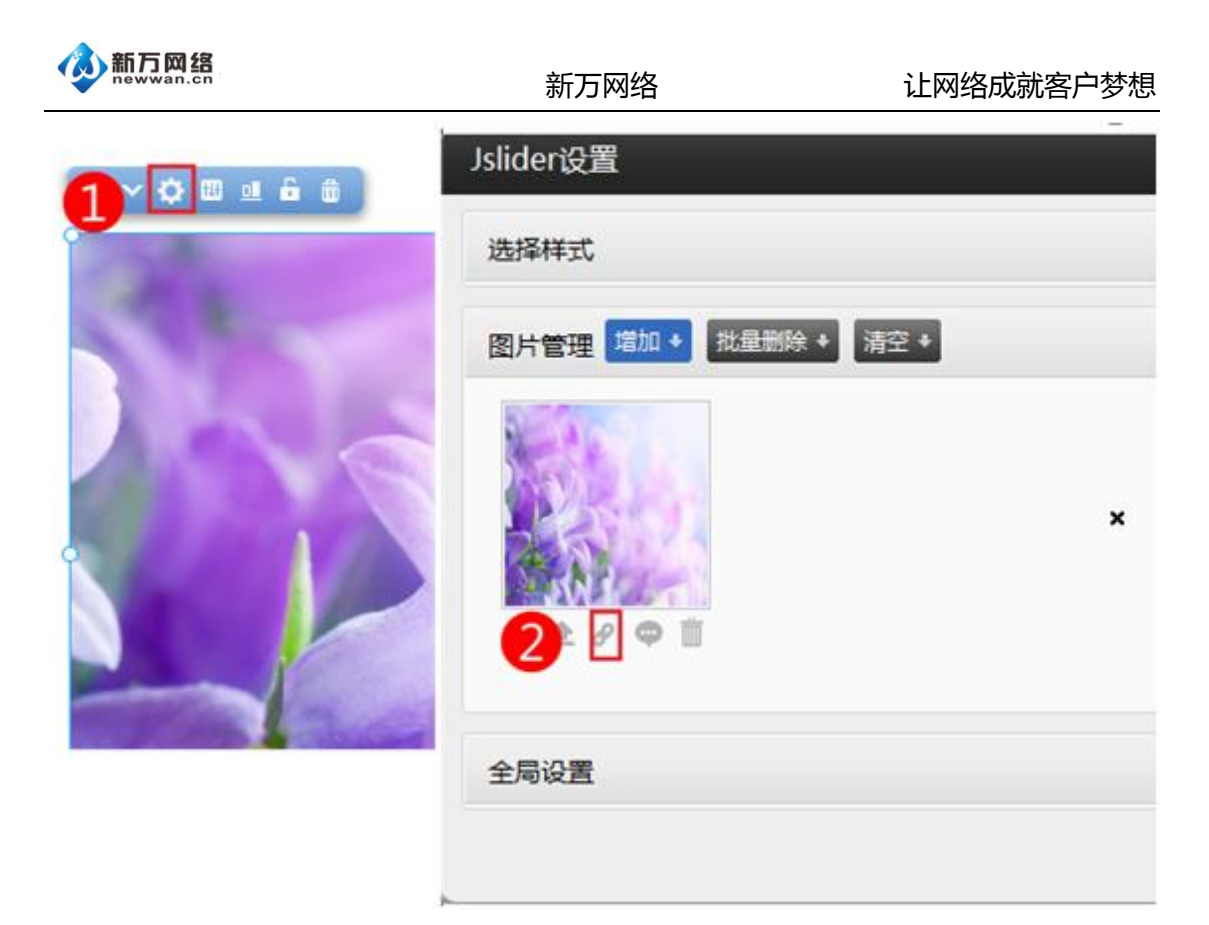

在图片的下面,有几个功能键,点击"添加链接"后,打开与其它模块链接相同的选项:

| 设置链接      |             |          |      | ×       |
|-----------|-------------|----------|------|---------|
| 3 链接类型    | 页面          | 站外链接     | 文件   | 电子邮件    |
| 选择需要的链接类型 | 请在下面选择你<br> | 想要链接的页面。 | -    |         |
|           | 文章列表        | 文章详情     | 产品列表 | 产品详情    |
| 4         | 接           |          | 5    | 确定 清除链接 |

添加保存后,刷新页面,预览该图时会显示可点的手型标志,此时点击便可打开所选的链接 目的地。

5、为导航栏目添加链接

此处请参考"添加页面和页面管理"部分的"设置栏目链接"

### 八、添加通栏模块并添加内容

通栏是一个横贯左右两边的栏目,很多时候,通栏都会用于突显一些视觉效果并形成与页面 背景或者站点背景形成鲜明的对比,以求达到网站吸引眼球的效果。常用的位置: 网页顶 部、中上部位、底部。

1、进入编辑页面点击左侧的添加按钮,然后会看到通栏模块:

| 页面  | 首页    |               | -        |     |          |    |    |    |          |
|-----|-------|---------------|----------|-----|----------|----|----|----|----------|
|     |       |               |          |     |          |    |    |    |          |
|     | F     | Л             | <b>I</b> | >_  | <u> </u> | Β  | P  |    | <b>\</b> |
| 图文  | Flash | 音乐            | 导航栏      | 代码  | 多语言      | 视频 | 通栏 | 会员 | 购物车      |
|     |       |               |          |     | -        |    |    |    |          |
|     | 首页    |               | ×        | 于我们 |          | 邟  | 行团 |    | 旅游锦      |
|     |       |               |          |     |          |    |    |    |          |
|     |       |               |          |     |          |    |    |    |          |
|     |       |               |          |     |          |    |    |    |          |
|     |       |               |          |     |          |    |    |    |          |
|     |       | 99 <b>4</b> . |          |     |          |    |    |    |          |
| No. | iei   | -             | 2.       |     |          |    |    |    |          |

2、用鼠标把这个模块拖动到页面上然后会看到灰色部分就是通栏了,新添加的通栏是没有 内容的,您可以直接在里面新增模块,或者将原有的模块拖入这个通栏中成为通栏中的元素 并且可以一起拖动。

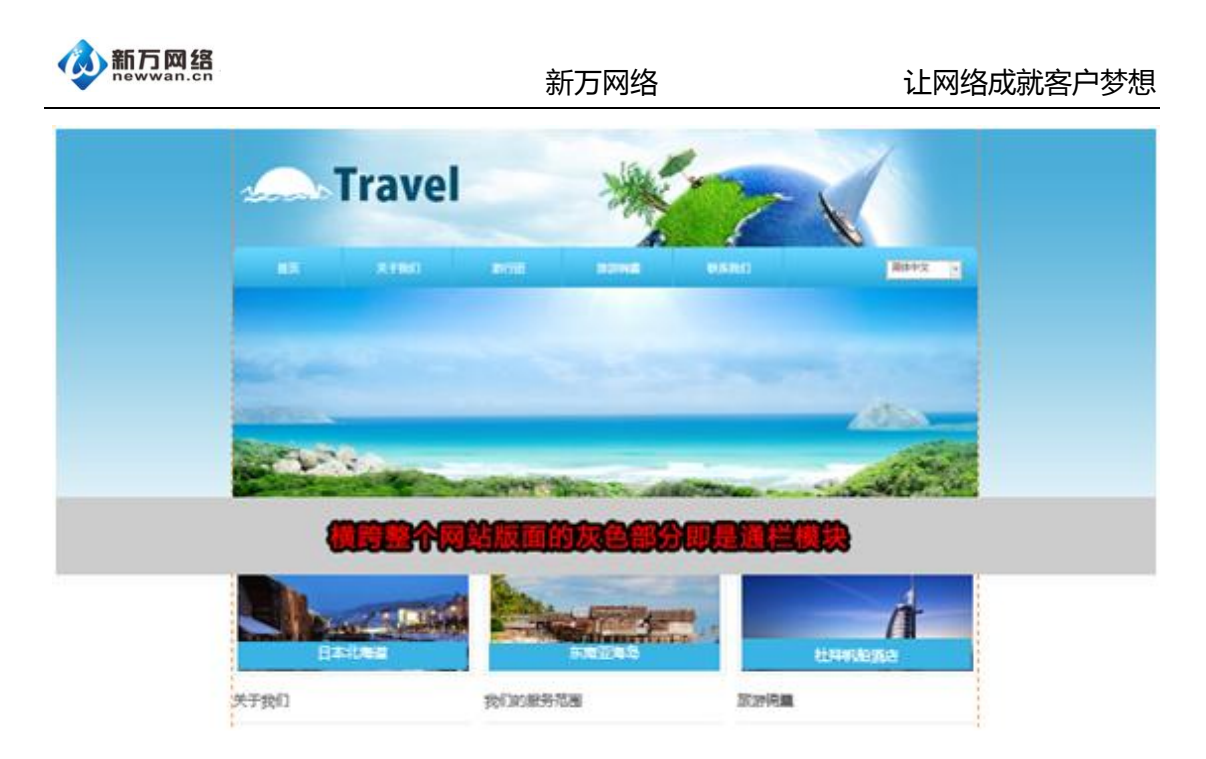

3、上图的通栏是还没有添加任何模块的,可以自行将一些文字,或者图片模块添加到通栏
 (限内容区),如下图:通栏里面可以添加文本、图片模块或者其它模块,图示中已经添加
 一个模块。

如图,当拖动一个模块到通栏中,只要见到通栏的内容区有橙色虚线,意味着这个模块已经 在通栏区域中,放手后,就可以直接拖动通栏来将整个通栏和内部的元素移动。

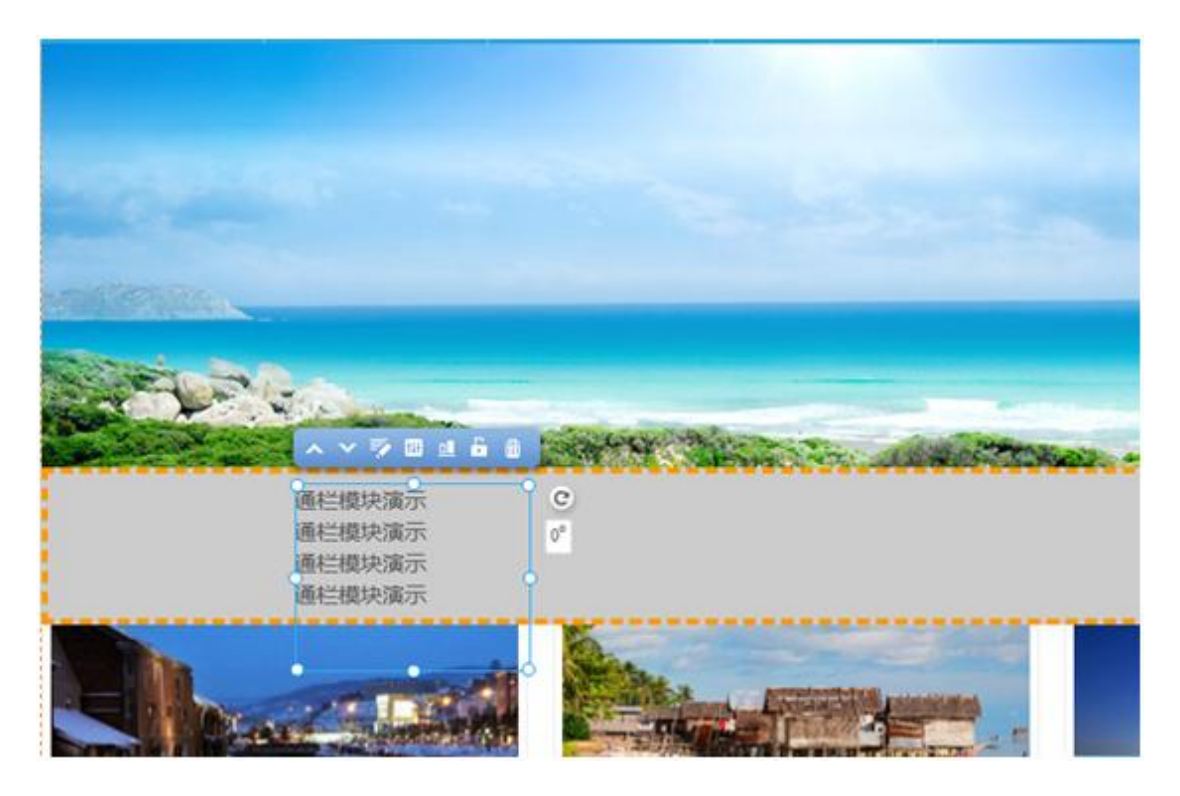

4、通栏的大小可以通过拖动边框调整大小,点击属性功能按钮可以更换通栏背景,背景

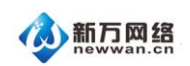

和其它的任何模块的背景一样,可以是颜色的填充,也可以是一张水平或者垂直重复的图片。

调整的方式也和文本模块、图片模块等的背景是完全一样的。

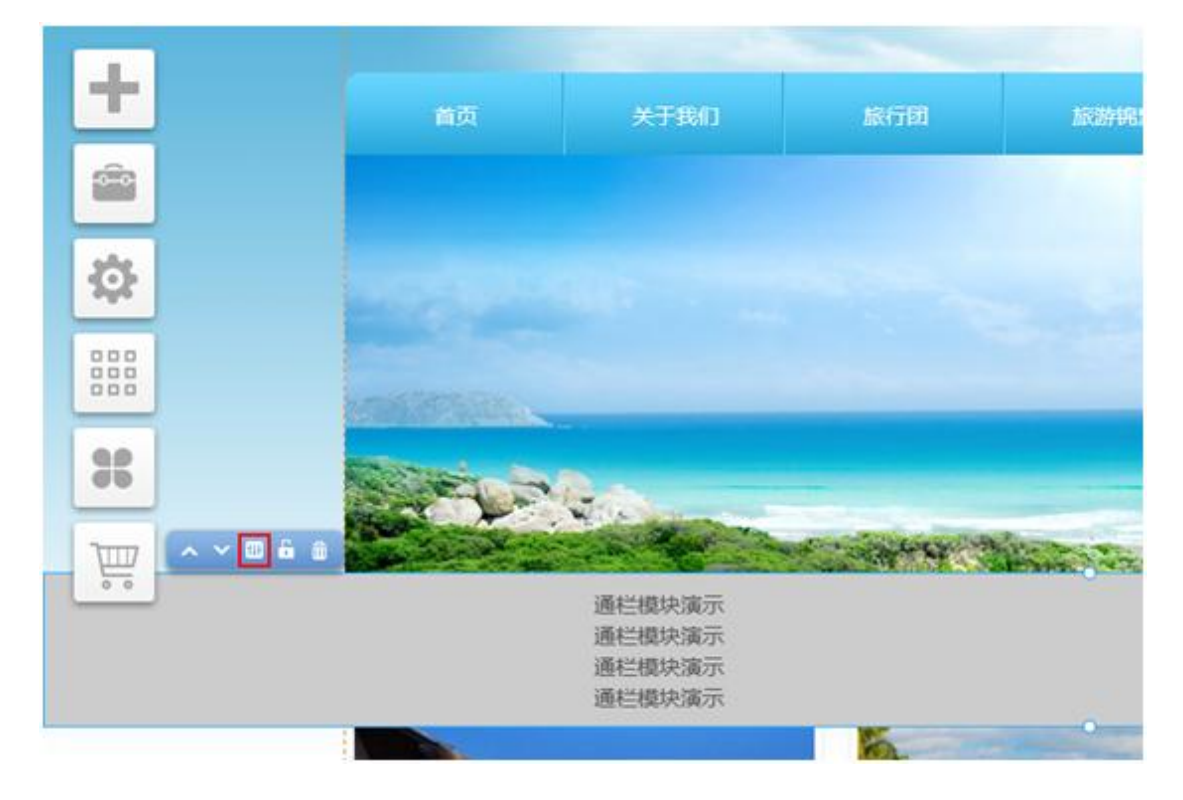

# 九、如何添加 HTML 代码

1、页面编辑状态下,点击左侧的"添加"按钮就可以看到代码模块:

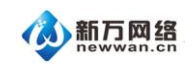

|     | <b>A</b><br><sup>×*</sup> | 副片 | 國文 | <b>Flash</b> | 「」 | 导航栏 | ><br>代码 | 583 | Han the second | 通栏  | <b>注</b><br>会员 | <b>會</b><br>約45年 |
|-----|---------------------------|----|----|--------------|----|-----|---------|-----|----------------|-----|----------------|------------------|
| ✿   |                           |    |    | 首页           |    | ¢   | 于我们     |     | ΔB             | (行間 |                | 行业新              |
| 000 |                           |    |    |              |    |     |         |     |                |     |                |                  |
| *   |                           |    |    |              |    |     |         |     |                |     |                |                  |
|     |                           |    |    |              | -  | R-  |         |     |                |     |                |                  |

2、用鼠标拖动模块到页面就会出现代码粘贴的窗口了,可以把代码直接黏贴到下图所示内

容区之后点击"保存 HTML 源码"即可。

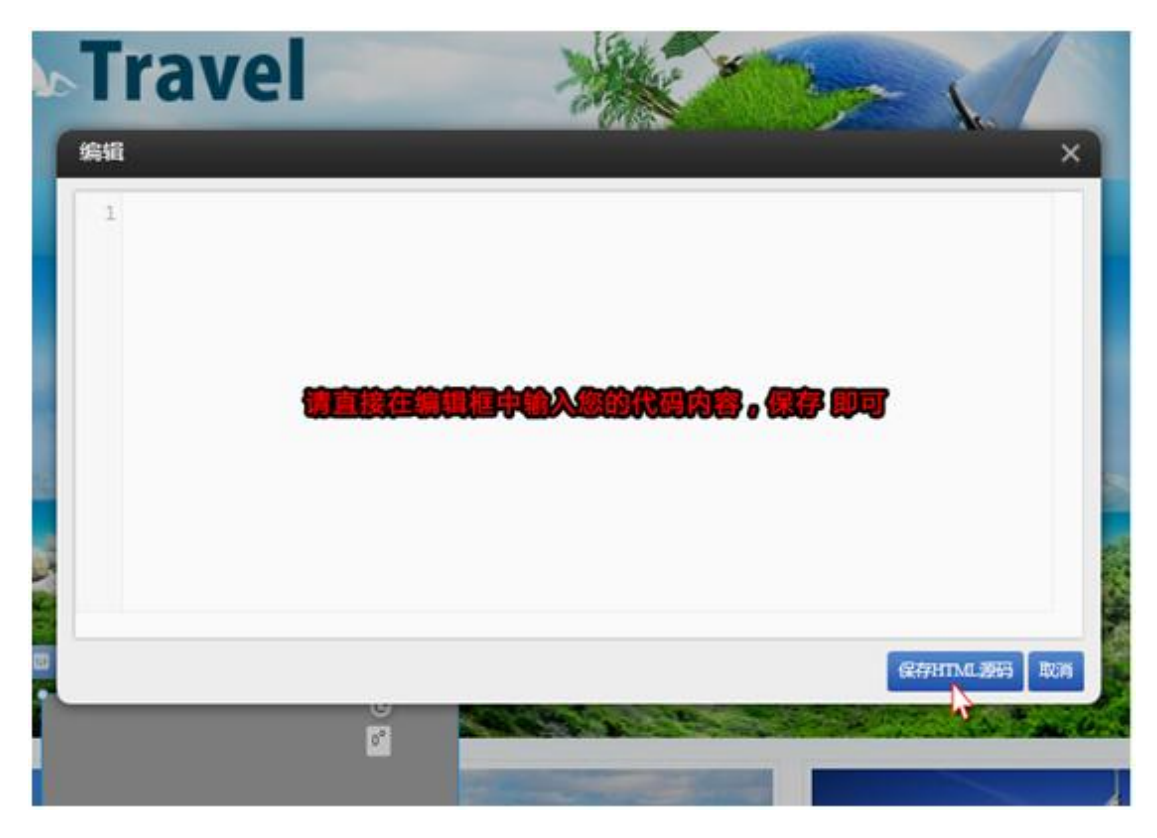

如果当下没有添加代码,可以在下次编辑的时候,找到这个模块后点击左上角的"编辑"按键重新打开编辑代码内容区:

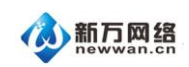

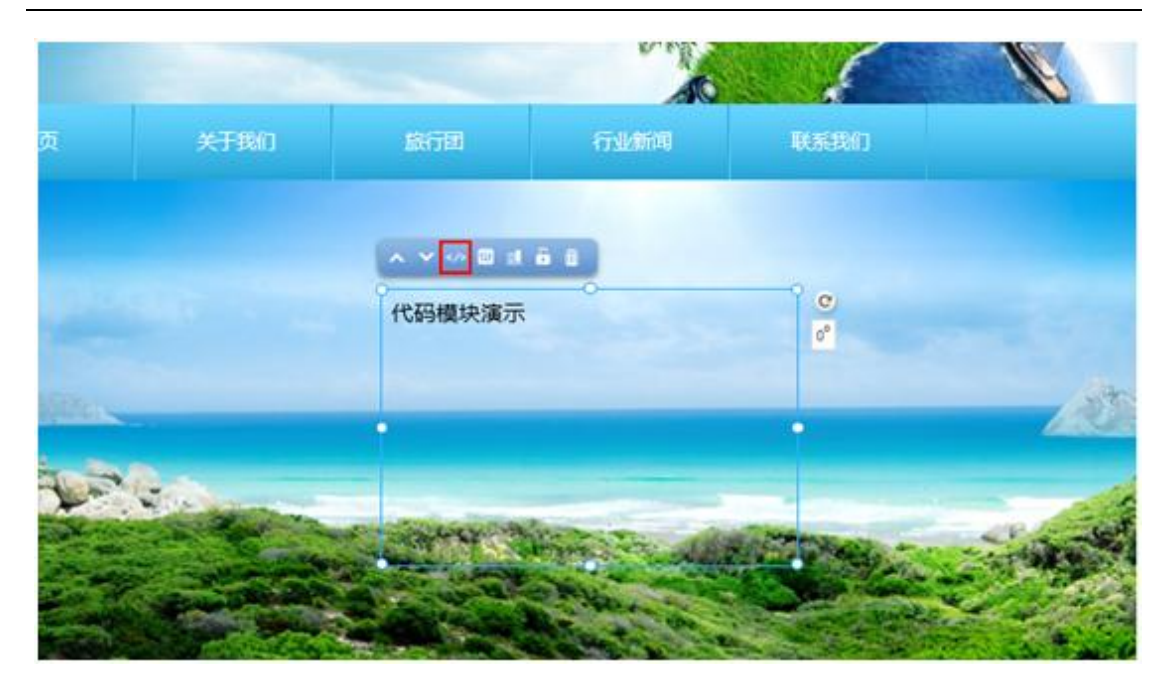

注意:使用代码模块,请必须检查该代码是否能与后台兼容,因为并非所有代码都能兼容, 如果不能兼容请自行调整或者更换成其它代码后再试。

# 十、添加视频模块和 Flash 模块

1、添加视频模块

(1)视频 URL 添加法。这种添加法允许添加的是其它站点的视频 URL

第一步: 在视频源网站找到该视频的 URL 链接地址, 该链接地址必须以.mp4 或者.flv 结尾, 复制好以备用。

以优酷为例:

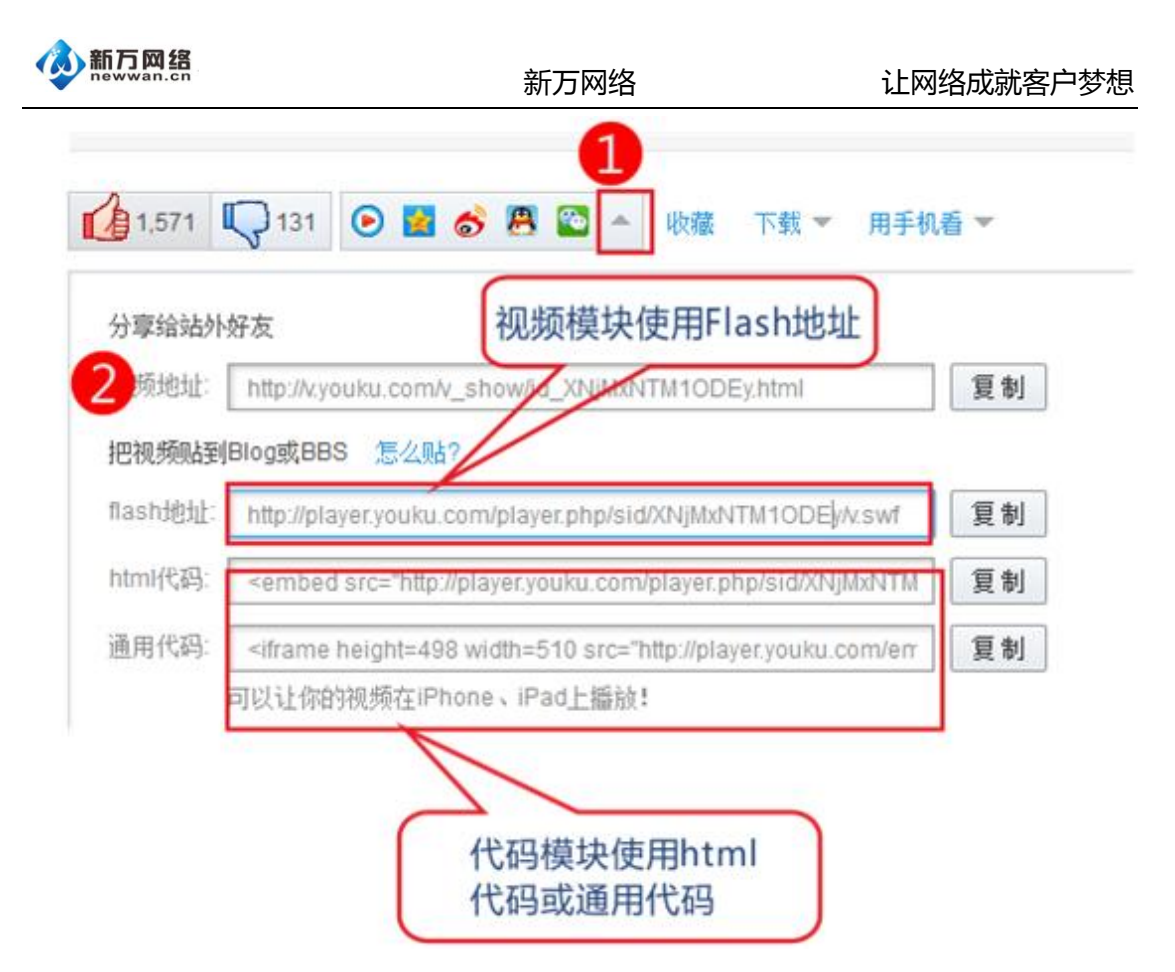

优酷的代码如果需要视频在 iphone、ipad 上播放,请使用通用代码。

以土豆为例

| 分享給好支     66 新永原時 ★ QOZ用     図 QOH車     (1) 人人用     2) 新永原時     M6QgyTz5c/&resourceld=0_04_05_9984d=179884517/v.swf     ×       □ 對以持私原語     (1) 百度相較     (1) 开心用     (2) 四面用     (2) 和近面前     (2) 和近面前 <td< th=""><th>b 245 P</th><th>+ •</th><th>A 53</th><th></th><th>* 8</th><th>0</th><th>U</th><th>500</th></td<> | b 245 P                | + •                  | A 53                |                                  | * 8                   | 0                  | U                                                                                    | 500 |
|----------------------------------------------------------------------------------------------------|------------------------|----------------------|---------------------|----------------------------------|-----------------------|--------------------|--------------------------------------------------------------------------------------|-----|
|                                                                                                    | 分享給好友<br>□ 350.840.855 | 6 88.005<br>6 88.005 | 🔹 २०२२ म<br>🏠 स ८/२ | 2009年<br>1985日<br>1985日<br>1985日 | (1) 人人河<br>【 初期 (1) 香 | P Mintel<br>P Fi 2 | W6QgyTz5c/&resourceld=0_04_05_99&id=179884517/v.swf<br>軍動振動音器地位<br>軍動性性性に発<br>原動活動地位 | х   |

第二步:添加视频。刚才已经找出需要添加的视频的 URL,要将这个视频添加到页面中, 点击左边的添加按钮,将视频模块拖至页面上,会弹出设置窗口,将第一步中准备的 URL 添加后保存,并预览即可见到效果。

依次点击:添加按钮—视频。选中模块拖拽到您需要的位置。

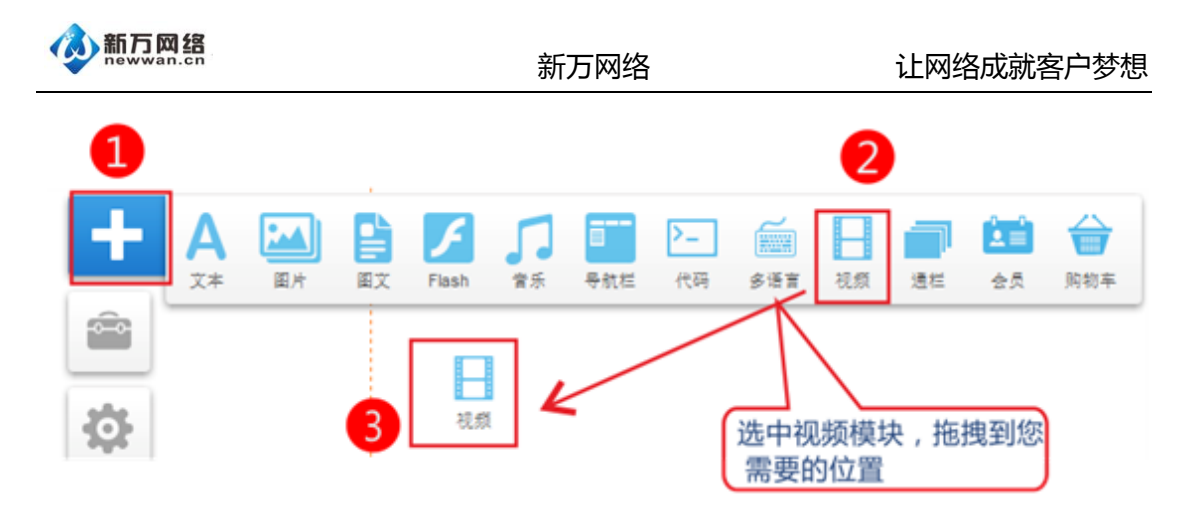

粘贴视频播放地址—保存。还可以设置视频是否自动播放。

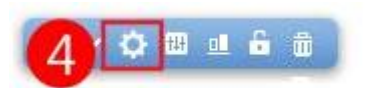

设置

视频网址(支持优酷、土豆、56、腾讯视频、搜狐视频、酷6)

http://www.tudou.com/v/bkG-sRC7ye8/&resourceId=0\_04\_02\_99/v.swf

自动播放

5 粘贴视频播放地址

如果需要视频无广告请选择 video++模式

|   | 设置                                                               | ×   |
|---|------------------------------------------------------------------|-----|
|   | 播放器类型 2 Video++(无广告) 选择video++                                   |     |
| 0 | 视频网址(支持优酷、土豆、PPTV)(支持flv、mp4格式)                                  |     |
| 9 | http://www.tudou.com/a/XGWY/&iid=132925&resourceId=0_04_05_99/v. | swf |
|   | 保存                                                               | 取消  |

(2) 添加 HTML 代码。如果已有一段视频的 HTML 代码,就可以通过添加 HTML 代码的

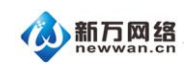

方式去添加视频。具体操作如下:

第一步:点击左侧的添加按钮,然后找到代码模块:

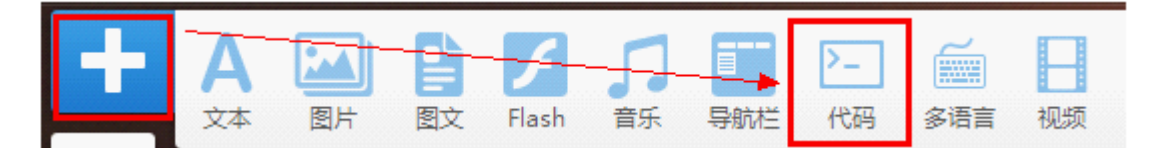

第二步:拖动模块到页面会弹出一个粘贴代码的窗口,如下图所示。

|                      | <b>G</b>    |
|----------------------|-------------|
| 编辑                   | ×           |
| 1 (代码内容直接黏贴在这里后保存好)] |             |
|                      |             |
|                      | 保存HTML题码 取消 |

第三步:把HTML 粘贴到内容区然后点击"保存 HTML 源码"即可。

2、添加 Flash 模块

添加 flash 模块的方式与视频的方式基本一样,但会多一个方式。

(1) 直接使用上传到本站文件夹中的 flash 文件

第一步:将 Flash 文件上传到文件夹中, 文件大小不可超过 8M。

第二步:添加 Flash 模块

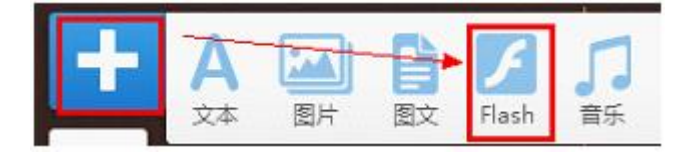

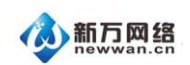

会弹出以下窗口"更换视频"并打开文件夹中的 Flash 选择"我的 Flash"和"互联网 Flash",

点击 "我的 Flash" 并从文件夹中选定一个 Flash 文件 , 点击 "选择使用"即可直接套用 ,

保存后可预览效果。如将来需要更换 Flash,可以直接点"更换 Flash"键操作。

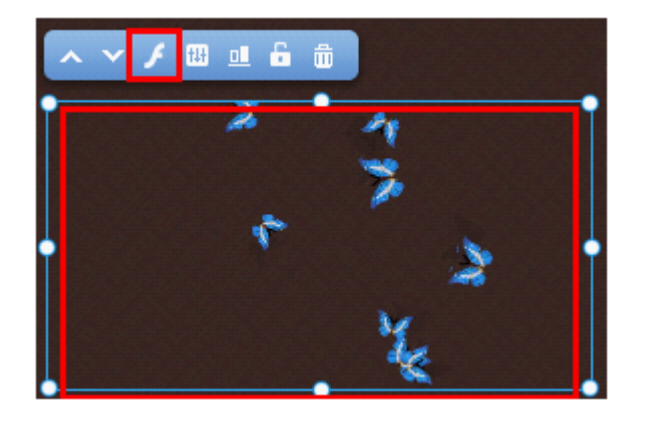

(2) Flash URL 地址添加法。这种添加法允许添加外部站点的 Flash 的 URL 地址。

第一步:在flash 源网站找到该flash的URL 链接地址,该链接地址必须以.swf结尾,复制

好以备用

第二步:添加 Flash。刚才已经找出需要添加的 flash 的 URL,要将这个 flash 添加到页面

中,点击左边的添加按钮,将 Flash 模块拖至页面上,

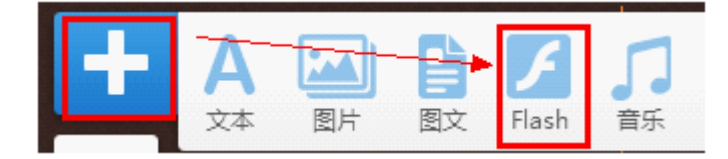

会弹出以下窗口"更换视频"并打开文件夹中的 Flash 选择"我的 Flash"和"互联网 Flash",

点击 "互联网 Flash" 并将第一步中准备的 URL 添加后确认,并预览即可见到效果。

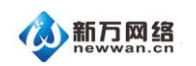

| 更换Flash     |                                                      |   |
|-------------|------------------------------------------------------|---|
| 搜索文件        | 提交                                                   |   |
| 我的Flash     | 互联网Flash                                             |   |
| 请输入外部之      | ζ件的URL地址(文件类型: swf)                                  |   |
| /er.php/Typ | e/Folder/Fid/19323783/Ob/1/sid/XNTYzMzlxNjk2/v.swf 确 | 定 |
|             |                                                      |   |
|             |                                                      |   |

注:在 Flash 模块的左上角位置的功能按钮,可以点击相应的按钮:

| -向上一层;              |
|---------------------|
| -向下一层;              |
| -更换 Flash ;         |
| -属性;                |
| -对齐(当与其它模块重叠或者部分重叠时 |
| -锁定 ;               |
| -删除模块。              |

(3)添加 HTML 代码。如果您已有一段 Flash 的 HTML 代码,就可以通过添加 HTML 代

码的方式去添加视频。具体操作如下:

第一步:点击左侧的添加按钮,然后找到代码模块:

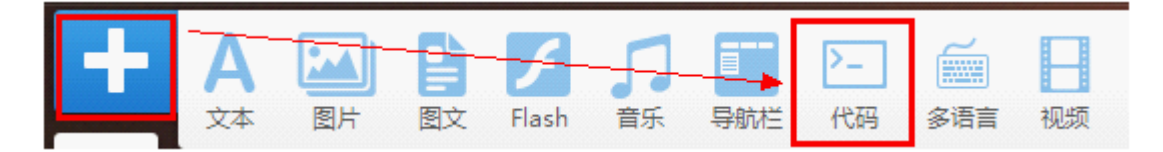

第二步:拖动模块到页面会弹出一个粘贴代码的窗口,如下图所示:

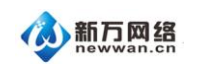

| 编辑                  | ×                  |
|---------------------|--------------------|
| 1 〈代码内容直接黏贴在这里后保存好〉 |                    |
|                     |                    |
|                     | 0277HTML28873 1034 |

第三步:把HTML 粘贴到内容区然后点击"保存 HTML 源码"即可。

### 十一、多语言模块和相关设置

一个网站可以有多种语言,如:简体中文、繁体中文、英文、其它等等。每一种语言都对应 一套数据和一套布局,不同的语言下的数据是分开的,如果需要建设多语言站点,则需要在 每个语言下进行数据的编辑和布局的调整。但如果用户对每个站点的布局的要求都一致,也 可以先做好一个语言站点,如:简体中文,然后将简体中文"全站复制"到其它的语言中, 然后再编辑文字,更换图片等。

1、如何添加多语言模块和设置模块显示样式

页面编辑状态下,点击"添加"按钮,并选中"多语言站点"将其拖至页面内容区目标位置:

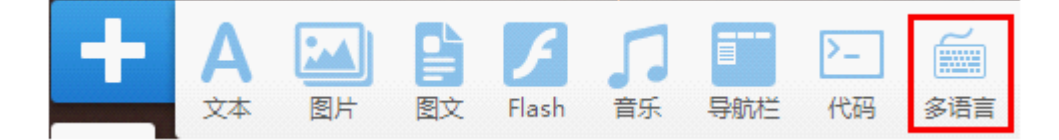

样式选择:首次拖至内容区后,系统会自动弹出6个样式以供选择,选中后保存即可;也
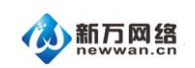

可以在后续的编辑中点击第4个图标后,按需要更换样式。

| 选择样式                     | × × • • • • • |
|--------------------------|---------------|
| <u>English</u> 简体中文 繁體中文 | 简体中文          |
| English                  |               |
| English 🗸                |               |
| English                  |               |
| English                  |               |
| English 简体中文 繁體中文        |               |
|                          | 保存            |

2、如何设置多语言站点、默认站点、显示站点和复制站点内容

点击多语言模块菜单第 3 个按钮进入"多语言编辑"列表。该列表可以设置:默认语言站点, 发布语言站点,新增/删除语言站点、全站复制。

注意:默认站点不可以删除,默认站点必须属于"开启站点"中的一个;否则可能造成系统 混乱。

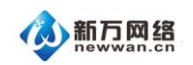

| 多语言编辑    |           |                                                        |             |     | ×    |
|----------|-----------|--------------------------------------------------------|-------------|-----|------|
| + 新增语言站点 |           | 要使用的语<br>表中,可以<br>———————————————————————————————————— | 信<br>新增     |     |      |
| 名称       | 显示次序      | 编辑                                                     | 开启站点        | 默认值 | 操作   |
| English  | t+        | 编辑                                                     | i援非)<br>凤起) |     | 6 🗙  |
| 日本語      | ↑↓<br>勾诜B | <del>编辑</del><br>言,发布该                                 |             |     |      |
| 한국의      | ↑ ↓       | 编辑                                                     |             | 否   |      |
| 简体中文     | t t       | 编辑                                                     |             | 是   | 言哥认提 |
| 繁體中文     | t+        | 编辑                                                     | V           | 岙   | a 🗙  |
|          |           |                                                        |             |     |      |

#### 编辑:点击进入编辑该语言站点

开启站点:站点开启后,并且在每个页面都是多语言模块时,网站的访客就可以自由在开启的多个站点中切换;默认语言站点必须开启,否则可能引起系统混乱。编辑状态下,也可以点击编辑界面的右上角进行切换需要编辑的语言。

默认值:默认语言站点,当访问该网站时,首先出现的语言,例如上图中,访客访问时看到 的语言为"简体中文"

操作:复制当前使用语言站点数据到此站点,以复制简体中文站点内容到 English 站点中为例。

第一步:将简体中文设置成为默认站点并且进入简体中文的编辑界面

第二步:点击多语言模块的功能按钮"多语言编辑"(也可以直接点击"设置"—"多语言 站点"进入)

第三步:鼠标指向 English 行右边的"复制"图标,会显示"复制当前使用语言站点数据到此站点"——即复制简体中文站点数据到 English 语言站点,点击该图标后,系统出现提示窗口,点击"OK"确定该操作。(为避免错误操作,建议在此操作前,对整站数据进行备份,

72

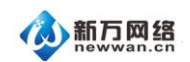

新万网络

点击"设置"—"数据库备份"—"创建数据备份"成功即可)点击"OK"后,需等候系统完成整个操作方可关闭相关界面。复制成功后,English站点内的内容会与简体中文站点的完全一致。此时再对 English 站点的文字内容进行编辑,就可以达到高效建站的效果。

# 十二、会员模块的添加和会员管理

1、会员模块的添加和显示

页面编辑状态下点击"添加",将"会员"模块拖至相应的页面:

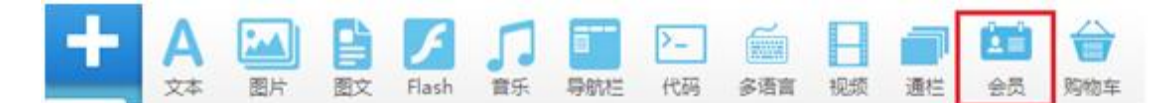

2、添加模块后点击【内容编辑】,点击后进入后台【会员管理】的界面(具体请参照会员 管理部分进行设置)

| <b>∧ ∨</b> ₹ | ₩ • 6 @ |         |
|--------------|---------|---------|
| 用户名          |         | ©<br>0° |
| 密码           |         |         |
|              | 登录 注册   | 1 î     |
|              |         |         |
|              |         |         |

添加成功后,这个就是模块在网站中显示的登入界面,当访客从网站登录会员后,则会显示

为:

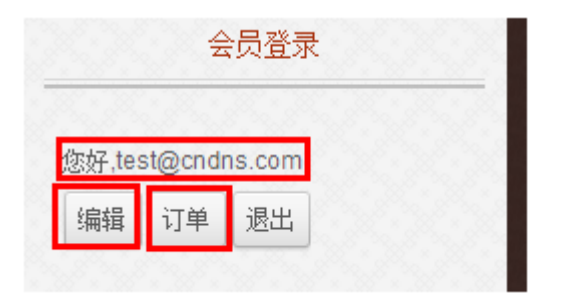

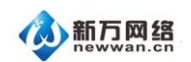

如果访客点击编辑,则会弹出访客会员资料的填写界面,访客可以自由选择录入什么信息,

但如果您在后台设置了强制填写的,访客必须按照要求填写完整方可注册成功。

如果访客点击"订单",则会出现该访客已经购买和当前已经下单的所有订单记录:

| 丁華号 -     | 支付总额。         | 下单时间一               | 状态 一 |    |
|-----------|---------------|---------------------|------|----|
| 013000001 | U.S.\$ 135.50 | 2013-05-30 04:27:24 | 未支付  | 重新 |
|           |               | 简体中文 *              |      |    |

3、会员注册项的设置

页面编辑状态下,点击会员模块第3个按钮"内容编辑",进入"内容编辑"项,我们下面 会对其中的5项操作作详细的介绍。

添加了会员模块后,除了从内容页面进入外,也可以从编辑页面左下角的"电子商务"功能 进入后,点击"会员管理"进入下面的界面:

| 内容的 | 619        |              |            |                 |       |                                         |                     |    |      |      |
|-----|------------|--------------|------------|-----------------|-------|-----------------------------------------|---------------------|----|------|------|
| + # | Some Human | × 1995.44    | 全员注册项      | 合员等级            | 第三方報号 | 2. 电用数证码 2. 全的单称                        |                     |    |      |      |
| 8   | 0          | 皇荣名          | <u>a</u> ② | 3 <sub>11</sub> | 6     | ● 5000000000000000000000000000000000000 | 注册时间                | 透动 | 1818 | HIRS |
| 13  | ter        | it@cndns.com |            |                 |       |                                         | 2013-07-16 10:30:38 | 0  | ß    | ۵    |

(1)添加用户:此操作为管理员操作,如管理员为自己添加一个测试账户,或者帮客户添加账户,然后通知客户。其中,带"\*"号为必填项,不填则无法注册成功,可以自行在"会员注册项"中修改哪些项为必填项;会员等级是事先已经设置好的,可以在"会员等级"中进行增删或者修改。其它项为选填项,完成后点击"保存",会员 test3@cndns.com 就生成了。

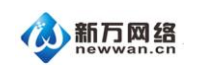

| 内容编辑 |          |   |                 |
|------|----------|---|-----------------|
|      |          |   |                 |
|      | 登录名(电子邮件 | * | test3@cndns.com |
|      | 密码       | * |                 |
|      | 确认密码     | * | •••••           |
|      | 会员等约     | 级 | 普通会员 ▼          |
|      | 活i       | 动 | · 普通会员<br>· VIP |
|      | :        | 名 |                 |
|      | ş        | 姓 |                 |
|      | 性        | 别 |                 |
|      | 出生日期     | 眀 |                 |
|      | 国        | 家 |                 |
|      | 城        | Ť |                 |
|      | 地址       | 1 |                 |
|      | 地址       | 2 |                 |
|      | 由降       | 扁 |                 |
|      | 手机号      | 码 |                 |
|      | 固定电道     | 活 |                 |
|      |          |   | 保存取消            |

(2)会员注册项

点击会员注册项,打开下面编辑界面。其中"是否显示"处打√意味着当访客注册会员时, 该项会显示,如果后面"是否必填"同时勾选,则会显示该项并且访客必须按要求填写方可 注册成功。

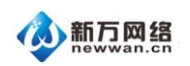

#### 新万网络

| 内容编辑       |       |      |      |      |
|------------|-------|------|------|------|
| + 添加注册项 返回 |       |      |      |      |
| 注册项        | 样式    | 类型   | 是否显示 | 是否必填 |
| 名          |       | 系统默认 | 0    | ۲    |
| 姓          |       | 系统默认 | 0    | ۲    |
| 性别         | ◎男◎女  | 系统默认 | 0    | 8    |
| 出生日期       | 日期选择器 | 系统默认 | 0    | 8    |
| 国家         |       | 系统默认 | 0    | 8    |
| 城市         |       | 系统默认 | 0    | 8    |
| 地址1        |       | 系统默认 | ٢    | 8    |
| 地址2        |       | 系统默认 | 0    | 8    |
| 由於綱        |       | 系统默认 | 0    | 8    |
| 手机号码       |       | 系统默认 | 0    | ۲    |
| 固定电话       |       | 系统默认 | ٢    | 8    |

上面这个是本模板的默认列表,如果在该列表找不到自己需要填写的项,可以点击"添加注

册项"添加:

| 内容编辑               | $\sim$                                                    |
|--------------------|-----------------------------------------------------------|
| 注册项                | 自己填写<br>简体中文: 访客来源 其它语言                                   |
| 类型<br>是否显示<br>是否必填 | 单行文本 ▼<br>单行文本<br>多行文本<br>复选框<br>单选框<br>日期选择器<br>保存<br>取消 |

(3) 会员等级

点击"会员等级"会出现当前已经添加的或者默认的等级,如果这些等级无法满足需求,可以根据需要添加,点击"添加会员等级"即可;除对手动添加的会员进行级别调整外,也可以对自行注册的会员进行级别的调整。

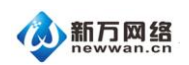

| 内容编辑        |      |    |      |
|-------------|------|----|------|
| 十 添加会员等级 返回 |      |    |      |
| 等级名称        | 是否默认 | 编辑 | 8468 |
| 普通会员        | 是    | ß  |      |
| VIP         | 否    | C  | ۵    |
| VVIP        | 否    | R  |      |
| L           |      |    |      |

| 内容编辑 |      |       |      |    |       |
|------|------|-------|------|----|-------|
|      | 等级名称 | 简体中文: | VVIP |    | 」其它语言 |
|      |      | 保存    |      | 取消 |       |
|      |      |       |      |    |       |

(4)使用验证码

如果启用了该项,则客户在登录的时候,会需要输入显示在登录窗口的验证码:

|      | 会员登录           | ₹        |
|------|----------------|----------|
| 用户名  |                |          |
| 密码   |                |          |
| 安全问题 | <b>12 + 11</b> | <b>2</b> |
|      | 登录             | 注册       |

(5)注册审核

启用了审核后,当访客想要成为会员的时候,可以审核访客是否符合相关的资格等等,然后进行审批。审批通过方可成为会员。尝试登录时,显示:会员审核中,审核通过后方可正常登录。如果开启"注册审核"功能,建议在登录框下添加提示,如:会员注册需要审核,请与在线客服联系/请发邮件至 test@cndns.com 开启/请与138001380000 联系审核。

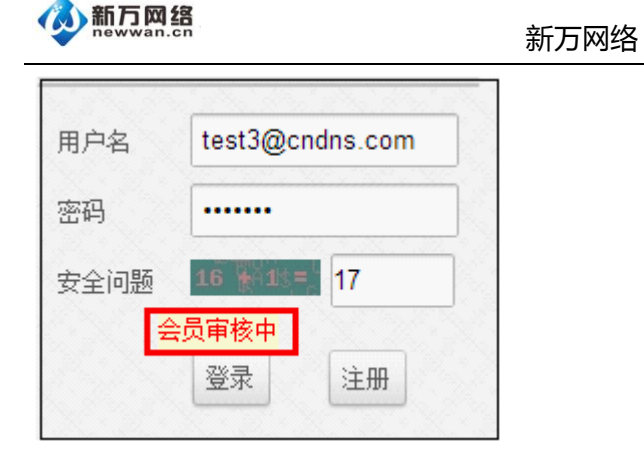

这时,作为管理员,就可以登录后台,对这个会员进行审核。点击"活动"下的图标直至显示成绿色的√即可。

| 内容编辑    | 1                |       |            |                |                     |    |
|---------|------------------|-------|------------|----------------|---------------------|----|
| + iātas | 細心 🗙 翻發送中項       | 会员注册项 | 会员等级 第三方帐号 | 🛛 使用脸证码 🖾 注册审核 |                     |    |
| ٥       | 登录名              | 名     | 丝          | 第三方张号          | 注册时间                | 活动 |
|         | lji123@cndns.com |       |            |                | 2013-07-16 10:59:19 | 8  |
|         | test@cndns.com   |       |            |                | 2013-07-16 10:30:38 | 0  |

# (6) 第三方账号

使用新浪微博和 QQ 登陆,首先点击相应的编辑按钮,填入 App ID 和 App Secret。 (App ID 和 App Secret 需要到新浪或者腾讯去申请,申请通过后才可以使用,申请链接 如图所示。)

| 会员管理 |      |        |            |    |  |  |  |  |  |
|------|------|--------|------------|----|--|--|--|--|--|
| 257  |      |        |            |    |  |  |  |  |  |
| 帐户名称 | 是否教活 | App ID | App Secret | 编辑 |  |  |  |  |  |
| 新浪間博 | 0    |        |            | R  |  |  |  |  |  |
| 00   | 0    |        |            |    |  |  |  |  |  |

78

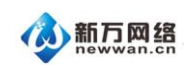

| 内容编辑   |       |                     |                  |
|--------|-------|---------------------|------------------|
| 帐户     | 名称    | 新浪微博                |                  |
| 是否注    | 激活    |                     |                  |
| App    | D*    |                     |                  |
| App Se | cret* |                     |                  |
| 申请     | 链接    | http://open.weibo.c | om/webmaster/add |
|        |       | 保存                  | 取消               |

## 4、会员管理

### (1) 点击"电子商务", 点击"会员管理"图标

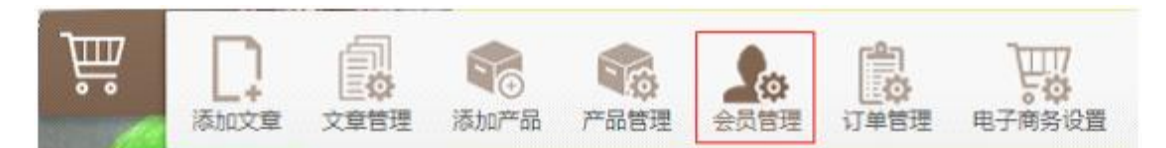

#### 进入以下界面,如下图:

| 会员管理    |           |       |      |                             |      |          |
|---------|-----------|-------|------|-----------------------------|------|----------|
| + 添加新用户 | × 1999选中项 | 会员注册项 | 会员等级 | <b>致三方帐号</b> ☑ 使用验证码 □ 注册审核 |      |          |
|         | 登录名       | 名     | 胜    | 第三方帐号                       | 注册时间 | 活动 编辑 删除 |

# (2) 点击"会员注册项", 对其进行注册必填项目选择

|   | 会员管理    |     |         |       |                 |                    |      |    |    |      |
|---|---------|-----|---------|-------|-----------------|--------------------|------|----|----|------|
| I | + ištoš | 机电户 | X 翻射选中项 | 会员注册项 | 2068 <b>X</b> E | な転号 ☑ 使用验证码 □ 注册率核 |      | L  |    |      |
|   |         |     | 童录名     | -84   | 性               | 第三方帐号              | 注册时间 | 活动 | 编辑 | 1076 |

| 会员管理       |       |      |      |       |      |     |  |
|------------|-------|------|------|-------|------|-----|--|
| + fuite an |       |      |      |       |      |     |  |
| 1.613      | बह    | 大型   | 8387 | RECOR | 1015 | 255 |  |
| - 6        |       | 米線型以 | 0    | 0     |      |     |  |
| 16         |       | 来纳雷以 | ٥    | 0     |      |     |  |
| 15.81      | の男の女  | 承纳数以 | 0    | 0     |      |     |  |
| 3:164      | 日期送得器 | 末時動以 | 0    | 0     |      |     |  |
| 227        |       | 不同的认 | 0    | 0     |      |     |  |
| 105        |       | 来和默认 | 0    | 0     |      |     |  |

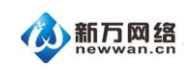

## 如系统默认的不适合,可以添加注册项

| 会員管理         |       |      | # <u>11</u> |      |      | ×   |
|--------------|-------|------|-------------|------|------|-----|
| + steine ste |       |      |             |      |      |     |
| 1.8%         | 年式    | 82   | 是英雅尔        | 是其它雄 | 1961 | 891 |
| £.           |       | 系统数以 | 0           | 0    |      |     |
| e            |       | 系统数以 | 0           | 0    |      |     |
| 11.91        | 080±  | 本統動化 | 0           | 0    |      |     |
| 出生日期         | 日期改择器 | 系统数块 | 0           | 8    |      |     |
| RH           | 1     | 系统图以 | 0           | 0    |      |     |

# (3) 可以对会员等级进行管理,点击"会员管理"里的"会员等级",再点击"添加会员

等级",对其进行等级项添加,保存后成功添加等级项,可以继续添加,如下图:

| l | 会员管理    |            |       |          |                    |      |    |    |     |  |  |
|---|---------|------------|-------|----------|--------------------|------|----|----|-----|--|--|
|   | + iātoā | 研白 🗙 動物造中球 | 全员注册项 | 会员等级 第三方 | 185 🗹 使用验证码 🖂 注册审核 |      | 1  |    |     |  |  |
|   |         | 登录名        | 옥     | 姓        | 第三方帐号              | 注册时间 | 活动 | 编辑 | 898 |  |  |

| 会员管理             |      |     | ×   |
|------------------|------|-----|-----|
| + 1510253918 203 |      |     |     |
| 等设有的             | 是当数以 | sea | 893 |

# (4) 可以在"会员管理"下"添加新用户", 进行会员管理, 如下图:

|   | 会员管理 |     |         |       |          |                      |      |    |    |     |
|---|------|-----|---------|-------|----------|----------------------|------|----|----|-----|
| Ì | 十 添加 | 新用户 | × 删除这中项 | 会员注册项 | 会员等级 第三) | 5116号 🗹 使用验证码 🔲 注册审核 |      | 1  |    |     |
|   |      |     | 登录名     | 名     | 姓        | 第三方帐号                | 注册时间 | 活动 | 須信 | 938 |

| 参新万网络<br>newwan.cn | 新万网络                                                |               |    | 让网络成就客户梦 |  |  |
|--------------------|-----------------------------------------------------|---------------|----|----------|--|--|
| 会员管理               |                                                     |               |    |          |  |  |
| 登录名(               | 电子邮件)* test<br>密码* ·····<br>确认密码* ·····<br>会员等级 VIP | @sitestar.com |    |          |  |  |
|                    | 活动 (著通<br>名<br>姓                                    | 保存            | 取消 |          |  |  |

如果有会员已经注册,可以手动设置会员等级,点击"编辑"下面的按键,弹出下面的选项,

| 会员管理  | E                |       |          |                        |                     |    |
|-------|------------------|-------|----------|------------------------|---------------------|----|
| 十 添加制 | 印 🗙 劃除选中項        | 会员注册项 | 会员等级 第三方 | 「「「「「「」」」 使用脸证码 🔲 注册审核 |                     |    |
|       | 聖录名              | 名     | 姓        | 第三方帐号                  | 注册时间                | 活动 |
|       | lji123@cndns.com |       |          |                        | 2013-07-16 10:59:19 | 8  |

选择会员等级,然后按保存,如下图:

test@cndns.com

(5)可以对会员状态进行设置,点击"活动"下的图标,我们可以设置这个会员在此网站 的活动正常或者对其限制,如下图:

编辑

Ľ

0

2013-07-16 10:30:38

| 会员管 | 会员管理             |       |         |                    |                     |    |    |  |  |  |  |
|-----|------------------|-------|---------|--------------------|---------------------|----|----|--|--|--|--|
| + 漆 | 加新用户 🗙 删除选中项     | 会员注册项 | 会员等级 第三 | 方報号 🗹 使用验证码 🔲 注册审核 |                     |    |    |  |  |  |  |
|     | 登录名              | 名     | 姓       | 第三方帐号              | 注册时间                | 活动 | 编辑 |  |  |  |  |
|     | lji123@cndns.com |       |         |                    | 2013-07-16 10:59:19 | 8  | ß  |  |  |  |  |
|     | test@cndns.com   |       |         |                    | 2013-07-16 10:30:38 | ٢  | ß  |  |  |  |  |

# 十三、页脚(页面底板信息)的添加和修改

1、找到底部信息,一般使用文本模块,添加好模块后点击属性设置为页脚元素后就可以拖 拽到底部 (所有模块都可以点击属性设置为页脚元素)

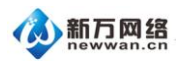

| newwan.cn                                                 | 新万网络                                           | 让网络成就客户梦想     |
|-----------------------------------------------------------|------------------------------------------------|---------------|
|                                                           | 莫块上方点击属性<br><sub>属性</sub>                      | ×             |
| 访问 SiteStar Store 在线商店(<br>Copyright © 2013 SiteStar Inc. | 400-666-XX00), Sites<br>後留所有权利。使用条<br>边框 常用 背景 |               |
|                                                           |                                                | <u>ه او ا</u> |
| 4,在模块设置为页脚属性后<br>您可以拖拽文本模块到页脚                             | 英线 •                                           | 00            |
|                                                           |                                                | © 0 🕽         |
|                                                           | 实线                                             | 00            |
| 2,勾选页脚元素,勾选后模定<br>能放置到页脚                                  |                                                | 0 😂           |
| 3,设置模块相对页脚的x,<br>标,一般都填写数字0                               | .y坐 立页脚元素                                      | w:980 h:71 📇  |

2、找到底部信息,修改内容。

| Site  | Star St | ore 🕻  | 线商店     | <b>5</b> (400-6 | 66-)((00)  | , Site | Star S   | Store 要 | 唐店・ | 或查找      | 在你附近的SiteStar经销商。 |
|-------|---------|--------|---------|-----------------|------------|--------|----------|---------|-----|----------|-------------------|
| right | © 201:  | 3 Site | Star In | c. 保留所          | 「有权利。      | 使用点    | R款 省     | 户随私口    | 敗策  |          | (Q) 360网站<br>安全检测 |
|       | 1 62    | 4      | 4       | e e             | <b>e</b> e | E      | <b>*</b> |         |     | <b>B</b> | 2.对内容进行编辑         |
|       | D       | 7      | 11      |                 | 0.7 7      |        |          |         |     | 100      | 2,对内各近门编辑         |

3、在编辑界面,右上角保存。

|   | * | * | t   | D  | <b>区</b> 编辑 | 🖵 预修 | 🖥 保存 | 简体中文 |
|---|---|---|-----|----|-------------|------|------|------|
| _ |   |   |     |    | /           | Z    | _    |      |
|   |   | 在 | 编辑界 | 界面 | ,右上角份       | 禄存   |      |      |
|   |   |   |     |    |             | -    |      |      |

保存后,到点击预览查看修改后的效果。